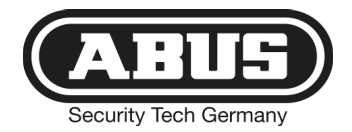

# **Secvest 2WAY**

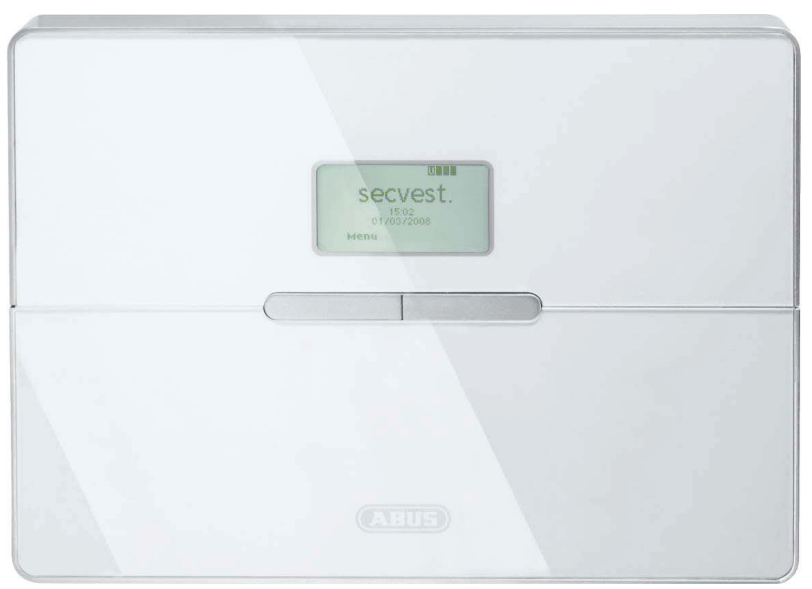

## INSTALLATIONSANLEITUNG

**CE** BOM - No. 12156866

#### Vorwort

Sehr geehrte Kundin, sehr geehrter Kunde,

wir bedanken uns für den Kauf der Funkalarmzentrale SECVEST 2WAY. Dieses Gerät ist nach dem heutigen Stand der Technik gebaut.

Es erfüllt die Anforderungen der geltenden europäischen und nationalen Richtlinien. Die Konformität wurde nachgewiesen, die entsprechenden Erklärungen und Unterladen sind beim Hersteller (www.abus.com) hinterledt.

Um einen gefahrlosen Betrieb sicherzustellen, müssen Sie als Anwender diese Installationsanleitung beachten!

Bei Fragen wenden Sie sich bitte an Ihren Fachhändler.

Es wurde alles Erdenkliche unternommen, um sicherzustellen, dass der Inhalt dieser Anleitung korrekt ist.

Jedoch kann weder der Verfasser noch ABUS Security-Center GmbH & Co. KG die Haftung für einen Verlust oder Schaden übernehmen, der mittelbar oder unmittelbar aufgrund dieser Anleitung verursacht wurde, oder von dem behauptet wird, dass er dadurch entstanden ist.

Der Inhalt dieser Anleitung kann ohne vorherige Bekanntgabe geändert werden.

#### Einführung

Diese Funkalarmzentrale dient in Kombination mit den Meldern und Signalgebern zur Absicherung Ihres Eigentums. Sie können damit Ihre Firma, Haus, Garage, Gartenhaus, Wochenendhaus, etc. absichern.

Die Zentrale meldet das unerlaubte Eindringen durch das Schalten von Ausgängen, an denen Sie optische, akustische, oder stille Alarmgeber anschließen können.

Der Kontakt der Zentrale nebst angeschlossenen Komponenten mit Feuchtigkeit,

z.B. im Badezimmer u.ä. ist unbedingt zu vermeiden.

Eine andere Verwendung als die zuvor beschriebene kann zur Beschädigung dieses Produkts führen.

Darüber hinaus ist dies mit Gefahren, wie z.B. Kurzschluss, Brand, elektrischer Schlag, etc. verbunden. Das Netzteil ist für den Betrieb am öffentlichen Stromnetz mit 230 Volt / 50 Hz Wechselspannung geeignet. Das gesamte Produkt darf nicht geändert bzw. umgebaut werden.

Der Anschluss an das öffentliche Stromnetz unterliegt länderspezifischen Regelungen. Bitte informieren Sie sich darüber im Vorfeld.

© ABUS Security-Center GmbH & Co. KG, 10-2011, V 5-07-52

### Inhaltsverzeichnis

| V   | DRWORT  |                                                 | 2  |
|-----|---------|-------------------------------------------------|----|
| EII | NFÜHRUM | IG                                              | 2  |
| IN  | HALTSVE | RZEICHNIS                                       | 3  |
| 1.  | SICHE   | RHEITSHINWEISE                                  | 7  |
| 2.  | BEISP   | IEL FÜR DIE ABSICHERUNG EINES EINFAMILIENHAUSES | 9  |
|     | 2.1.    | KELLER UG - INSTALLATION                        | 10 |
|     | 2.2.    | ERDGESCHOß EG – INSTALLATION                    | 11 |
|     | 2.3.    | DACHGESCHOB DG – INSTALLATION                   | 12 |
|     | 2.4.    | ANZAHL DER KOMPONENTEN                          | 13 |
|     | 2.5.    | Melderliste                                     | 14 |
| 3.  | INSTA   | LLATION DER ANLAGE                              | 15 |
|     | 3.1.    | 230 V ~ 50 Hz Netzanschluss                     | 15 |
|     | 3.2.    | TELEFONANSCHLUSS PSTN                           | 16 |
| 4.  | EINLE   | RNEN DER MELDER                                 | 16 |
|     | 4.1.    | ZONENNAME VERGEBEN                              | 17 |
|     | 4.2.    | ÜBERPRÜFEN DER REICHWEITE DER MELDER            | 18 |
|     | 4.3.    | ÜBERPRÜFEN DER SIGNALSTÄRKE DER MELDER          | 18 |
|     | 4.4.    | INFOMODUL INSTALLIEREN UND EINLERNEN            | 19 |
|     | 4.5.    | ZUGANG ZUR ZENTRALE                             | 20 |
|     | 4.6.    | INTERN AKTIV                                    | 21 |
|     | 4.7.    | ALARMMELDUNG TELEFONISCH WEITERLEITEN (AWAG)    | 22 |
|     | 4.8.    | WEITERE PERSONEN INFORMIEREN                    | 24 |
|     | 4.9.    | SIGNALGEBER                                     | 24 |
|     | 4.10.   | RICHTEN SIE NUN EINEN BENUTZER EIN              | 25 |
| 5.  | LIEFE   | RUMFANG                                         | 28 |

| 6. | KOM     | PONENTEN / ZUBEHÖR (NICHT IM LIEFERUMFANG ENTHALTEN) | . 29 |
|----|---------|------------------------------------------------------|------|
|    | 6.1.    | Melder                                               | . 29 |
|    | 6.2.    | DRAHT MELDER                                         | . 30 |
|    | 6.3.    | Fernbedienungen                                      | . 30 |
|    | 6.4.    | Sender                                               | . 31 |
|    | 6.5.    | Kommunikationsmodule                                 | . 31 |
|    | 6.6.    | MODULE UND AUßENSIRENE                               | . 32 |
|    | 6.7.    | ZUBEHÖR                                              | . 33 |
|    | 6.8.    | Funk - Теятвох                                       | . 33 |
| 7. | HINV    | VEISE ZU ANSCHLUSS- UND AUSBAUMÖGLICHKEITEN          | . 34 |
| 8. | HINV    | VEISE ZUM SICHERUNGSSYSTEM                           | . 35 |
|    | 8.1.    | ÖFFNEN DES ZENTRALENGEHÄUSES                         | . 35 |
|    | 8.2.    | ANSCHLÜSSE IM OBERTEIL DER ZENTRALE                  | . 35 |
|    | 8.3.    | ANSCHLÜSSE IN DER BODENPLATTE DER ZENTRALE           | . 36 |
|    | 8.4.    | VERSCHLUSS DER NICHT VERWENDETEN KABELEINGÄNGE       | . 36 |
|    | 8.5.    | Montage der Bodenplatte                              | . 36 |
|    | 8.6.    | ANSCHLUSS DER ZENTRALE AN 230V NETZSPANNUNG          | . 37 |
|    | 8.7.    | ANSCHLUSS VON VERDRAHTETEN KOMPONENTEN               | . 37 |
|    | 8.8.    | ANSCHLUSS DES ANALOGEN TELEFONANSCHLUSSES            | . 38 |
|    | 8.9.    | ANSCHLUSS VON EXTERNEN LAUTSPRECHERN / MIKROFONEN    | . 38 |
|    | 8.10.   | EINSETZEN DER AKKUS FÜR DIE NOTSTROMVERSORGUNG       | . 38 |
|    | 8.11.   | VERSCHLIEßEN DER ZENTRALE                            | . 39 |
|    | 8.12.   | BESONDERHEITEN BEI DEM TESTEN DER ZENTRALE           | . 39 |
|    | 8.13.   | ABSCHLIEßENDE ARBEITEN                               | . 39 |
|    | 8.14.   | CODERESET                                            | . 39 |
| 9. | BEGF    | RIFFSERKLÄRUNG                                       | . 40 |
| 10 | ). ÜBEF | SICHT ÜBER DIE ZENTRALE                              | . 41 |
| 11 | L. ERRI | CHTERMODUS                                           | . 43 |
|    | 11.1.   | Erste Schritte im Errichtermodus                     | . 43 |
|    | 11.2.   | ÜBERSICHT ÜBER DIE MENÜPUNKTE IM ERRICHTERMODUS      | . 44 |
|    |         |                                                      |      |

| 12. MEL | DER HINZUFÜGEN 44                                |     |
|---------|--------------------------------------------------|-----|
| 12.1.   | AUTO EINLERNEN                                   |     |
| 12.2.   | Melder oder Melder und Zoneinformationen löschen | 14  |
| 12.3.   | Melder wird bereits verwendet 46                 | 1-  |
| 12.4.   | Alle Löschen                                     | 15. |
| 12.5.   | ZONE 01 MELDER MANUELL HINZUFÜGEN 47             | 19  |
| 12.6.   | Melder (Zone) bearbeiten 48                      | 1   |
| 12.7.   | ZONENNAME VERGEBEN                               | 19  |
| 12.8.   | ZONENTYP AUSWÄHLEN 49                            | 19  |
| 12.9.   | Teilbereich auswählen 51                         | 19  |
| 12.10.  | ZONENEIGENSCHAFT AUSWÄHLEN 52                    | 19  |
| 12.11.  | BEISPIELE FÜR DIE ZONENEIGENSCHAFT               | 15  |
| 13. AUS | GÄNGE 53                                         | 16. |
| 13.1.   | Ausgänge Hinzufügen                              | 16  |
| 13.2.   | Ausgänge bearbeiten                              | 16  |
| 13.3.   | AUSGANGSNAME VERGEBEN 54                         | 16  |
| 13.4.   | AUSGANG INVERTIEREN                              | 16  |
| 13.5.   | AUSGANGSTYP AUSWÄHLEN                            | 16  |
| 13.6.   | BEISPIELE FÜR DEN AUSGANGSTYP MANUELL:           | 16  |
| 13.7.   | (FUNK)Ausgänge Hinzufügen 56                     | 16  |
| 13.8.   | (UVM)Ausgänge 57                                 | 16  |
| 14. AND | ERE KOMPONENTEN 58                               | 16  |
| 14.1.   | Externe Sirene                                   | 16  |
| 14.2.   | Infomodul/Int. Sirene                            | 16  |
| 14.2    | .1. Aktualisierung / Deaktivierung               | 16  |
| 14.2    | .2. Bereit LED 61                                | 16  |
| 14.3.   | UVM HINZUFÜGEN 61                                | 16  |
| 14.3    | .1. UVM als Funkrepeater                         | 16  |
| 14.3    | .2. UVM als Ausgangsmodul                        | 16  |
| 14.3    | .3. UVM als Funk-Sender/Empfänger                | 16  |
| 14.3    | .4. UVM als Sirenenmodul                         | 16  |
| 14.4.   | FUNKBEDIENTEIL                                   | 16  |
| 14.4    | .1. Funkbedienteil bearbeiten 64                 | 1   |
| 14.4    | .2. Funkbedienteil mit neuer Funktion            | 17. |

|     | 14.4.3 | 3. Ausgänge schalten                              | 65 |
|-----|--------|---------------------------------------------------|----|
|     | 14     | .4.3.1 Über das Funkbedienteil                    | 65 |
|     | 14     | .4.3.2 Über die Fernbedienung                     | 67 |
| 14  | .5.    | SECVEST KEY 2WAY FUNKZYLINDER, ARTIKEL FR.FU59XX  | 68 |
| 5.  | TEILB  | EREICHE                                           | 68 |
| 15  | .1.    | TYP DES TEILBEREICHS                              | 69 |
| 15  | .2.    | AUSGANGSVERZÖGERUNG DES TEILBEREICHS              | 69 |
| 15  | .3.    | EINGANGSVERZÖGERUNG DES TEILBEREICHS              | 69 |
| 15  | .4.    | REAKTION DES TEILBEREICHS AKTIVIEREN              | 69 |
| 15  | .5.    | INTERNE AKTIVIERUNG DES TEILBEREICHS              | 70 |
| 15  | .6.    | VERHALTEN DER E/A ZONEN BEI INTERNER AKTIVIERUNG  | 70 |
| 15  | .7.    | VERHALTEN DER E/F ZONEN BEI INTERNER AKTIVIERUNG. | 70 |
| .6. | SYSTE  | MEINSTELLUNGEN                                    | 70 |
| 16  | .1.    | BENUTZERMÖGLICHKEITEN                             | 71 |
| 16  | .2.    | EERNZUGANG/ EERNBEDIENUNG PER TELEFON             | 72 |
| 16  | .3.    | SPRACHE AUSWÄHLEN                                 | 73 |
| 16  | .4.    | WERKSEINSTELLUNGEN                                | 73 |
| 16  | .5.    | ERRICHTER CODE                                    | 73 |
| 16  | .6.    | DEAKTIVIEREN BEI VERZÖGERUNG                      | 74 |
| 16  | .7.    | ÜBERFALL REAKTION                                 | 74 |
| 16  | .8.    | AUTO AKTIVIEREN                                   | 74 |
| 16  | .9.    | Sirenenverzögerung                                | 74 |
| 16  | .10.   | Sirenendauer                                      | 74 |
| 16  | .11.   | VERZÖGERUNG BEIM EINGANGSALARM                    | 74 |
| 16  | .12.   | SUPERVISION                                       | 75 |
| 16  | .13.   | ÜBERLAGERUNG                                      | 75 |
| 16  | .14.   | Аккитеят                                          | 75 |
| 16  | .15.   | SIRENE BEI INTERN AKTIVIERTER ANLAGE              | 76 |
| 16  | .16.   | ZWANGSSCHARF                                      | 76 |
| 16  | .17.   | RF SIRENEN OPTIONEN                               | 76 |
| 16  | .18.   | SABOTAGEALARM                                     | 76 |
| 16  | .19.   | ZEITBASIS FÜR DIE UHRZEIT                         | 76 |
| 16  | .20.   | LAUFZEIT FÜR INTERNE SIGNALGEBER                  | 77 |
| 7.  | NETZ   | WERK                                              | 77 |

| 18. | DOW    | NLOA              | DEINSTELLUNGEN             | 78       |
|-----|--------|-------------------|----------------------------|----------|
|     | 18.1.  | ID NA             | ME                         | 79       |
|     | 18.2.  | VERBI             | NDUNGSART                  | 79       |
|     | 18.3.  | Anza              | HL RUFE                    | 79       |
|     | 18.4.  | Rufai             | NNAHME                     | 79       |
|     | 18.5.  | Zuga              | NGSMODUS                   | 80       |
|     | 18.6.  | TELEF             | ONBUCH                     | 80       |
|     | 18.7.  | IP NE             | TZWERK                     | 80       |
|     | 18.8.  | SICHE             | RER RÜCKRUF                | 80       |
|     | 18.9.  | Mod               | EM BAUD RATE               | 81       |
| 19. | ком    | ΜυΝΙ              | KATION                     | 81       |
|     | 19.1.  | AWU               | IG                         | 82       |
|     | 19.1.1 | 1.                | Anrufmodus                 | 82       |
|     | 19.1.2 | 2.                | Primärer Übertragungsweg   | 82       |
|     | 19.1.3 | 3.                | Telefonbuch (AWUG)         | 83       |
|     | 19.1.4 | 4.                | IP-Netzwerk                | 83       |
|     | 19.1.5 | 5.                | Kunden-ID                  | 83       |
|     | 19.1.6 | 6.                | Protokoll                  | 84       |
|     | 19.1.7 | 7.                | Fast Format                | 84       |
|     | 19.1.8 | 8.                | Fast Format Klar           | 84       |
|     | 19.1.9 | 9.                | SIA Report                 | 85       |
|     | 19.1.1 | 10.               | SIA Report Klar            | 86       |
|     | 19.1.1 | 11.               | Contact ID                 | 86       |
|     | 19.1.1 | 12.               | Testruf sofort             | 87       |
|     | 19.1.1 | 13.               | Dynamischer Testruf        | 87       |
|     | 19.1.1 | 14.               | Statischer Testruf         | 87       |
|     | 19.1.1 | 15.<br>1 <i>C</i> | FF EINDR. KOMM.            | 8/<br>00 |
|     | 19.1.1 | 10.               | Sabo. dis Elliptuch        | 00<br>00 |
|     | 19.1.1 | DELEC             |                            | 22       |
|     | 19.2.  | 1                 | Anrufmodus                 | 88       |
|     | 19.2.2 | 2.                | Primärer Übertragungsweg   | 89       |
|     | 19.2.3 | 3.                | Telefonbuch (Pflegenotruf) | 89       |
|     | 19.2.4 | 4.                | Kunden-ID                  | 89       |
|     | 19.2.5 | 5.                | Protokoll                  | 89       |
|     |        |                   |                            |          |

|     | 19.2.0 | 6.     | Übertragung bestätigen               | 90   |
|-----|--------|--------|--------------------------------------|------|
| 19  | 9.3.   | AWA    | \G                                   | . 90 |
|     | 19.3.  | 1.     | Anrufmodus                           | 91   |
|     | 19.3.2 | 2.     | Primärer Übertragungsweg             | 91   |
|     | 19.3.  | 3.     | Nachrichten                          | 91   |
|     | 19.3.4 | 4.     | Telefonbuch                          | 91   |
|     | 19.3.  | 5.     | Ereignis                             | 91   |
|     | 19.3.0 | 6.     | Ziele                                | 92   |
|     | 19.3.  | 7.     | Übertragung bestätigen               | 92   |
|     | 19.3.8 | 8.     | Alarmanruf mit Sprachtextmitteilung  | . 93 |
| 19  | 9.4.   | SMS    |                                      | . 93 |
|     | 19.4.  | 1.     | Anrufmodus                           | 93   |
|     | 19.4.2 | 2.     | Primärer Übertragungsweg             | 93   |
|     | 19.4.  | 3.     | Nachrichten                          | 93   |
|     | 19.4.4 | 4.     | Telefonbuch                          | 94   |
|     | 19.4.  | 5.     | SMS Ereignisse                       | 94   |
|     | 19.4.0 | 6.     | PSTN SMS                             | 94   |
|     | 19.4.  | 7.     | Ziele                                | 95   |
| 19  | 9.5.   | Ком    | M OPTIONEN                           | 95   |
|     | 19.5.  | 1.     | Telefonstörung                       | 95   |
|     | 19.5.2 | 2.     | GSM ohne Amt                         | 96   |
|     | 19.5.  | 3.     | Kommunikation, wenn intern aktiviert | . 96 |
| 20. | PFLEC  | GENO   | TRUF                                 | 96   |
| 20  | 0 1    | STAR   |                                      | 97   |
| 20  | 0.2    | Über   | WACHINGSINTERVALL                    | 97   |
| 20  | 03     | LAUT   | STÄRKF                               | 97   |
| 21  | тести  |        |                                      | 07   |
| 21. | 16311  | UNK    | 110N                                 |      |
| 2   | 1.1.   | TESTE  | IN DER LOKALEN SIRENE                | . 98 |
| 2   | 1.2.   | TESTE  | IN DES LAUTSPRECHERS                 | . 98 |
| 2   | 1.3.   | TESTE  | IN DES BEDIENFELDS                   | . 98 |
| 2   | 1.4.   | Geht   | EST                                  | . 98 |
| 2   | 1.5.   | Mele   | DERSIGNAL                            | 98   |
| 2   | 1.6.   | Ext. S | Sirene                               | 99   |
| 2   | 1.7.   | UVIV   | 1 Signal                             | 99   |
| 2   | 1.8.   | Funk   | BEDIENTEIL                           | . 99 |

|    | 21.9.   | AUSGÄNGE                                      |            |
|----|---------|-----------------------------------------------|------------|
|    | 21.10.  | Fernbedienung                                 | 99         |
|    | 21.11.  | ALTENNOTRUFSENDER                             | 99         |
|    | 21.12.  | ÜF-Melder                                     | 99         |
|    | 21.13.  | CHIPSCHLÜSSEL                                 | 99         |
|    | 21.14.  | BEDIENELEMENTE MIT SECVEST KEY FUNKTIONALITÄT |            |
| 22 | . SPEIC | CHER AUSLESEN                                 | 99         |
| 23 | . INFO  |                                               | 100        |
| 24 | . EINB  | AU VON ZUSATZMODULEN                          | 100        |
| 25 | . EINS  | ETZEN DES ISDN MODULS                         | 101        |
| 26 | . EINS  | ETZEN DES GSM MODULS                          | 102        |
| 27 | . EINS  | ETZEN DES ETHERNET MODULS                     | 103        |
| 28 | . EINS  | ETZEN DES GPRS MODULS                         | 103        |
| 29 | . ABSC  | CHLIEßENDE ARBEITEN                           | 104        |
| 30 | . ZULA  | SSUNG DER MODULE                              | 104        |
|    | 31      | Anschluss und Programmiarung                  | 104        |
|    | 31.1    | PROGRAMMIERUNG                                | 104<br>104 |
|    | 31.2    |                                               |            |
|    | 31.3.   | Herstellen der Verbindung-Fern                | 105        |
| 32 | . TECH  | INISCHE DATEN                                 | 105        |
| 33 | . KON   | FORMITÄTSERKLÄRUNG                            | 106        |
| 34 | GLOS    | SSAR                                          | 107        |

#### 1. Sicherheitshinweise

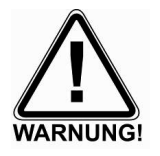

### !WARNUNG!

Zur Vermeidung von Bränden und Verletzungen beachten Sie bitte die folgenden Hinweise:

- Befestigen Sie das Gerät sicher an einer trockenen Stelle im Haus.
- Sorgen Sie f
  ür eine ausreichende Bel
  üftung der Zentrale.
- Setzen Sie die Zentrale keinen Temperaturen unterhalb von 0°C, bzw. über 50°C aus.
- Die Zentrale wurde nur für die Innenanwendung gebaut.
- Die maximale Luftfeuchtigkeit darf 90% (nicht kondensierend) nicht übersteigen.
- Stellen Sie sicher, dass von außen keine metallischen Gegenstände in die Zentrale eingeführt werden können.
- Führen Sie alle Arbeiten an der Zentrale im spannungsfreien Zustand durch.

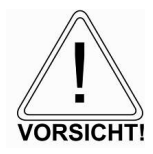

### **!VORSICHT!**

Bitte beachten Sie folgende Vorsichtsmaßnahmen, damit Ihr Gerät stets einwandfrei funktioniert:

- Die Zentrale wird über das bereits eingebaute Netzteil mit Spannung versorgt.
- Das Netzteil wird über eine separat abgesicherte Leitung mit dem 230VAC Hausnetz verbunden.
- Die Anschlussarbeiten an das Hausnetz unterliegen länderabhängigen Bestimmungen.
- Die Notstromversorgung wird durch einen internen Akku sichergestellt.
- Ersetzen Sie Sicherungen stets mit Sicherungen des gleichen Typs, keinesfalls höher.

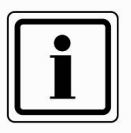

### **!WICHTIGE INFO!**

Zu Einbruchmeldezentralen im Allgemeinen:

Durch unsachgemäße oder unsaubere Installationsarbeiten kann es zu Fehlinterpretationen von Signalen und in Folge zu Falschalarmen kommen. Die Kosten für mögliche Einsätze von Rettungskräften, wie z.B.: Feuerwehr oder Polizei, sind vom Betreiber der Anlage zu tragen. Lesen Sie sich daher diese Anleitung genau durch und achten Sie bei der Installation der Anlage auf genaue Bezeichnung der verwendeten Leitungen und Komponenten.

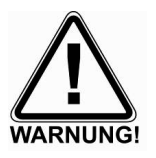

### **!WARNHINWEIS!**

Strahlenbelastung der ausgestrahlten Hochfrequenz Die ausgestrahlte Hochfrequenz dieser Komponente liegt unter den europäischen Grenzwerten, die als unschädlich gelten.

Trotzdem muss das Produkt auf so eine Weise angebracht werden, dass das Möglichkeit eines menschlichen Kontakts während

des normalen Betriebs auf ein Minimum beschränkt wird. Um die Strahlenbelastung auf ein Minimum zu beschränken,

müssen Personen bei normalem Betrieb mehr als 200 mm von der Komponente entfernt sein.

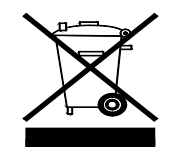

### !HINWEIS!

Hinweis auf die Elektro- und Elektronik Altgeräte EG-Richtlinie:

Im Interesse des Umweltschutzes darf das Gerät am Ende seiner Lebensdauer nicht mit dem Hausmüll entfernt werden. Die Entsorgung kann über entsprechende Sammelstellen in Ihrem Land erfolgen. Befolgen Sie die örtlichen Vorschriften bei der Entsorgung der Materialien.

Entsorgen Sie das Gerät gemäß der Elektro- und Elektronik Altgeräte EG-Richtlinie 2002/96/EC – WEEE (Waste Electrical and Electronic Equipment). Bei Rückfragen wenden Sie sich an die für die Entsorgung zuständige kommunale Behörde. Rücknahmestellen für Ihre Altgeräte erhalten Sie z. B. bei der örtlichen Gemeinde- bzw. Stadtverwaltung, den örtlichen Müllentsorgungsunternehmen oder bei Ihrem Händler.

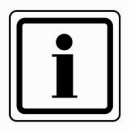

### !HINWEIS!

Hinweis auf RoHS EG-Richtlinie:

Das Gerät entspricht der RoHS Richtlinie. Die Einhaltung der RoHS-Richtlinie bedeutet, dass das Produkt oder Bauteil keine der folgenden Substanzen in höheren Konzentrationen als den folgenden Höchstkonzentrationen in homogenen Materialien enthält, es sei denn, die Substanz ist Teil einer Anwendung, die von der RoHS-Richtlinie ausgenommen ist:

a) 0,1 % Blei (nach Gewicht),

- b) Quecksilber,
- c) sechswertiges Chrom,
- d) polybromiertes Biphenyl (PBB) und polybromierte Diphenylether
- e) 0,01 % Kadmium (nach Gewicht)

#### 2. Beispiel für die Absicherung eines Einfamilienhauses

Dieses Beispiel dient zum besseren Verständnis für die Absicherung eines Einfamilienhauses

|        | - | Ihr Einfamilienhaus so abzusichern, dass Sie sich bei aktivierter Anlage im Haus bewegen können (Außenhautabsicherung) |
|--------|---|----------------------------------------------------------------------------------------------------|
| Sie    | - | eine Statusanzeige in jeder Etage                                                                                      |
| Sie    | - | einen Pflegenotruf für hilfsbedürftige Personen                                                                        |
| planen | - | eine Aktivierung / Deaktivierung der Anlage über Fernbedienungen und einen Schlüsselschalter                           |
|        | - | eine gesamte Aktivierung beim Verlassen des Hauses ( extern Aktiv )                                                    |
|        |   |                                                                                                    |

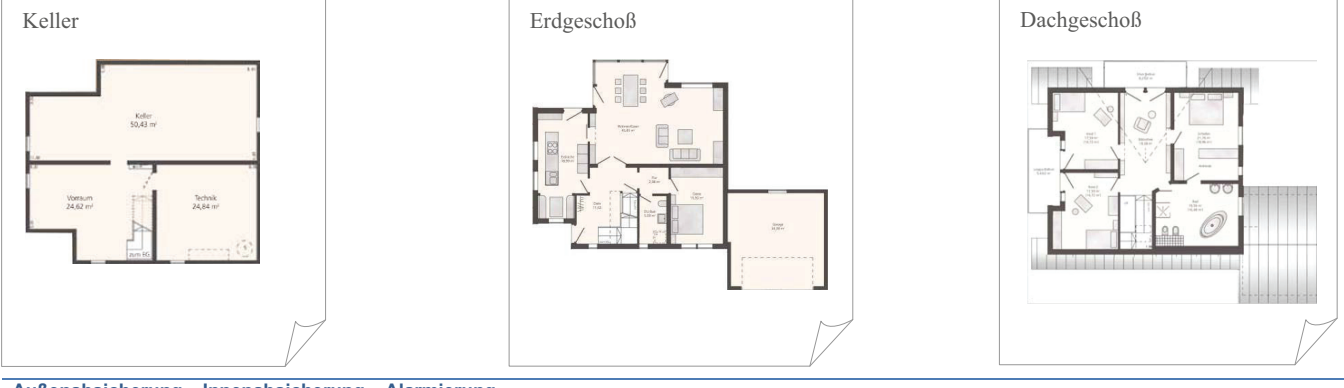

| Außenabsicherung | Innenabsicherung | Alarmierung  |
|------------------|------------------|--------------|
| Fenster          | Bewegung         | Sirene innen |
| Außentüren       | Rauch            | Sirene außen |
| Garagentor       | Wasser           | Blitzlicht   |
|                  |                  | Telefon      |

#### 2.1. Keller UG - Installation

|   | Anzahl | Eingesetzte Komponenten<br>Keller | Abkürzung |
|---|--------|-----------------------------------|-----------|
|   | 1      | Infomodul                         | IM        |
|   | 1      | Bewegungsmelder                   | BWM       |
|   | 1      | Wassermelder                      | WM        |
|   | 2      | Rauchmelder                       | RM        |
|   | 5      | Öffnungsmelder                    | ÖM        |
| 1 | 5      | Glasbruchmelder                   |           |

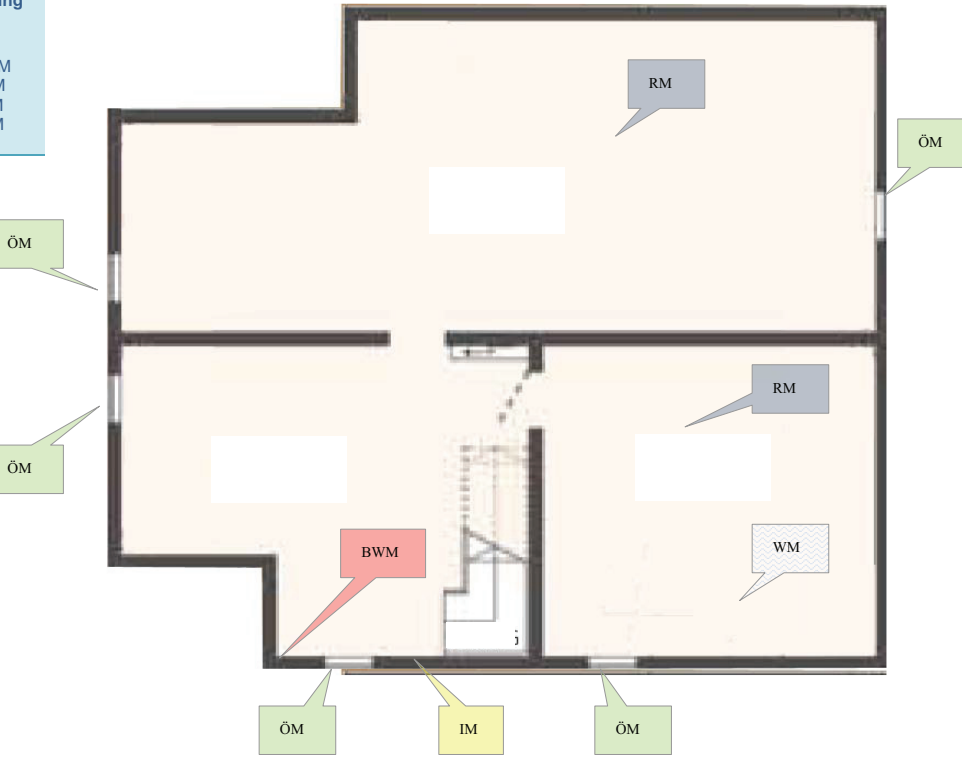

#### 2.2. Erdgeschoß EG – Installation

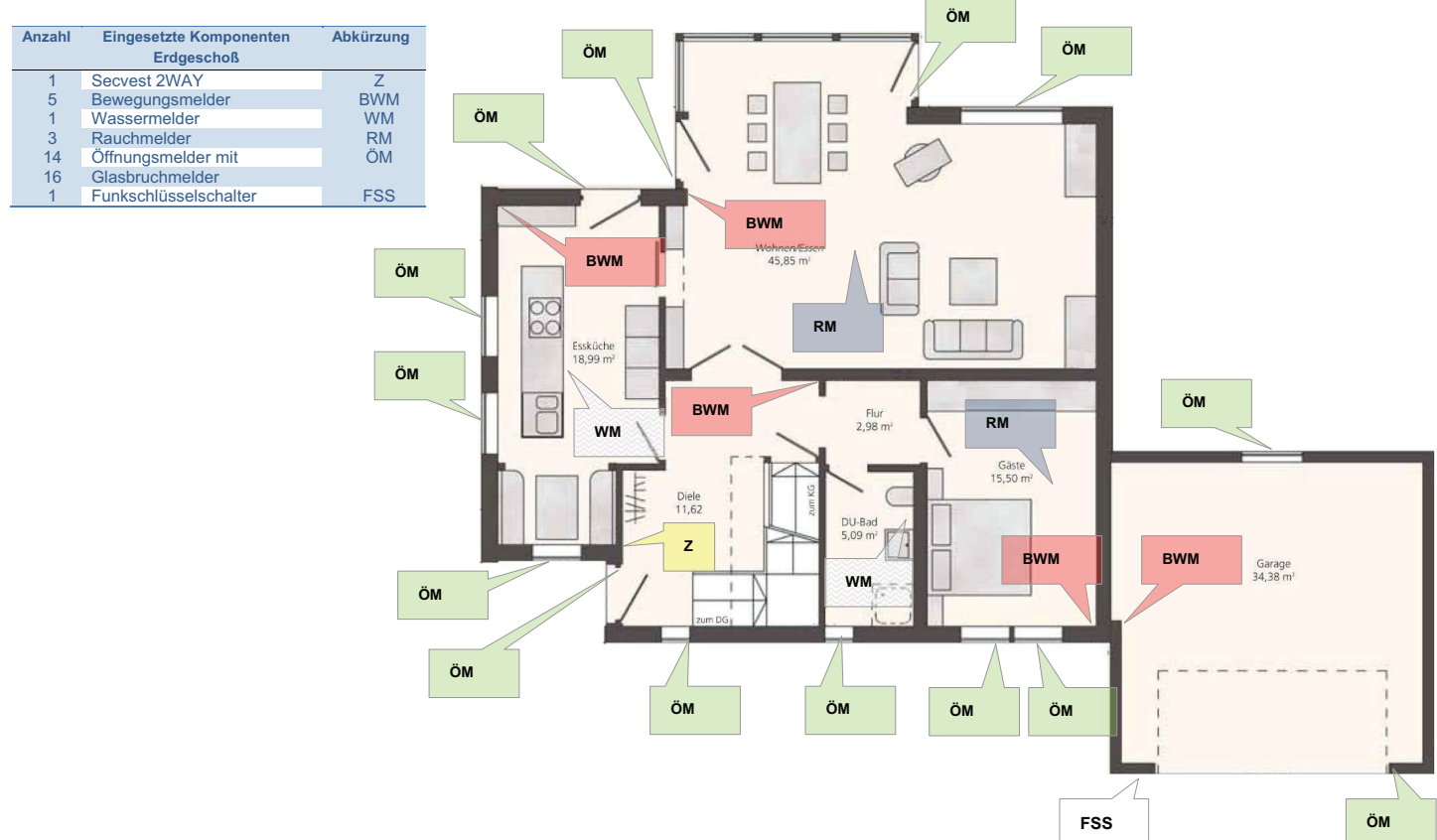

#### 2.3. Dachgeschoß DG – Installation

| Anzahl | Eingesetzte Komponenten | Abkürzung |
|--------|-------------------------|-----------|
|        | Dachgeschoß             |           |
| 1      | Bedienteil              | BT        |
| 1      | Innensirene             | IS        |
| 3      | Bewegungsmelder / Funk  | BW        |
| 3      | Bewegungsmelder / Draht | DBW       |
| 1      | Wassermelder            | WM        |
| 4      | Rauchmelder             | RM        |
| 6      | Öffnungsmelder          | ÖM        |
| 9      | Glasbruchmelder         |           |
| 4      | Öffnungsmelder Draht    | DÖM       |
| 4      | Infomodul               | IM        |
| 1      | Außensirene             | AS        |

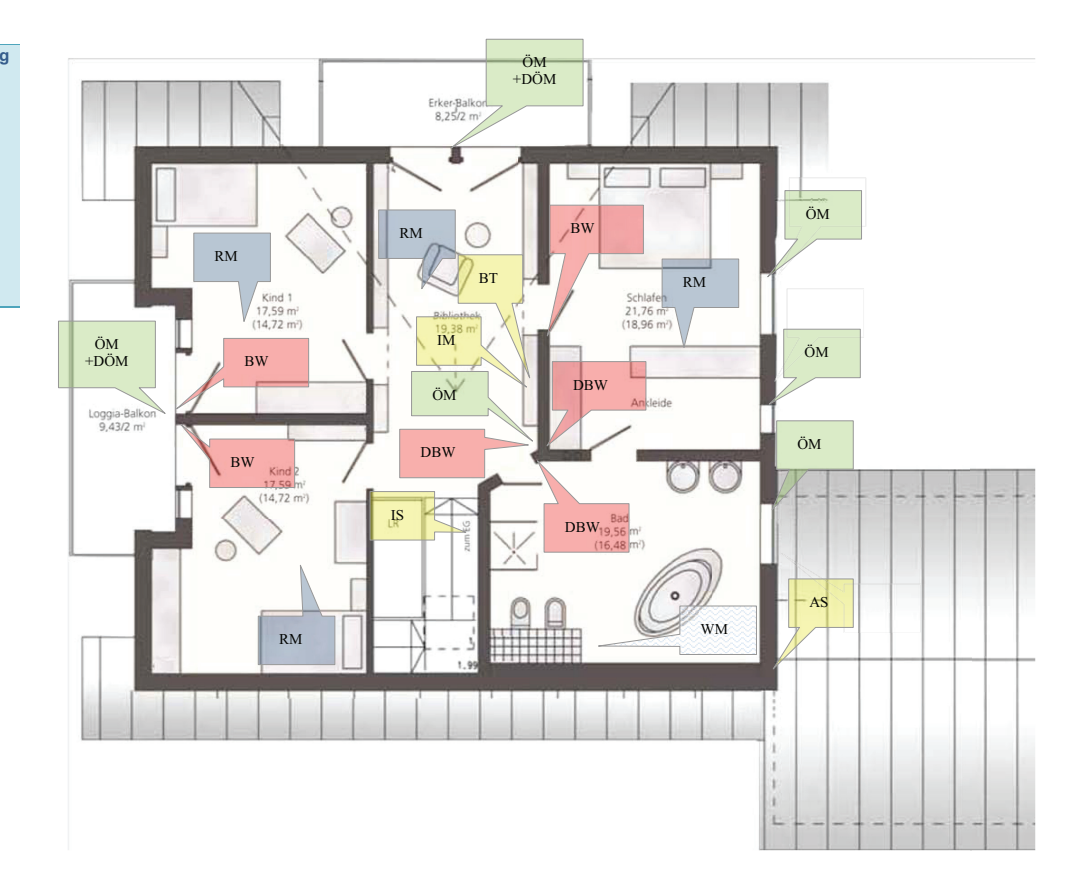

#### 2.4. Anzahl der Komponenten

| Anzahl                                 | Eingesetzte Komponenten                                                                                                    | Abkürzung                               |
|----------------------------------------|----------------------------------------------------------------------------------------------------|-----------------------------------------|
|                                        | Keller                                                                                                    |                                         |
| 1                                      | Infomodul                                                                                                    | IM                                      |
| 1                                      | Bewegungsmelder                                                                                                    | BWM                                     |
| 1                                      | Wassermelder                                                                                                    | WM                                      |
| 3                                      | Rauchmelder                                                                                                    | RM                                      |
| 5                                      | Öffnungsmelder                                                                                                    | ÖM                                      |
| 5                                      | Glasbruchmelder                                                                                                    |                                         |
|                                        |                                                                                                    |                                         |
|                                        |                                                                                                    |                                         |
| Anzahl                                 | Eingesetzte Komponenten                                                                                                    | Abkürzung                               |
| Anzahl                                 | Eingesetzte Komponenten<br>Erdgeschoß                                                                                                    | Abkürzung                               |
| Anzahl<br>1                            | Eingesetzte Komponenten<br>Erdgeschoß<br>Secvest 2WAY                                                                                            | Abkürzung<br>Z                          |
| Anzahl                                 | Eingesetzte Komponenten<br>Erdgeschoß<br>Secvest 2WAY<br>Bewegungsmelder                                                                         | Abkürzung<br>Z<br>BWM                   |
| <b>Anzahl</b><br>1<br>5<br>1           | Eingesetzte Komponenten<br>Erdgeschoß<br>Secvest 2WAY<br>Bewegungsmelder<br>Wassermelder                                                         | Abkürzung<br>Z<br>BWM<br>WM             |
| Anzahl<br>1<br>5<br>1<br>3             | Eingesetzte Komponenten<br>Erdgeschoß<br>Secvest 2WAY<br>Bewegungsmelder<br>Wassermelder<br>Rauchmelder                                          | Abkürzung<br>Z<br>BWM<br>WM<br>RM       |
| Anzahl<br>1<br>5<br>1<br>3<br>14       | Eingesetzte Komponenten<br>Erdgeschoß<br>Secvest 2WAY<br>Bewegungsmelder<br>Wassermelder<br>Rauchmelder<br>Öffnungsmelder mit                    | Abkürzung<br>Z<br>BWM<br>WM<br>RM<br>ÖM |
| Anzahl<br>1<br>5<br>1<br>3<br>14<br>16 | Eingesetzte Komponenten<br>Erdgeschoß<br>Secvest 2WAY<br>Bewegungsmelder<br>Wassermelder<br>Rauchmelder<br>Öffnungsmelder mit<br>Glasbruchmelder | Abkürzung<br>Z<br>BWM<br>WM<br>RM<br>ÖM |

| Anzahl | Eingesetzte Komponenten | Abkürzung |
|--------|-------------------------|-----------|
|        | Dachgeschoß             |           |
| 1      | Bedienteil              | BT        |
| 1      | Innensirene             | IS        |
| 3      | Bewegungsmelder / Funk  | BW        |
| 3      | Bewegungsmelder / Draht | DBW       |
| 1      | Wassermelder            | WM        |
| 4      | Rauchmelder             | RM        |
| 6      | Öffnungsmelder          | ÖM        |
| 9      | Glasbruchmelder         |           |
| 4      | Öffnungsmelder Draht    | DÖM       |
| 4      | Infomodul               | IM        |
| 1      | Außensirene             | AS        |

|   | - 61 |   |  |
|---|------|---|--|
|   |      |   |  |
| - |      | L |  |

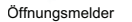

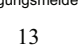

Bewegungsmelder

mit Statusanzeige

| te Komponenten<br>hgeschoß | Abkürzung       |             | SELVESI.<br>    |          | (A105)       |                 |                                                                                                    |
|----------------------------|-----------------|-------------|-----------------|----------|--------------|-----------------|----------------------------------------------------------------------------------------------------|
|                            | BT              |             |                 |          |              |                 | •                                                                                                    |
| e                          | IS              |             |                 |          | =:           | COLUMN DESIGN   | Contraction of the local distance of the local distance of the loc |
| smelder / Funk             | BW              |             |                 |          | 1            |                 |                                                                                                    |
| smelder / Draht            | DBW             |             |                 |          |              | 200             | and the second second second                                                                                                    |
| elder                      | WM              |             |                 |          |              |                 | ALCON MALE AND                                                                                                    |
| der                        | RM              |             |                 |          |              |                 |                                                                                                    |
| nelder                     | ÖM              |             | 0               |          | Infomedul    |                 | E 1 0 1                                                                                                    |
| melder                     |                 |             | Secvest 200A F  |          | Infortiodal  | Funkbedientell  | Funkauisensirene                                                                                                    |
| nelder Draht               | DÖM             |             |                 |          |              |                 |                                                                                                    |
|                            | IM              |             |                 |          |              |                 |                                                                                                    |
| ne                         | AS              |             |                 |          |              |                 |                                                                                                    |
|                            |                 |             |                 | rem<br>B |              | A Construction  |                                                                                                    |
| Öffnungsmelder             | Glasbruchmelder | Rauchmelder | Bewegungsmelder | Draht    | Wassermelder | Steckernetzteil | Schlüsselschalter                                                                                                    |

| Anzahl | Eingesetzte Komponenten | Abkürzung |
|--------|-------------------------|-----------|
|        | Gesamt                  |           |
| 1      | Bedienteil              | BT        |
| 8      | Infomodul               | IM        |
| 1      | Secvest 2WAY            | Z         |
| 1      | Funkschlüsselschalter   | FSS       |
| 1      | Außensirene             | AS        |
| 1      | Innensirene             | IS        |
| 9      | Bewegungsmelder         | BW        |
| 5      | Bewegungsmelder Draht   | DBW       |
| 4      | Wassermelder            | WM        |
| 10     | Rauchmelder             | RM        |
| 25     | Öffnungsmelder          | ÖM        |
| 3      | Öffnungsmelder Draht    | SK        |
| 30     | Glasbruchmelder         |           |

## **2.5.** <u>Melderliste</u> Erstellen Sie nach ihrer ersten Planung eine Melderliste für die 50 Zonen

| Zonen Nr. | Zonenname  | Ort                    | Position             | Komponente      | Тур    | Teilbereich |       | Besonderheit                              |
|-----------|------------|------------------------|----------------------|-----------------|--------|-------------|-------|-------------------------------------------|
| 1         | RM1-UG-HZ  | UG / Heizungsraum      |                      | Rauchmelder     | Feuer  | 1           | keine |                                           |
| 2         | RM2-UG-VR  | UG / Verraum           |                      | Rauchmelder     | Feuer  | 1           | keine |                                           |
| 3         | RM3-UG-KH  | UG / Keller / Hobby    |                      | Rauchmelder     | Feuer  | 1           | keine |                                           |
| 4         | ÖM1-UG-HZ  | UG / Heizungsraum      |                      | Öffnungsmelder  | Sofort | 1           | keine |                                           |
| 5         | ÖM2-UG-VR  | UG / Vorraum           | Fenster //Vest       | Öffnungsmelder  | Sofort | 1           | keine |                                           |
| 6         | ÖM3-UG-VR  | UG / Vorraum           | Fenster / Süd        | Öffnungsmelder  | Sofort | 1           | keine |                                           |
| 7         | ÖM4-UG-KH  | UG / Keller / Hobby    | Fenster / West       | Öffnungsmelder  | Sofort | 1           | keine |                                           |
| 8         | ÖM5-UG-KH  | UG / Keller / Hobby    | Fenster / Ost        | Öffnungsmelder  | Sofort | 1           | keine |                                           |
| 9         | BW1-UG-VR  | UG / Vorraum           |                      | Bewegungsmelder | Sofort | 1           | Keine |                                           |
| 10        | WM1-UG-HZ  | UG / Heizungsraum      |                      | Wassermelder    | Sofort | 1           | Keine |                                           |
| 11        | RM4-EG-WE  | EG / Wohn/Esszimmer    |                      | Rauchmelder     | Feuer  | 2           | Keine |                                           |
| 12        | RM5-EG-DI  | EG / Diele             |                      | Rauchmelder     | Feuer  | 2           | Keine |                                           |
| 13        | RM6-EG-GZ  | EG / Gästezimmer       |                      | Rauchmelder     | Feuer  | 2           | Keine |                                           |
| 14        | ÖM6-EG-WE  | EG / Wohn/Esszimmer    | Fenster / Nord       | Öffnungsmelder  | Sofort | 2           | Keine |                                           |
| 15        | ÖM7-EG-WE  | EG / Wohn/Esszimmer    | Terrassentüre / Ost  | Öffnungsmelder  | Sofort | 2           | Keine |                                           |
| 16        | ÖM8-EG-WE  | EG / Wohn/Esszimmer    | Terrassentüre / West | Öffnungsmelder  | Sofort | 2           | Keine |                                           |
| 17        | ÖM9-EG-KÜ  | EG / Küche             | Terrassentüre / Nord | Öffnungsmelder  | Sofort | 2           | Keine |                                           |
| 18        | ÖM10-EG-KÜ | EG / Küche             | Fenster / Ost rechts | Öffnungsmelder  | Sofort | 2           | Keine |                                           |
| 19        | ÖM11-EG-KÜ | EG / Küche             | Fenster / Ost links  | Öffnungsmelder  | Sofort | 2           | Keine |                                           |
| 20        | ÖM12-EG-KÜ | EG / Küche             | Fenster / Süd        | Öffnungsmelder  | Sofort | 2           | Keine |                                           |
| 21        | ÖM13-EG-DI | EG / Diele             | Haustüre             | Öffnungsmelder  | Sofort | 2           | Keine |                                           |
| 22        | ÖM14-EG-DI | EG / Diele             | Fenster              | Öffnungsmelder  | Sofort | 2           | Keine |                                           |
| 23        | ÖM15-EG-DU | EG / Dusche            | Fenster              | Öffnungsmelder  | Sofort | 2           | Keine |                                           |
| 24        | ÖM16-EG-GZ | EG / Gästezimmer       | Fenster / links      | Öffnungsmelder  | Sofort | 2           | Keine |                                           |
| 25        | ÖM17-EG-GZ | EG / Gästezimmer       | Fenster / rechts     | Öffnungsmelder  | Sofort | 2           | Keine |                                           |
| 26        | BW2-EG-WE  | EG / Wohn/Esszimmer    |                      | Bewegungsmelder | Sofort | 2           | Keine |                                           |
| 27        | BW3-EG-WE  | EG / Küche             |                      | Bewegungsmelder | Sofort | 2           | Keine |                                           |
| 28        | BW4-EG-WE  | EG / Diele             |                      | Bewegungsmelder | Sofort | 2           | Keine |                                           |
| 29        | BW5-EG-WE  | EG / Gästezimmer       |                      | Bewegungsmelder | Sofort | 2           | Keine |                                           |
| 30        | VVM2-EG-KÜ | EG / Küche             |                      | Wassermelder    | Sofort | 2           | Keine |                                           |
| 31        | WM3-EG-DU  | EG / Dusche            |                      | Wassermelder    | Sofort | 2           | Keine |                                           |
| 32        | ÖM18-EG-GA | EG / Garage            | Fenster              | Öffnungsmelder  | Sofort | 3           | Keine |                                           |
| 33        | ÖM19-EG-GA | EG / Garage            | Garagentor           | Öffnungsmelder  | Sofort | 3           | Keine |                                           |
| 34        | BW6-EG-WE  | EG / Garage            |                      | Bewegungsmelder | Sofort | 3           | Keine |                                           |
| 35        | RM7-DG-K1  | DG / Kinderzimmer 1    |                      | Rauchmelder     | Feuer  | 4           | Keine |                                           |
| 36        | RM8-DG-SZ  | DG / Schlafzimmer      |                      | Rauchmelder     | Feuer  |             | Keine |                                           |
| 37        | RM9-DG-BI  | DG / Bibliothek        |                      | Rauchmelder     | Feuer  |             | Keine |                                           |
| 38        | RM10-DG-K2 | DG / Kinderzimmer 2    |                      | Rauchmelder     | Feuer  |             | Keine |                                           |
| 39        | ÖM20-DG-BZ | DG / Badezimmer        |                      |                 | Sofort |             | Keine |                                           |
| 40        | ÖM21-DG-SZ | DG / Schlafzimmer      |                      |                 | Sofort |             | Keine |                                           |
| 41        | ÖM22-DG-AZ | DG / Ankleidezimmer    |                      |                 | Sofort |             | Keine |                                           |
| 42        | ÖM23-DG-BE | DG / Balkon/Erker      |                      |                 | Sofort |             | Keine | Sender für die Draht- Öffnungsmelder      |
| 43        | ÖM24-DG-BK | DG / Balkon/Loggia     |                      |                 | Sofort |             | Keine |                                           |
| 44        | ÖM25-DG-SB | DG / Sender / Bewegung |                      |                 | Sofort |             | Keine | Sender für die Draht-Bewegungsmelder für: |
|           |            |                        |                      |                 |        |             |       | Ankleidezimmer - Badezimmer - Bibliothek  |
| 45        | BW7-DG-SZ  | DG / Schlafzimmer      |                      |                 | Sofort |             | Keine |                                           |
| 46        | BW8-DG-K1  | DG / Kinderzimmer 1    |                      |                 | Sofort |             | Keine |                                           |
| 47        | BW9-DG-K2  | DG / Kinderzimmer 2    |                      |                 | Sofort |             | Keine |                                           |
| 48        | WM4-DG-BZ  | DG / Badezimmer        |                      |                 | Sofort |             | Keine |                                           |
| 49        |            |                        |                      |                 |        |             |       | Drahtzonen an der Zentrale                |
| 50        |            |                        |                      |                 |        |             |       | Drahtzonen an der Zentrale                |

#### Installation der Anlage 3.

Folgende Seiten zeigen Ihnen eine Grundprogrammierung. Schritt für Schritt, für die wichtigsten Punkte der Anlage Secvest 2WAY

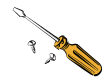

Montieren Sie die Zentrale Secvest 2WAY

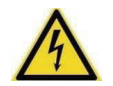

Die Zentrale darf nur durch ein qualifiziertes Fachpersonal installiert werden.

Das Gerät ist ausschließlich für die innen Montage konstruiert. Das Netzteil wird über eine separat abgesicherte Leitung mit dem 230V ~ 50Hz Hausnetz verbunden.

Der Anschluss der Zentrale an das 230V ~ 50Hz Netz unterliegt länderspezifischen Regelungen. Bitte beachten Sie, dass zum momentanen Zeitpunkt keine Spannung auf den Anschlusskabeln vorhanden ist. Schließen Sie die 230V Spannungsversorgung am Netzanschluss der Zentrale gemäß EN60950-1 wie in der Grafik gezeigt an und vergessen Sie nicht eine entsprechende Zugentlastung durchzuführen.

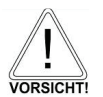

Ersetzen sie die Netzsicherung stets durch eine Sicherung des gleichen Typs, keinesfalls höher Absichern als angegeben. Die grün/gelbe Ader sollte etwas länger sein als die L- bzw. N-Ader

3.1. 230 V ~ 50 Hz Netzanschluss

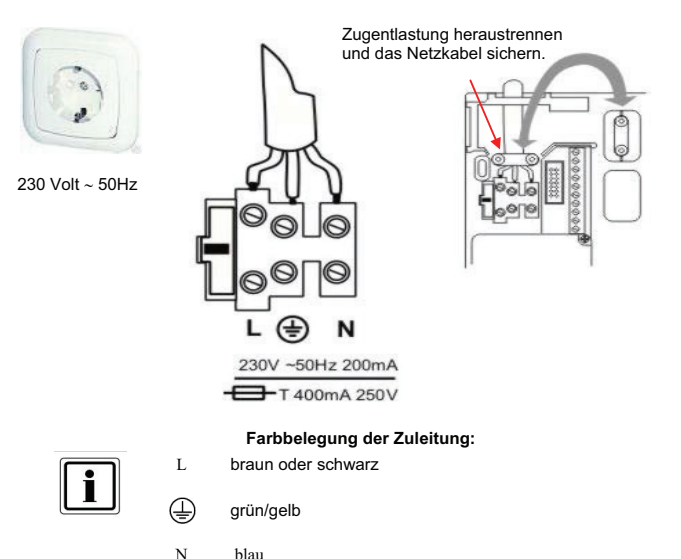

blau

#### 3.2. Telefonanschluss PSTN

So schließen Sie die Zentrale an das Telefonnetz an.

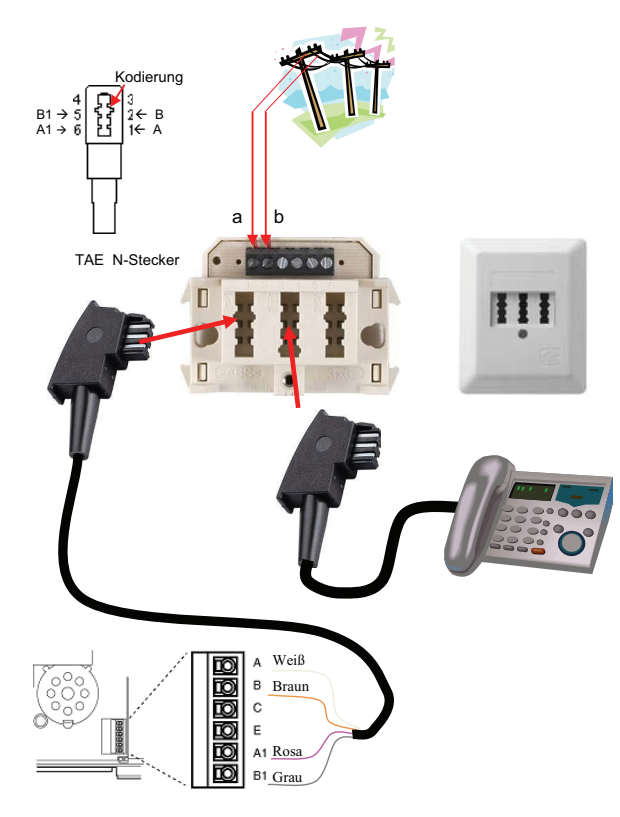

PSTN Anschluß der Secvest

#### 4. Einlernen der Melder

Gehen Sie in den Errichtermodus

Geben Sie einen gültigen Errichtercode (werksseitig 7890) ein: **7 8 9 0** Möglicherweise ist die Eingabe des Administratorcodes (werksseitig 1234) **1234** notwendig.

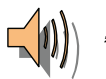

#### "Sie befinden sich im Errichtermodus."

| ERRICHTE | RMODUS  |          |
|----------|---------|----------|
| Melo     | ler     | <b>±</b> |
|          |         |          |
| Wählen   | Verlass | sen      |

> Wählen Sie den Menüpunkt Melder.

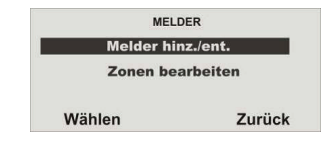

> Wählen Sie Melder hinz./ent.

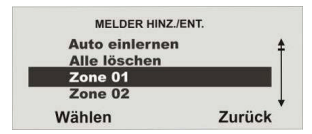

> Wählen Sie die Zone 01

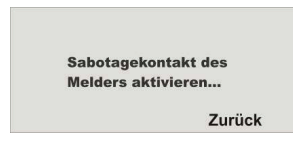

<sup>&</sup>gt; Nun werden Sie aufgefordert den Sabotagekontakt zu aktivieren

Beim Rauchmelder drücken Sie die Prüftaste solange (ca. 10 Sek.) bis das Alarmsignal ertönt. Beim Ölfnungsmelder den Wandabrisskontakt. Die Anzeige der Secvest bestätigt das Einlernen mit der Anzeige: Melder eingelernt auf:

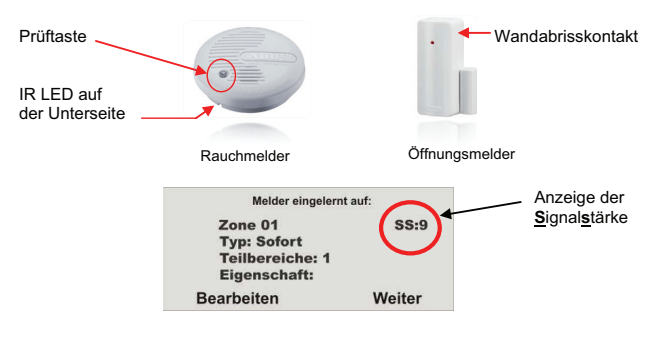

Die Buchstaben und Zeichen geben Sie mit Hilfe des Bedienfelds ein. Die Tasten bedeuten im Einzelnen:

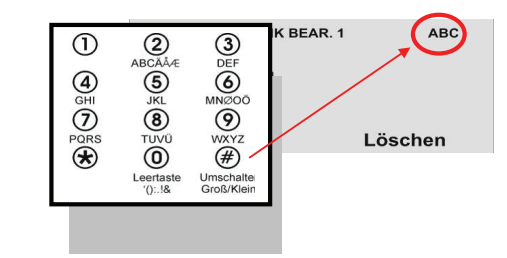

Durch mehrmaliges drücken, können die Buchstaben bzw. Zeichen ausgewählt werden. Der Cursor springt nach ca. 2 Sekunden auf die nächste Position.

| ZONE FUNK BE | AR. 1  |
|--------------|--------|
| Name         |        |
| Тур          |        |
| Teilbereiche |        |
| Eigenschaft  |        |
| Wählen       | Zurück |

Wählen Sie den Menüpunkt Name aus.

| ZONE FUNK BEAR. 1 | ABC     |
|-------------------|---------|
| Name :<br>Zone 01 |         |
| ок                | Löschen |

Löschen Sie den voreingestellten Namen (Zone 01) und vergeben Sie einen eindeutigen Namen für die Zone mit max.12 Zeichen.

Z.B. Für den Rauchmelder die Abkürzung **RM**, danach die **Anzahl**, den Ort z.B **UG** für den Keller und das Zimmer z.B. Heizungsraum **HZ**. Meldername : **RM1-UG-HZ** Lernen Sie nun die Melder mit der weitesten Entfernung für den Reichweitentest ein.

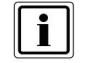

Eine Schablone "Tastenbelegung zur Programmierung" finden Sie auf www.abus.com im Downloadbereich

> Bearbeiten Sie nun die Zone1

#### 4.1. Zonenname vergeben

Nun verwenden Sie hierzu ihre erstellte Melderliste

#### Melderliste

|     |                    |                         |                     | Komponente                                                                                                    |                  |   | Eigenschaft |                                                                                     |
|-----|--------------------|-------------------------|---------------------|----------------------------------------------------------------------------------------------------|------------------|---|-------------|-------------------------------------------------------------------------------------|
|     | PRESIDENT.         | 1997 Holdsmann and      |                     | Pip (Included                                                                                                   | 76165            |   | 19712       |                                                                                     |
| 1   | SHOT INCOME.       | the Islan water         |                     | AD CONTRACT                                                                                                    | here             |   | 1200        |                                                                                     |
| 2   | ARCO DO MA         | IN The second stability |                     | ion other elder                                                                                                 | Arer             |   | REO1        |                                                                                     |
|     | and the second     | 10271 Incommunity Ph    |                     | Character sides                                                                                                 | Dated            |   | 100         |                                                                                     |
|     | and the second     | 100 I Management        | Canada: Manr        | Concervation and an                                                                                             | 200              |   | 100         |                                                                                     |
| ż   | C1-C1-10-17        | 10 (Strawn              | Fanata (G)ri        | Channess a dar                                                                                                  | and a            |   | AND A       |                                                                                     |
| 7   | COLUMN LAW         | INVESTIGATION CHANNEL   | Feasily: (300-0     | CRANKS CAR                                                                                                    | SW1-1            |   | ARD)        |                                                                                     |
|     | CONTRACTOR OF      | The Children Chandler   | NONCOUR FIRST       | The short of the                                                                                                | Name:            |   | 1800        |                                                                                     |
| 9   | Statistics and     | IN INCOME.              |                     | Description of the                                                                                              | Sairt            |   | Contract.   |                                                                                     |
| 10  |                    | 19271 ISONERING PR      |                     | The second second second second second second second second second second second second second second second se | 100021           |   | Karar .     |                                                                                     |
| 11  | 05470-01           | FO Oveboal nation that  |                     | En chereider                                                                                                    | Feier            |   | NAM 10      |                                                                                     |
| 12  | Rep. FO.ME         | POrther                 |                     | Rauchereider                                                                                                    | Feret            |   | Laine.      |                                                                                     |
| 18  | PAYS FO 07         | PO CONSTRUCTOR          |                     | PERsthereber                                                                                                    | Freeze           |   | Centre"     |                                                                                     |
| 14  | 1110 P. 10 P.      | EQ CONTRACTOR           | Feasiber/Hand       | Chanserie                                                                                                    | Newtorn          |   | CONT        |                                                                                     |
| 15  | 6100004            | Contraction and the     | Tetranotian/ 2el    | Chargerster                                                                                                    | 1000             |   | Circler .   |                                                                                     |
| 18  | COLOCIDE           | to rivelantesperar      | Tempoon-toro (Neut  | C/Resources                                                                                                    |                  | 2 | Name -      |                                                                                     |
| 17  | CASAPOINT          | Fordicas                | Tempone-third line: | Consocar older                                                                                                  | tracks           |   | salaa       |                                                                                     |
| 18  | CHE C \$ 0.00      | <b>POY HICKN</b>        | Feasts / Oct with:  | Offensorsviller                                                                                                 | 1 chell          |   | Cetro 1     |                                                                                     |
| 19  | CC ED NO           | BO C NUCHE              | Feasier? Oct lets   | Offerengelwickler                                                                                               | Natori           |   | 10112       |                                                                                     |
| 29  | CRITICIPAL CONTROL | EO FRANKE               | Feasier/SQJ         | Obaigsreiter                                                                                                    | Nation           |   | Perse       |                                                                                     |
| 21  | 0110-00-01         | CONDERN                 | Heptice             | Chargen eider                                                                                                   | Exercited States |   | riei te     |                                                                                     |
| 22  | C411 (5-210-00)    | tornae                  | Fénilla:            | CRANCE CAN                                                                                                    | 5301             |   | Name        |                                                                                     |
| 28  | Ramin Residence    | För buszte              | Faatto:             | CRANCE CAR                                                                                                    | 8101             |   | 100100      |                                                                                     |
| 24  | CATE NO 107        | \$0 ( Sastammer         | Feedbr/Hrig         | Offennoch older                                                                                                 | Natori           |   | 20100       |                                                                                     |
| 2   | CONTECTOR:         | p0 / Septement          | Feedblar: Feedbla   | O'histophi cider                                                                                                | Notori           |   | 10112       |                                                                                     |
| 28  | BND-CO-MC          | Convetorisegerment      |                     | Deveryanger of Cer                                                                                              | 60x(21           |   | Keine .     |                                                                                     |
| 27  | BH9-CO-WC          | CO reliche              |                     | Devectory to cer                                                                                                | 1000             | 2 | kaina       |                                                                                     |
| 25  | BRADDAR            | PO CORE                 |                     | Bennesservice                                                                                                   | 5951             |   | Labe        |                                                                                     |
| 28  | BINGHAM            | FO COLORIDATION OF      |                     | HONDCARGOFIDICAL                                                                                                | 10000            |   | 12850       |                                                                                     |
| 22  | RELEASED           | EGY KLCha               |                     | Copper tricket                                                                                                  |                  | 2 | rieste      |                                                                                     |
| 21  | 80024/3D           | 10 / Denthe             |                     | Cappen skin                                                                                                    | Colori           | 2 | Peter       |                                                                                     |
| 35  | 0470-00-03         | EO / Danige             | ( eable:            | Changeweider                                                                                                    | 0001             |   | Keine       |                                                                                     |
| 30  | CALIFY CONTRACTOR  | TO COMING #             | Oatagenter          | Officing an elder                                                                                               | 10/01            |   | keine       |                                                                                     |
| 34  | BAD BOARD          | POCOMIER                |                     | Bennessensenten                                                                                                 | 5901             |   | Calve       |                                                                                     |
| 59  | HEZ DIST.          | D07D100829789661        |                     | RELEMENT                                                                                                    | Pesce            |   | Distant:    |                                                                                     |
| 26  | FREDOVS2           | 50392bbmmer             |                     | Routhrolder                                                                                                    | Fester           |   | Parta .     |                                                                                     |
| 37  | FILD-DC-01         | DO/Distolate            |                     | Readeredder                                                                                                    | Fester           |   | Harna       |                                                                                     |
| 30  | RF0.004C           | 507 Kinds giremet 2     |                     | Reconcident                                                                                                    | Feter            |   | kaina       |                                                                                     |
| 39  | CLODE DO AT        | DO / Redetinger         |                     |                                                                                                    | Potel            |   | kalsa.      |                                                                                     |
| 40  | CC1 108 AU         | DOJ Boliatervner        |                     |                                                                                                    | 5951             |   | Kiteline .  |                                                                                     |
| 41  | CC22-DO-AL         | 24/77/2020 46/39/81/01  |                     |                                                                                                    |                  |   | Plene.      |                                                                                     |
| 4.2 | CELO DO DE         | DOJ BalconGroet         | -                   |                                                                                                    |                  |   | Keiar       | Seeder Kridio Ekste. Officings waiting                                              |
| 15  | CC 16-00-08        | DO/Dakencagpix          |                     |                                                                                                    | 100001           |   | Kataa       |                                                                                     |
|     | an stores.         | 007 See Bar / Newsgoing |                     |                                                                                                    | 8001             |   | 5.915       | Sender Kride Dicht Bekregungemeider für<br>Ankleise ammer - Behrahmmer - Bibliothek |
| 45  | MAY DO BZ          | 003 Biddenmer           |                     |                                                                                                    | totel            |   | Cent        |                                                                                     |
| 4.5 | BANK CONT          | 00/Findeterment         |                     |                                                                                                    | NAME:            |   | Year .      |                                                                                     |
| 0   | \$546-00-H2        | 207Kindetzimmer 2       |                     |                                                                                                    |                  |   | Keite       |                                                                                     |
| 15  | KUNDER CO          | D07Debetramen           |                     |                                                                                                    | 53/54            |   | kalsa       |                                                                                     |
| 4.8 | -                  |                         |                     |                                                                                                    |                  |   |             | Drohtzonon an der Zentrole                                                          |
| 50  |                    |                         |                     |                                                                                                    |                  |   |             | Paulit strates an day Tapahola                                                      |

#### 4.2. Überprüfen der Reichweite der Melder

| Melder eingelern | it auf: |
|------------------|---------|
| Zone 01          | SS:9    |
| Typ: Feuer       |         |
| Teilbereiche: 1  |         |
| Eigenschaft:     |         |
| Bearbeiten       | Weiter  |

Beenden sie das Einlernen mit Weiter und gehen Sie Zurück in das Hauptmenü Errichtermodus  $\rightarrow$  Test  $\rightarrow$  Geh Test und führen den "Geh Test" aus, in dem Sie einen Alarmmeldung (A) auslösen.

Da Rauchmelder keine Sabotagekontakte besitzten, bekommen Sie nur die Alarmmeldung  $({\bf A})$  angezeigt.

Es bleibt hier die Anzeige mit der Anzahl der zu testenden Zonen ohne Sabotagekontakt bestehen.

Bei Meldern mit Sabotageschalter erhalten Sie die Anzeige für die Sabotage (S) und beim Auslösen der Melder, die Anzeige (A).

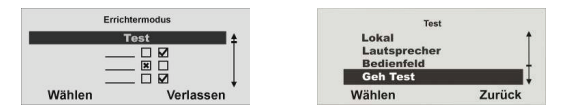

#### Wählen Sie Test

Wählen Sie den Geh Test

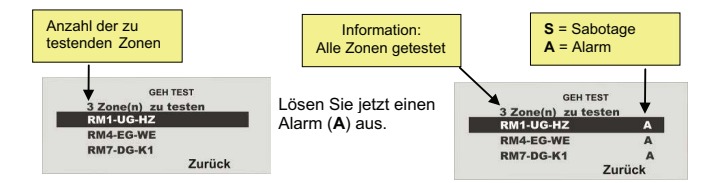

Sie erhalten nur die Anzeige "A" hinter den eingelernten Rauchmeldern, das "S" erhalten Sie bei Meldern mit Sabotagekontakten.

Gehen Sie an dem voraussichtlichen Montageort in der jeweiligen Etage und lösen Sie die bereits eingelernten Meldern aus.

Sie sollten jetzt hinter jeder Zone die Anzeige "A" erhalten.

#### 4.3. Überprüfen der Signalstärke der Melder

Der Test der Meldersignalstärke wird analog zum Geh Test durchgeführt. Die angezeigte Signalstärke entspricht der Empfangsleistung des **zuletzt empfangenen Signals** dieses Melders.

Sie sollten eine Signalstärke höher dem Wert 3 haben, um eine Funkkommunikation sicherzustellen. Ist das Meldersignal zu gering, verwenden Sie einen Repeater (Universalmodul), um die Funkkommunikation sicherzustellen.

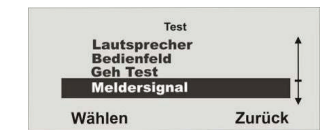

Wählen Sie den Menüpunkt Meldersignal

| Signaista         | INC    |
|-------------------|--------|
| Alle Zone geteste | et     |
| RM1-UG-HZ         | 8      |
| RM4-EG-WE         | 9      |
| RM7-DG-K1         | 6      |
|                   | Zurück |

Hinter den getesteten Zonen erhalten Sie die Signalstärke angezeigt. Der Wert der Signalstärke wird ca. alle 5 Minuten automatisch aktualisiert.

#### 4.4. Infomodul installieren und einlernen

Im Beispiel ist das Haus in 4 Teilbereiche unterteilt, Sie möchten, dass der Status eines jeden Teilbereichs in jeder Etage angezeigt wird.

Jeder Teilbereich kann separat aktiviert oder deaktiviert werden.

Deshalb müssen Sie für jeden Teilbereich ein Infomodul installieren.

Beachten Sie, dass die Infomodule eine 12Volt Spannungsversorgung benötigen.

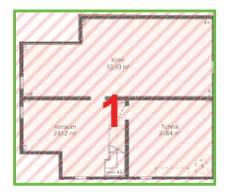

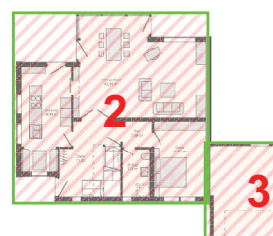

Teilbereich 1 Untergeschoß

Lernen Sie die Zentrale in die Infomodule ein.

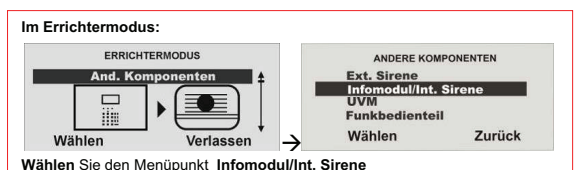

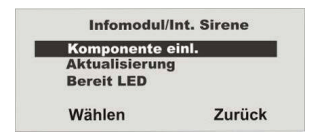

Teilbereich 2 Erdgeschoß

Teilbereich 3 Garage

Wählen Sie den Menüpunkt Komponente einl.

| nuss    |
|---------|
| odus    |
| lrücken |
| Zurück  |
|         |

Setzen Sie das, oder die Infomodule/Int. Sirenen in den Einlernmodus. Beachten Sie dazu die Anleitung im Produkt.

Haben Sie das, oder die Infomodule/Int. Sirenen in den Einlernmodus gesetzt, aktivieren Sie das Senden der Funkinformation von der Zentrale, in dem Sie **SEND** drücken.

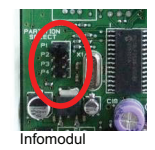

Achten Sie darauf, dass jedes der Infomodule dem Teilbereich über die Steckbrücken zugeordnet wurde.

P1 = Teilbereich 1  $\rightarrow$  Keller P2 = Teilbereich 2  $\rightarrow$  Erdgeschoss P3 = Teilbereich 3  $\rightarrow$  Garage P4 = Teilbereich 4  $\rightarrow$  Obergeschoss

Hat der Empfänger zweimal gepiepst, wurde die Einlernnachricht am Empfänger korrekt empfangen. Beenden Sie den Einlernvorgang, in dem Sie **Ja** drücken, zum Abbrechen der Eingabe **Nein**. Damit wird der Einlernvorgang erneut gestartet. Beim Infomodul / Int. Sirene müssen keine weiteren Einstellungen vorgenommen werden. Auch nach dem Ausfall der Versorgungsspannung behalten die Infomodul / Int. Sirenen die Funkinformation der Alarmzentrale.

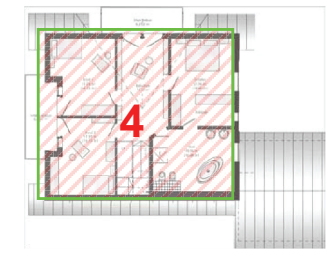

Teilbereich 4 Dachgeschoß

#### 4.5. Zugang zur Zentrale

Um beim Verlassen (Ausg. Verz.) bzw. beim wiederkehren (Eing. Verz.) nicht selbst einen Alarm auszulösen, müssen Sie eine Verzögerungszeit für den Zugang zur Zentrale im **Teilbereich 01** einstellen.

Hierzu gehen Sie in den Errichtermodus und stellen unter dem Menüpunkt Teilbereiche die Ausgangs- bzw. die Eingangsverzögerung ein.

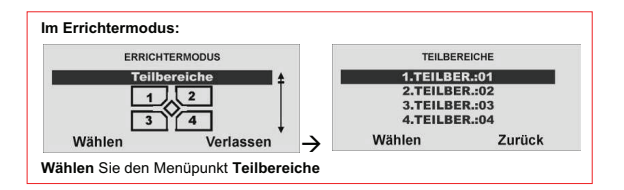

| TEILBE   | REICHE |
|----------|--------|
| 1.TEILBE | R.:01  |
| 2.TEILBE | ER.:02 |
| 3.TEILBE | ER.:03 |
| 4.TEILBE | ER.:04 |
| Wählen   | Zurück |

Wählen Sie den 1.TEILBER.:01

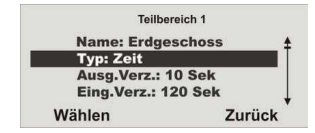

Wählen Sie den Menüpunkt Name und vergeben Sie für Ihren Teilbereich einen neuen Namen: **Erdgeschoss** Wählen Sie den Typ: **Zeit** Für die Ausgangsverzögerung stellen Sie die Zeit **10 Sek.** und für die Eingangsverzögerung **120 Sek.** ein.

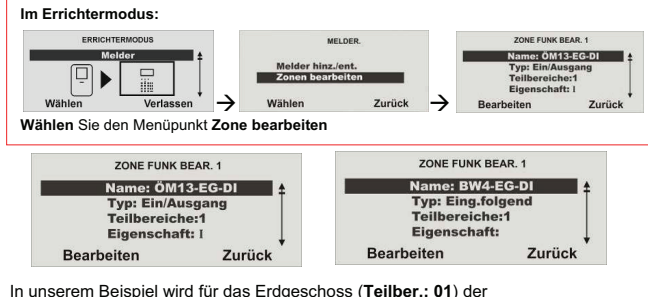

In unserem Beispiel wird für das Erdgeschoss (**Teilber**.: **01**) der Öffnungsmelder **ÖM13-EG-DI** als und der Bewegungsmelder **BWM4-EG-DI** als Typ: **Eing. folgend** eingestellt.

Beim Verlassen des Hauses, wird die Anlage innerhalb von **10 Sek.** aktiviert. Beim Wiederkehren haben Sie **120 Sek.** Zeit die Anlage zu deaktivieren.

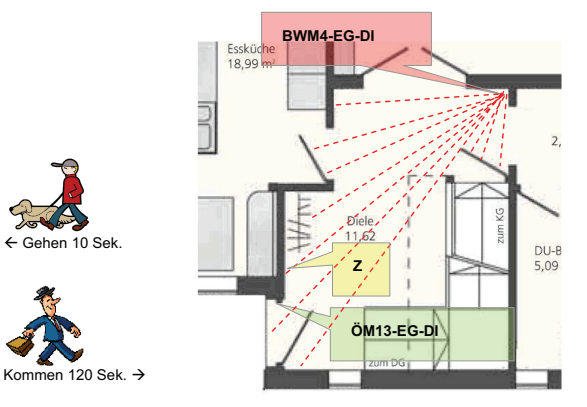

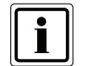

Sie müssen die Anlage in 120 Sek. deaktivieren und dürfen keine weiteren Bereiche betreten, in denen die Melder nicht auf den Typ: **Eing. folgend** eingestellt sind.

#### 4.6. Intern Aktiv

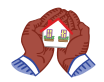

Sie möchten sich in Ihrem Objekt frei bewegen und die Absicherung gegen das Eindringen von außen. Sie konfigurieren die Melder so, dass Sie eine sogenannte Außenhautüberwachung erstellen.

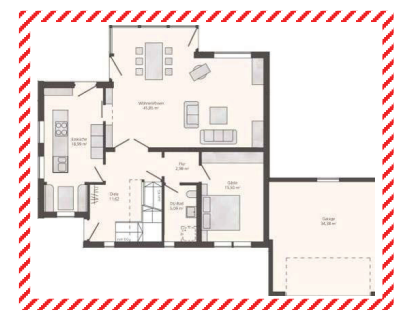

Setzen Sie die Eigenschaft der Melder für die Außenhautüberwachung auf "Internüberwacht".

Die Zentrale reagiert dann nur auf die Melder mit der Eigenschaft intern überwacht.

Gehen Sie in den Errichtermodus:

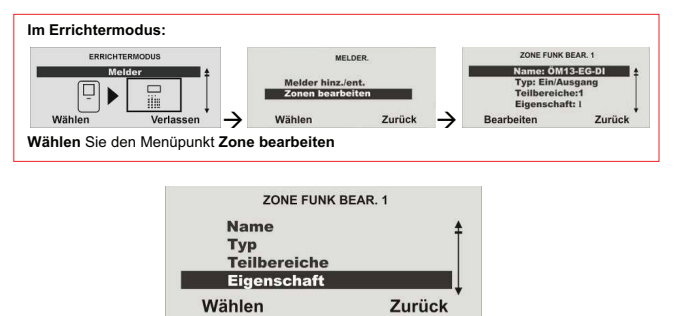

Wählen Sie den Menüpunkt Eigenschaft.

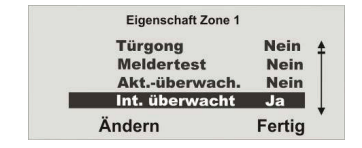

Ändern Sie nun Int.überwacht auf Ja.

10:23

25/06/2008

Menü

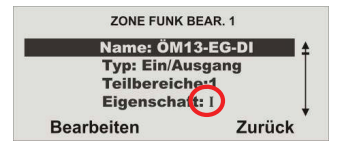

Die Eigenschaft Internüberwacht wird mit dem I angezeigt.

Sie erhalten nun beim Aktivieren zusätzlich zu Alles aktivieren die Möglichkeit Intern aktivieren.

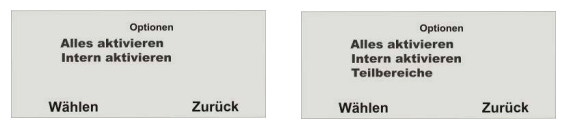

Haben Sie an dem Benutzer mehr als einen Teilbereich vergeben, erhält dieser Benutzer noch die Möglichkeit, die Teilbereiche zu wählen. Er kann die Teilbereiche aktivieren, intern aktivieren oder deaktiviert lassen.

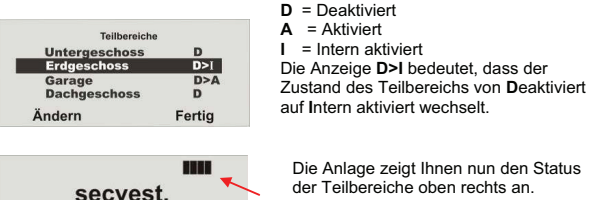

der Teilbereiche oben rechts an. Es wird nur in den Teilbereichen (Balken) ein Buchstabe angezeigt. wenn mindestens ein Melder in diesem Teilbereich vorhanden ist.

#### 4.7. Alarmmeldung telefonisch weiterleiten (AWAG)

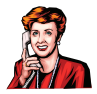

Sie möchten im Ereignisfall, über das Telefon informiert werden. Gehen Sie in den Errichtermodus und wählen Sie den Menüpunkt Kommunikation.

| ERR                                                   | ICHTERMODUS                                             |               | Kommunikat                                   | ion    |
|-------------------------------------------------------|---------------------------------------------------------|---------------|----------------------------------------------|--------|
| Kon                                                   | munikation                                              | <b>±</b>      | 1. AWUG                                      |        |
| 6                                                     | R                                                       |               | 2. Pflegen<br>3. AWAG                        | otruf  |
|                                                       |                                                         |               | 4. SMS                                       |        |
| Wählen                                                | Verlassen                                               | $\rightarrow$ | Wählen                                       | Zurück |
| ihlen Sie<br>AWAG N                                   | den Menüpun                                             | kt 3. AW      | AG                                           |        |
| ählen Sie<br>AWAG N                                   | den Menüpun<br>Ienü:                                    | kt 3. AW      | AG<br>awag 0-mod                             | US     |
| ahlen Sie<br>AWAG N<br>Awag<br>Anruf                  | den Menüpun<br>Ienü:                                    | kt 3. AW      | AG<br>AWAG Ü-MOD<br>Deaktiviert              | US     |
| ählen Sie<br>AWAG N<br>Awag<br>Anruf<br>Prim.         | den Menüpun<br>Ienü:<br>modus<br>abertragung            | kt 3. AW      | AG<br>AWAG 0-MOD<br>Deaktiviert<br>Aktiviert | US     |
| ählen Sie<br>AWAG N<br>Awag<br>Anruf<br>Prim.<br>Nach | den Menüpun<br>lenü:<br>ibertragung<br>ichten<br>sobuch | kt 3. AW      | AG<br>AWAG 0-MOD<br>Deaktiviert<br>Aktiviert | US     |

Wählen Sie den eingebauten Telefonanschluß (PSTN) der Secvest

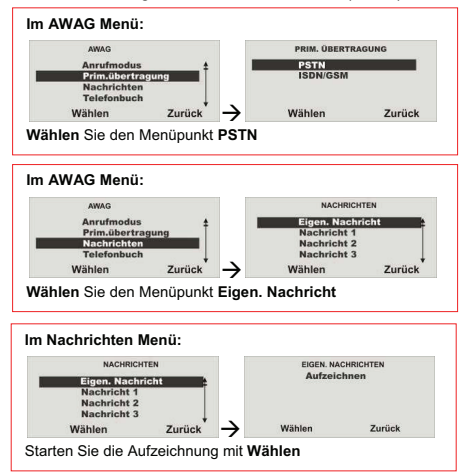

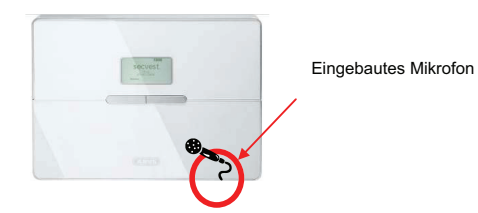

Ihre Aufzeichnung sollte folgende Information enthalten:

Wer ruft an:

Ort:

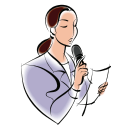

"Einbruch Meldeanlage der Familie Mustermann"

"Musterstrasse 1 in 12345 Musterstadt"

Diese Ansage mit max. 12 Sek. erfolgt vor jeder weiteren Nachricht 1 - 4.

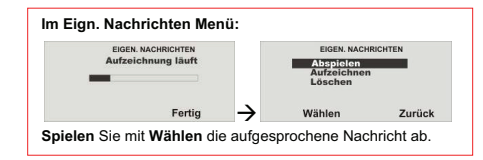

Sprechen Sie nun die Texte mit max. 8 Sek. für die Nachricht 1 - 4 auf.

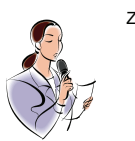

Z.B. Nachricht 1: *"Feuer"* Nachricht 2: *"Einbruch"* Nachricht 3: *"Wasser"* Nachricht 4: *"Pflegenotruf"* 

| NACHRICHTEN      |          | EIGEN. NA | CHRICHTEN |
|------------------|----------|-----------|-----------|
| Eigen. Nachricht | <b>+</b> | Auterio   | men       |
| Nachricht 1      |          |           |           |
| Nachricht 2      |          |           |           |
| Nachricht 3      | 1        |           |           |
| Wählen           | Zurück 🔶 | Wählen    | Zurück    |

Tragen Sie nun die max. 4 Rufnummern und Namen in das Telefonbuch ein, die im Ereignisfall angerufen werden.

Die Reihenfolge der Anrufe startet mit der Rufn.: 01 danach wird die Rufn.: 02 bis zur Follow me Rufnummer.

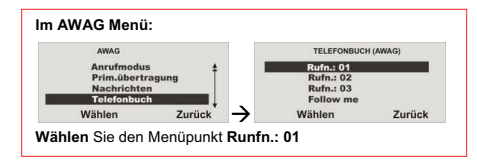

Mit der "\* " Taste könne Sie eine Wählpause mit 3 Sek. einfügen.

Bitte beachten Sie, dass die letzte Telefonnummer die Bezeichnung "Anrufumleitung" (Follow me) hat. Die Funkzentrale stellt diese Nummer im Benutzermenü bereit. Ein Benutzer kann diese Telefonnummer im Benutzermenü der Anlage ändern. Das ermöglicht dem Benutzer, etwaige für dieses Feld programmierte Sprachnachrichten umzuleiten.

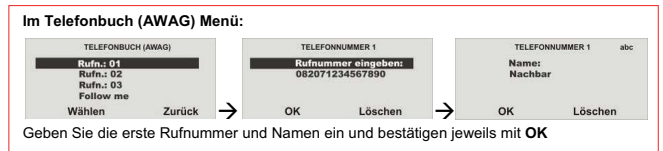

Ordnen Sie jetzt einem Ereignis eine Nachricht zu. Sie können bis zu 5 Ereignissen eine Nachricht zuordnen.

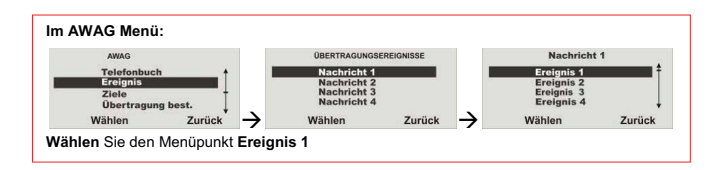

#### Ereignis Liste

| Ereignis          | Ausgelöst durch                                           |
|-------------------|-----------------------------------------------------------|
| Keine             | Ereignisse lösen kein Nachricht aus                       |
| Feuer             | Rauchmelder                                               |
| Überfall          | Überfallsender                                            |
| Medizin           | Notrufsender, Pflegenotrufsender                          |
| Einbruch          | Öffnungs-, Bewegungs-, Glasbruch-, Seismicmelder          |
| Meldertest Fehler | Melder im Test-, Überwachungsmodus                        |
| Technik           | Wassermelder                                              |
| Pflegenotruf      | Pflegenotrufsender                                        |
| Keine Aktivität   | Raumüberwachung Alarm wenn keine Bewegung<br>stattfindet. |
| Netzfehler        | Spannungsausfall                                          |
| Sabotage          | Sabotage                                                  |
| Jamming           | Jamming                                                   |

Geben Sie nun das Ziel ein, für den Ereignisfall.

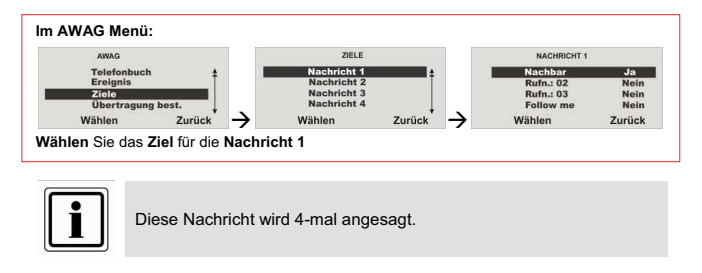

#### 4.8. Weitere Personen informieren

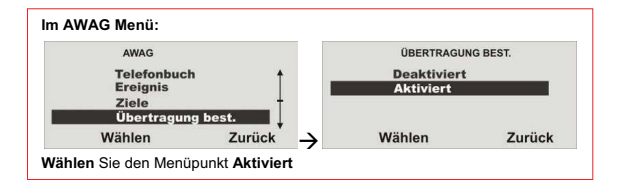

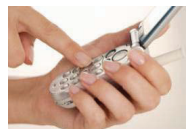

Wenn der angerufene Teilnehmer einen Anruf vom Sprachwählgerät beantwortet, kann er den Anruf durch Rücksenden eines DTMF "5" beenden. Wenn Übertragung bestätigt aktiviert ist, beendet die Funkzentrale den Anruf an diese Nummer, wenn es ein DTMF "5" erhält. Wenn die Funkzentrale kein DTMF "5" erhält. versucht es, einen weitreren Anruf zu

DIMF "5 ernalt, versucht es, einen weiteren Anruf zu tätigen (bis zu drei Mal). Wenn Übertragung bestätigt deaktiviert ist, beendet die Funkzentrale weitere

Anrufversuche an **diese Nummer**, sobald sie feststellt, dass ein **Anruf beantwortet** wird (wenn die **Gegenstelle abgenommen** hat). Der angerufene Teilnehmer kann DTMF "5" verwenden, um den Anruf zu beenden.

Bitte beachten Sie, dass die Funkzentrale nach Empfang eines DTMF "5" nun alle anderen programmierten Nummern des Sprachwahlgerätes anruft.

Um Anrufe an andere programmierte Nummern des Sprachwahlgerätes zu verhindern, kann der angerufene Teilnehmer einen Anruf durch Rücksenden eines DTMF "9" bestätigen. Wenn die Funkzentrale die "9" erhält, stoppt es alle weiteren Anrufversuche.

#### 4.9. Signalgeber

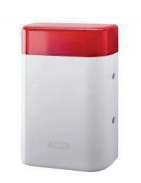

Um eine Manipulation der Sirene zu vermeiden, sollte diese außerhalb des Handbereiches (mindestens 3 Meter Montagehöhe) montiert werden.

Bitte beachten Sie außerdem die lokalen gesetzlichen Bestimmungen. In einigen europäischen Ländern ist der Einsatz von Sirenen im Außenbereich verboten oder die maximale Alarmdauer ist reduziert. Im Zweifelsfall informieren Sie sich bei Ihren lokalen Behörden.

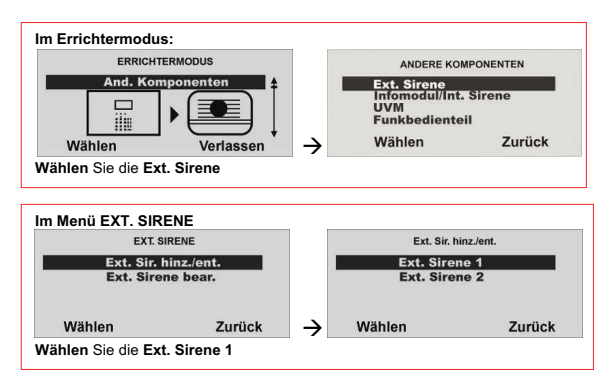

Ext. Sir. hinz/ent. Ext. Sirenensabotage aktivieren

Zurück

Lösen Sie den Sabotagekontakt der Sirene aus.

Wurde die Sirene eingelernt, piepst die Funkzentrale zweimal zur Bestätigung. Sie erhalten die Anzeige, dass die Sirene hinzugefügt wurde und den Wert für die empfangene Signalstärke.

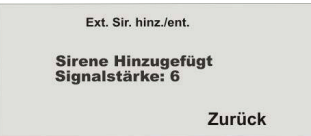

| Ext. Sirene bear. |        |
|-------------------|--------|
| TEILBER.: 01      | Ja     |
| TEILBER.: 02      | Ja     |
| TEILBER.: 03      | Ja     |
| TEILBER.: 04      | Ja     |
| Ändern            | Fertic |

Soll die Ext. Sirene aktiviert werden, wenn der entsprechende Teilbereich einen lokalen oder externen Alarm auslöst, muss der Teilbereich auf **Ja** gesetzt sein.

#### 4.10. Richten Sie nun einen Benutzer ein

Es können bis zu 50 Benutzer eingerichtet werden. Benutzer 01 ist immer der Administrator und kann nicht gelöscht werden. Verlassen Sie nun dem Errichtermodus:

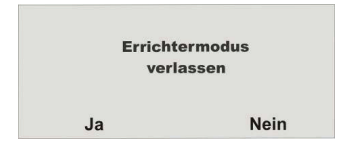

Bestätigen Sie mit Ja

Beim Verlassen des Errichtermodus erhalten Sie die Ansage:

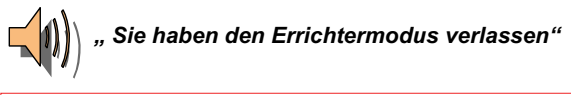

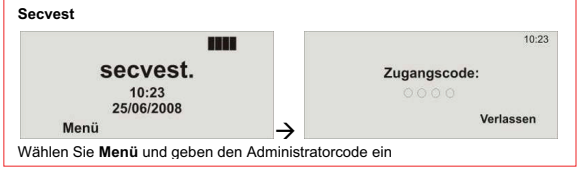

Gehen Sie in das Bedienermenü mit der Eingabe des Administratorcodes (werksseitig 1234) **1234** 

#### Verlassen Sie diese Anzeige mit Zurück.

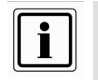

Wurde eine Sirene eingelernt so zeigt die Zentrale das Symbol

| Ext. Sir. hinz | /ent.  |
|----------------|--------|
| Ext. Sirene 1  |        |
| Ext. Sirene 2  |        |
| Wählen         | Zurück |

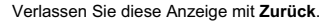

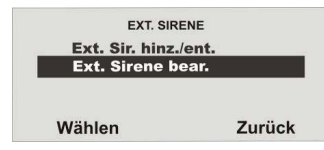

Wählen Sie Ext. Sirene bear.

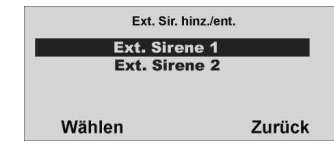

Wählen Sie nun die eingelernte Ext. Sirene.

#### Sie befinden sich jetzt im Bedienermenü (Administrator)

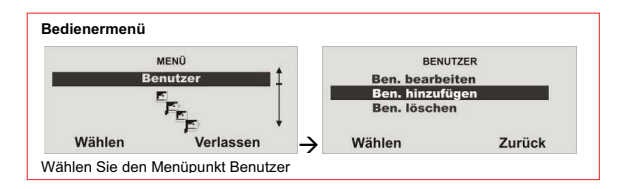

Sie haben einen Gast (Jogi) der sich nur im Erdgeschoss aufhalten darf.

Geben Sie nun einen Benutzernamen ein.

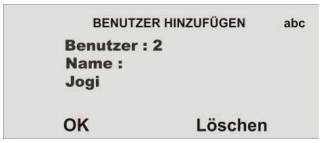

Bestätigen Sie mit OK.

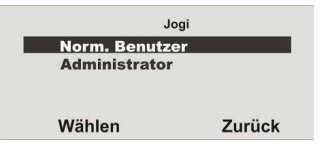

Wählen Sie nun den Benutzerstatus Norm. Benutzer

Geben Sie nun den Benutzer das Recht z.B. nur für den Teilbereich Erdgeschoss.

| Jogi          |        |
|---------------|--------|
| Untergeschoss | Nein   |
| Erdgeschoss   | Ja     |
| Garage        | Nein   |
| Obergeschoss  | Nein   |
| Ändern        | Fertig |

Ändern Sie die Berechtigung mit Nein bzw. Ja und beenden Sie diesen Menüpunkt mit Fertig

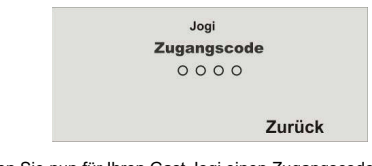

Geben Sie nun für Ihren Gast Jogi einen Zugangscode ein.

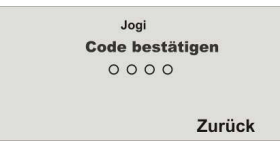

Bestätigen Sie den Zugangscode mit der Wiederholung des Codes.

Nun bekommen Sie die Möglichkeit diverse Komponenten zur Aktivierung einzulernen.

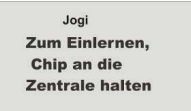

Kein Chips...

Möchten Sie keinen Chipschlüssel einlernen, bestätigen Sie mit Kein Chips...

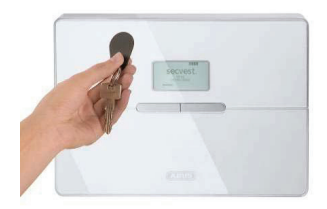

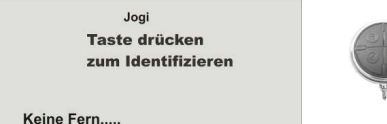

Keine Fern.....

Möchten Sie keine Fernbedienung einlernen, bestätigen Sie mit Kein Fern...

Jogi Bitte entsprechende Taste drücken.

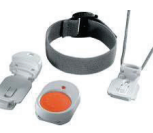

Kein PFG-...

Möchten Sie keinen Pflegenotruf einlernen, bestätigen Sie mit Kein PFG-...

Jogi Taste(n) am **ÜF-Sender drücken** 

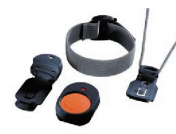

Kein ÜF-S...

Möchten Sie keinen Überfallsender einlernen, bestätigen Sie mit Kein ÜF-S

Mit dieser Anzeige, ist der Benutzer angelegt.

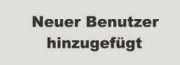

Nun Können Sie weitere Benutzer hinzufügen

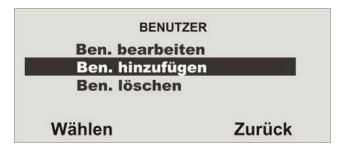

#### 5. Lieferumfang

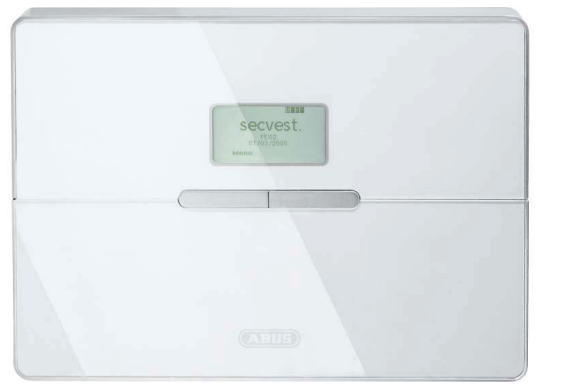

Funkalarmzentrale Secvest 2WAY

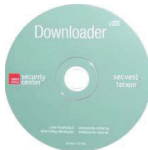

CD - Downloader

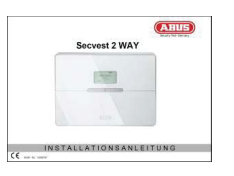

Installationsanleitung

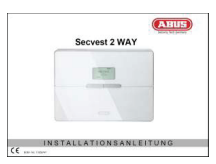

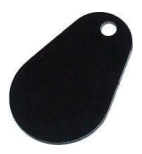

Chipschlüssel

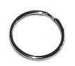

Bedienungsanleitung

Schlüsselring

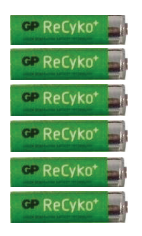

6 x NiMH Akku R6 AA 1,2 V / 2000mAh

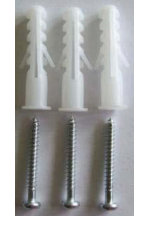

3 x Dübel 3 x Schrauben (Wandbefestigung)

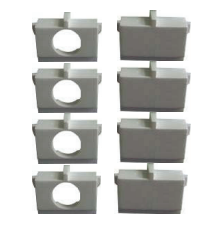

8 x Durchbruchadapter

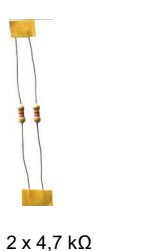

2 x 2,2 kΩ

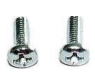

2 x Gehäuseschrauben

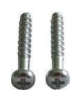

2 x Schrauben (Zugentlastung)

#### 6. Komponenten / Zubehör (nicht im Lieferumfang enthalten)

#### 6.1. Melder

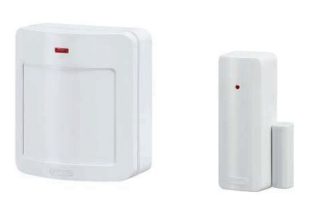

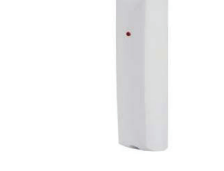

Fenstergriff

FG 350 E

FU8430

Bewegungsmelder Öffnungsmelder Erschütterungsmelder FU8320 (CC) FU8380 FU8321 (FSL)

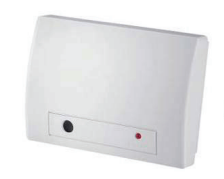

Glasbruchmelder FU8370

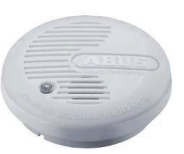

Rauchmelder FU8340

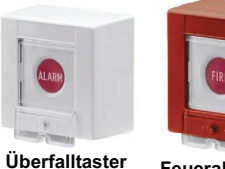

Contraction of the local division of the local division of the loc

FU8300

Feueralarmtaster FU8310

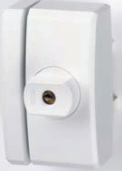

FU8350

FU8360 (PET)

FTS96E FU8400

Wassermelder FU8330

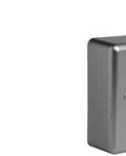

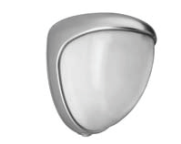

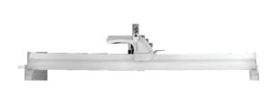

Mini-Öffnungsmelder Außen-Bewegungsmelder FU8325

Fensterstangenschloss FOS 550E FU842x

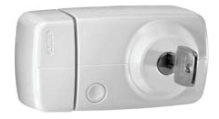

Tür Zusatz-Schloss FU81x0

#### 6.2. Draht Melder

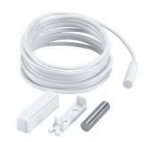

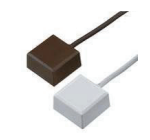

MK1010W MK1300W mit FFS

FU7300

#### 6.3. Fernbedienungen

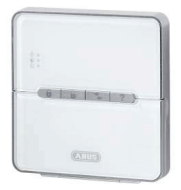

Funkbedienteil FU8110

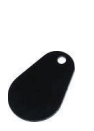

Chipschlüssel AZ5501

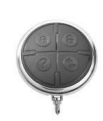

Fernbedienung FU8100

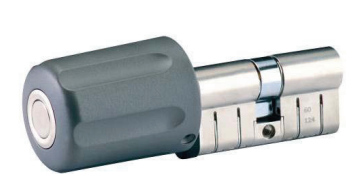

Funkzylinder FU59xx

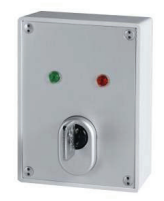

Schlüsselschalter mit Statusanzeige FU8165

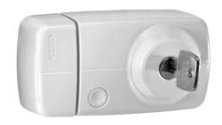

Tür Zusatz-Schloss FU81x0

6.4. Sender

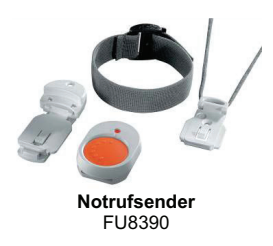

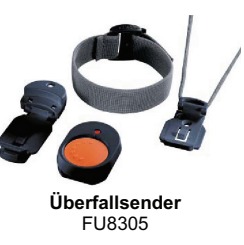

#### 6.5. Kommunikationsmodule

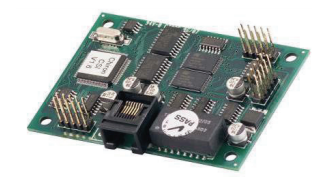

ISDN-Modul FU8020

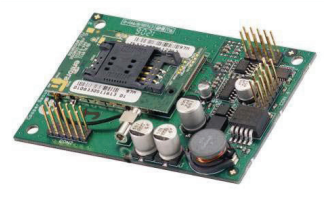

GSM Modul FU8010

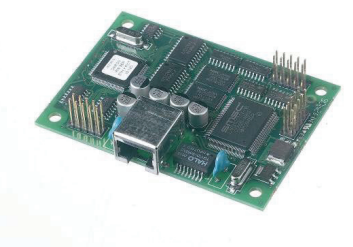

IP Modul FU8030

#### 6.6. Module und Außensirene

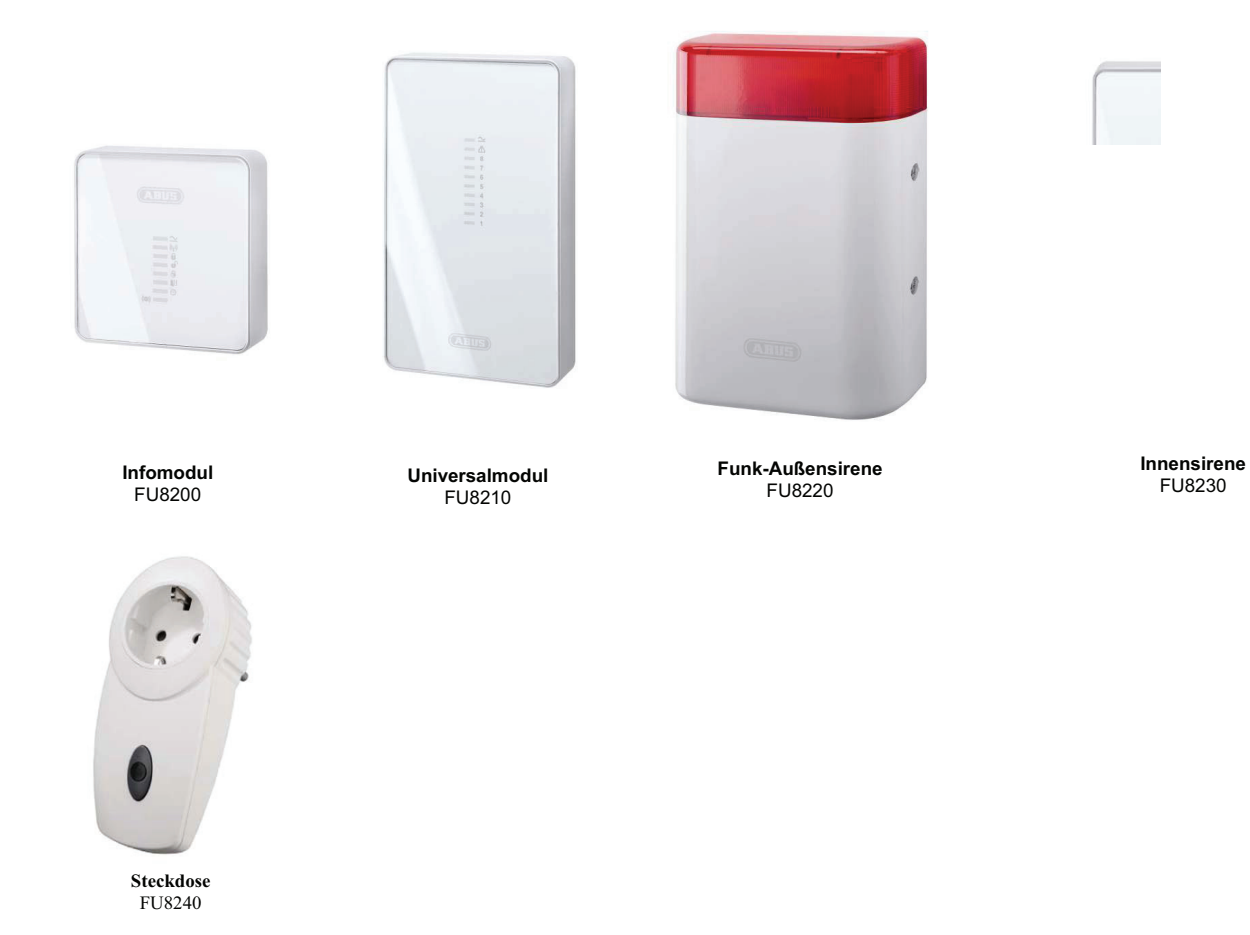

6.7. Zubehör

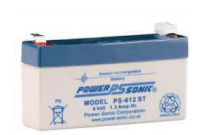

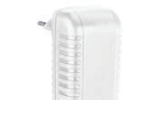

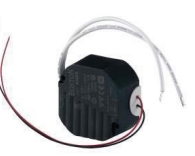

6V Notstromakku Für das Universalmodul FU3821 12V / 1A Steckernetzteil FU3822

12V / 1A Einbaunetzteil Für den Einbau in 55mm UP - Schalterdosen TVAC35200

6.8. Funk - Testbox

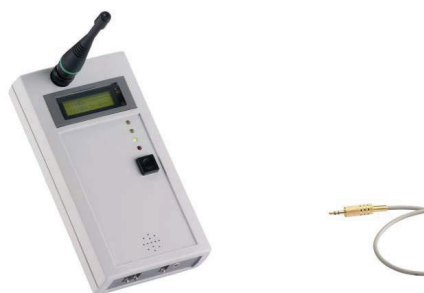

868 MHz Funk-Testbox FU3801

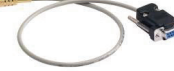

PC-Kabel FU3810

#### 7. Hinweise zu Anschluss- und Ausbaumöglichkeiten

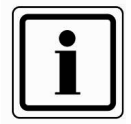

Die Funkalarmzentrale ist das Grundgerät eines elektronischen Sicherungssystems zur Absicherung Ihres Eigentums (z.B.: für Wohnung, Haus, Garage, Geschäfte, usw.). Nach der Ergänzung mit weiteren Elementen, wie z.B. Funkmeldern und Funksignalgebern, sichert sie die zu überwachenden Bereiche. Bei einem unerwünschten Einbruchsversuch wird der Alarm ausgelöst.

Die Programmierung der Zentrale erfolgt entweder über das integrierte Bedienfeld, über die Software lokal vor Ort oder über die Software und Datenfernübertragung. Die Aktivierung der Zentrale kann ebenfalls direkt am Bedienfeld der Funkalarmzentrale erfolgen oder über Funkfernbedienungen und anderen Funkfernsteuerungen, wie z.B: Funkzylinder oder Funkbedienteil.

Die Funkalarmzentrale ist in der Lage einen Alarm über analoge oder digitale Telefoneinrichtungen zu übertragen. Über ein optionales GSM Modul kann der Alarm auch über das GSM Netz übertragen werden. Alarme können in digitaler Form an eine Leitstelle übertragen werden, über PSTN, ISDN, GSM, Ethernet und GPRS, oder per Sprachtext auch an ausgewählte Teilnehmer, z.B. Nachbarn.

Die Funkalarmzentrale verfügt über 48 Funkzonen und 2 verdrahtete Zonen, die direkt an der Funkalarmzentrale angeschlossen werden. Die Zentrale wertet die Meldungen der eingelernten Funkkomponenten je nach der Zonenprogrammierung aus und kann dabei auch die Funkkommunikation gegenüber Sabotageversuche auswerten.

#### Charakteristik der Zentrale:

- 48 frei programmierbare Funkzonen, davon kann jede u.a wie folgt programmiert werden: Sofort, Ein/Ausgang, Eing. folgend, 24 Stunden, Feuer, Überfall, Schlüsselschalter, Blockschloss, Technik oder Schlüsselkasten.
- 2 frei programmierbare verdrahtete Alarmzonen in der Funkalarmzentrale, die wie die Funkzonen programmiert werden können.
- Separat ausgewertete Sabotage- und Batterieüberwachung jeder Funkzone.
- 4 Funkbedienteile, 20 Funkfernbedienungen, 16 Altennotrufsender, 8 Universalmodule, 50 Proximity - Chipschlüssel
- 2 verdrahtete Relaisausgänge in der Funkalarmzentrale und 32 programmierbare Funkausgänge, die einem bestimmten Ereignis (Alarm, Feuer, Überfall,...) zugeordnet werden können.
- Integriertes Netzteil (230VAC primär) für die Speisung der Zentrale und zum Laden der Akkus.
- Notstromversorgung über 6 x 1,2V NiMH Akkus (im Lieferumfang)
- Einfache Programmierung und Bedienung über das integrierte Bedienfeld oder Software.
- Der Zustand der Alarmzonen und der Alarmzentrale wird mittels Klartextanzeige angezeigt.
- Zonensperre als eine Möglichkeit einzelne Alarmzonen temporär aus der Überwachung zu nehmen.
- Berechtigung zur Bedienung und Programmierung mittels 4-stelligem Code.
- 250 fach Alarm- und Ereignisspeicher mit Datum- und Uhrzeitanzeige

#### 8. Hinweise zum Sicherungssystem

#### Warnhinweis zu Hochfrequenzstrahlung:

Der Grenzwert der ausgestrahlten Hochfrequenzsignale dieser Komponente liegt unter dem europäischen Grenzwert, der als unschädlich gilt. Trotzdem muss das Produkt auf so eine Weise angebracht werden, dass ein potenzieller menschlicher Kontakt während des normalen Betriebs auf ein Minimum beschränkt wird. Um die Bestrahlung auf ein Minimum zu beschränken, müssen Personen bei normalem Betrieb mehr als 200 mm von der Komponente entfernt sein.

#### 8.1. Öffnen des Zentralengehäuses

Gehen Sie bei der Montage der Zentrale wie in der angegebenen Reihenfolge vor.

Lösen Sie zunächst die beiden Gehäuseschrauben auf der Unterseite der Funkalarmzentrale wie in der Grafik gezeigt.

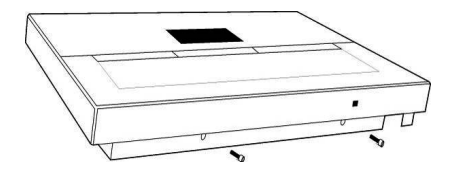

Klappen Sie das Oberteil(1) der Funkalarmzentrale auf und trennen Sie die Bodenplatte (2) vom Rest der Zentrale. Achten Sie dabei besonders auf die Kabelverbindung.

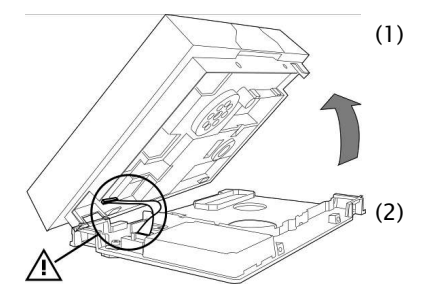

#### 8.2. Anschlüsse im Oberteil der Zentrale

Die folgende Grafik zeigt die Anschlüsse im Oberteil der Zentrale:

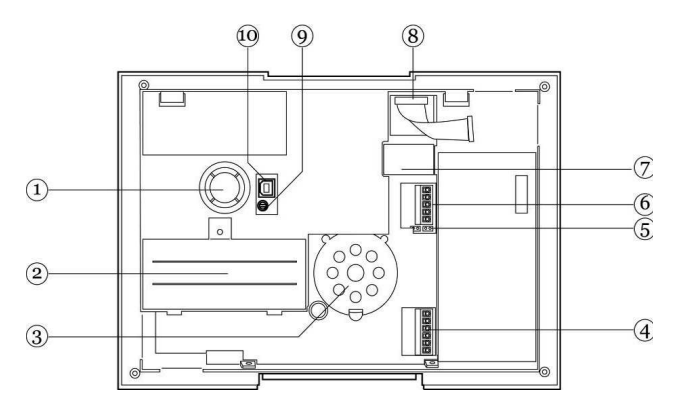

| Nummer | Beschreibung                                                       |
|--------|--------------------------------------------------------------------|
| 1      | Interne Sirene                                                     |
| 2      | Batteriefach                                                       |
| 3      | Interner Lautsprecher                                              |
| 4      | Anschluss für die analoge Telefonleitung (PSTN)                    |
| 5      | Kickstart und Code Reset Brücke (KS + RESET)                       |
| 6      | Anschluss für externen Lautsprecher und Mikrofon (separates Gerät) |
| 7      | Anschluss für Erweiterungsmodule<br>(ISDN/GSM/Ethernet/GPRS)       |
| 8      | Anschlusskabel zur Verbindung der Bodenplatte mit dem<br>Oberteil  |
| 9      | Regler für die Lautstärke des Lautsprechers (S/W<5.01.10)          |
| 10     | USB Anschluss                                                      |

#### 8.3. Anschlüsse in der Bodenplatte der Zentrale

Die folgende Grafik zeigt die Anschlüsse in der Bodenplatte der Zentrale:

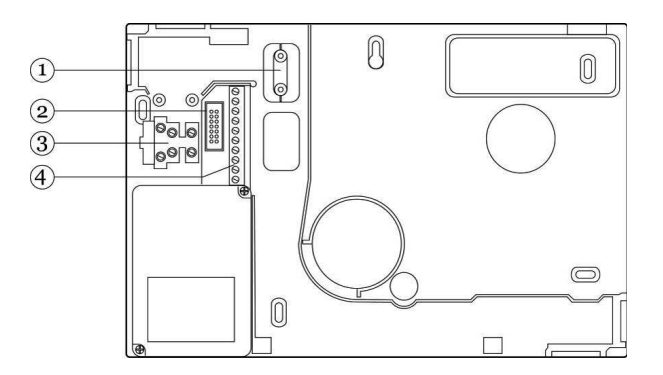

| Nummer | Beschreibung                                            |
|--------|---------------------------------------------------------|
| 1      | Zugentlastung für die 230V AC Netzanschlussleitung      |
| 2      | Anschlussbuchse für das Verbindungskabel                |
| 3      | 230V AC Netzanschluss                                   |
| 4      | Klemmanschlüsse für die verdrahteten Zonen und Ausgänge |

#### 8.4. Verschluss der nicht verwendeten Kabeleingänge

Nutzen Sie die beiliegenden Durchbruchadapter, um nicht verwendete Kabeleingänge zu verschließen. Beachten Sie die untenstehende Grafik:

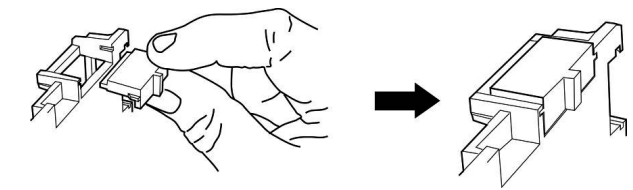

#### 8.5. Montage der Bodenplatte

Montieren Sie nun wie in der Grafik gezeigt die Bodenplatte an der Wand. Achten Sie darauf, dass Sie die Zentrale an einen Ort montieren, der rückseitig nicht durch Metallkaschierungen abgeschirmt ist. Die Montagehöhe sollte so gewählt sein, dass der Benutzer der Funkzentrale die Information am Display leicht ablesen kann.

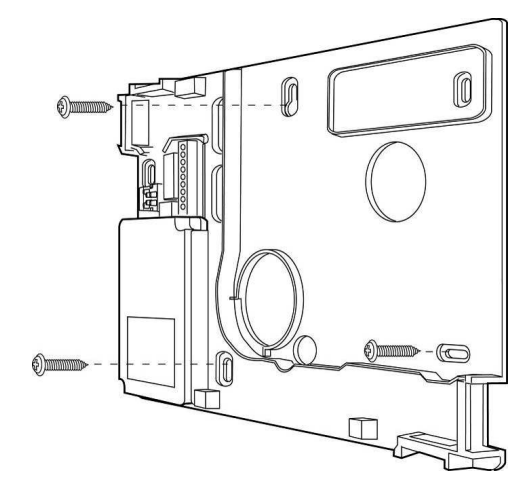
## 8.6. Anschluss der Zentrale an 230V Netzspannung

Der Anschluss der Zentrale an das 230V AC Netz unterliegt länderspezifischen Regelungen, Bitte beachten Sie, dass zum momentanen Zeitpunkt keine Spannung auf den Anschlusskabeln vorhanden ist. Schließen Sie die 230V Spannungsversorgung am Netzanschluss der Zentrale gemäß EN60950-1 wie in der Grafik gezeigt an und vergessen Sie nicht eine entsprechende Zugentlastung durchzuführen:

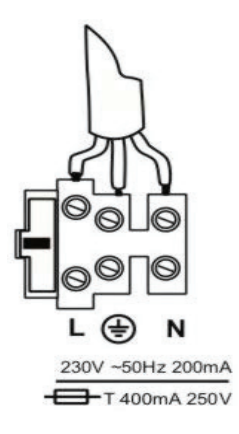

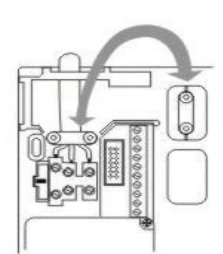

## 8.7. Anschluss von verdrahteten Komponenten

Wollen Sie an die Funkzentrale auch verdrahtete Komponenten anschließen, so führen Sie die Verdrahtung wie in der Grafik gezeigt durch. Beachten Sie, dass Sie die Melder nur auf diese Art (DEOL) angeschlossen werden können.

Zone geschlossen bei einem Leitungswiderstand 2,2kOhm (zwei Widerstände eingesetzt). Der 4,7KOhm Widerstand ist ebenfalls eingesetzt, wird jedoch vom Alarmkontakt des Melders überbrückt (siehe Zeichnung)

In dieser Variante werden Sabotagekontakt und Alarmkontakt in einer Zone überwacht. Die Alarmzentrale kann dabei unterscheiden, ob es sich bei einer Änderung des Widerstands um einen Alarm, oder eine Sabotage handelt. Beachten Sie, dass es zwei verschiedene Widerstandswerte gibt. A: 2.2kOhm (rot. rot. rot. aold)

B: 4,7kOhm (gelb, violett, rot, gold)

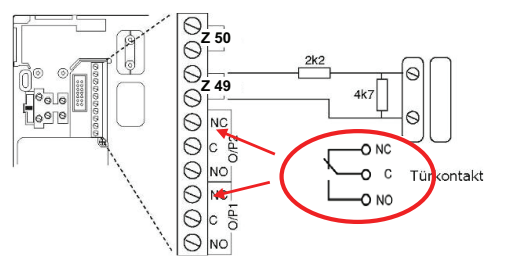

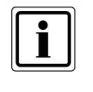

Farbbelegung der Zuleitung:

: braun oder schwarz L

- (Ţ : grün/gelb
- N : blau

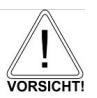

Ersetzen sie die Netzsicherung stets durch eine Sicherung des gleichen Typs, keinesfalls höher Absichern als angegeben. Die grün/gelbe Ader sollte etwas länger sein als die L- bzw. N-Ader

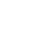

Schaltausgang O/P1. O/P2 : Spannungsfreie, einpolige Relaiskontakte DC: 24 V/1 A AC: 120 V / 0.5 A

## 8.8. Anschluss des analogen Telefonanschlusses

Die Anschlusserklärung für das ISDN/GSM/Ethernet/GPRS Modul entnehmen Sie Abschnitt 24 dieser Anleitung. Den analogen Telefonanschluss nehmen Sie wie in der Grafik beschrieben vor:

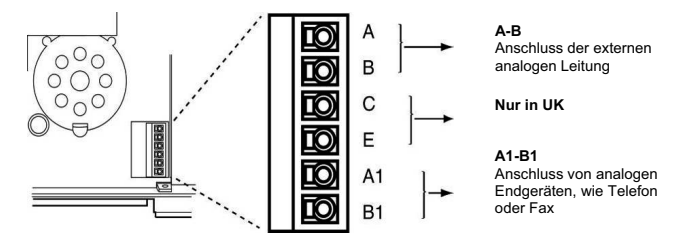

## 8.9. Anschluss von externen Lautsprechern / Mikrofonen

Neben dem internen Lautsprecher und Mikrofon, können Sie optional auch einen weiteren Lautsprecher / Mikrofon wie in der Grafik gezeigt an die Funkzentrale anschließen.

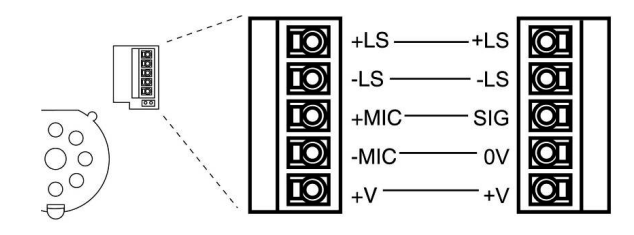

## 8.10. Einsetzen der Akkus für die Notstromversorgung

Setzen Sie die 6 Akkus polrichtig in das dafür vorgesehen Batteriefach ein. Ersetzen Sie die Akkus spätestens alle zwei Jahre durch Akkus der gleichen Sorte. Verwenden Sie nur Akkus mit den folgenden Spezifikationen: 1,2V, 2100mAh, NiMH, AA/R6 Typ

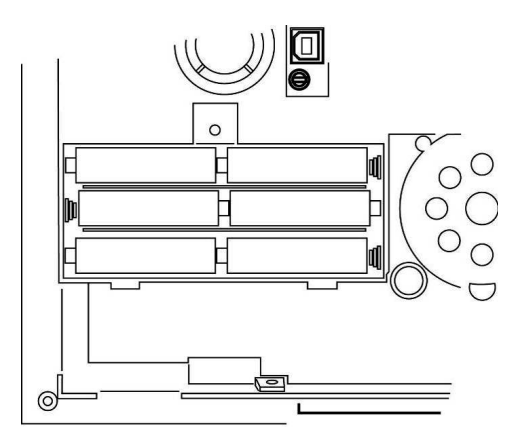

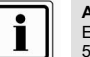

#### Akku laden:

Ein neuer oder längere Zeit nicht verwendeter Akku bringt erst nach ca. 5 Lade- und Entladezyklen seine volle Leistung.

## 8.11. Verschließen der Zentrale

Stecken Sie das Oberteil der Zentrale in die Bodenplatte. Vergessen Sie nicht das Verbindungskabel der Bodenplatte mit der Zentrale zu verbinden. Überprüfen Sie zugleich, ob alle anderen Steckanschlüsse (Notstromversorgung und Lautsprecher) am Oberteil richtig eingesteckt sind.

Klappen Sie nun die Zentrale zu und verschrauben Sie diese mit den Gehäuseschrauben auf der Unterseite.

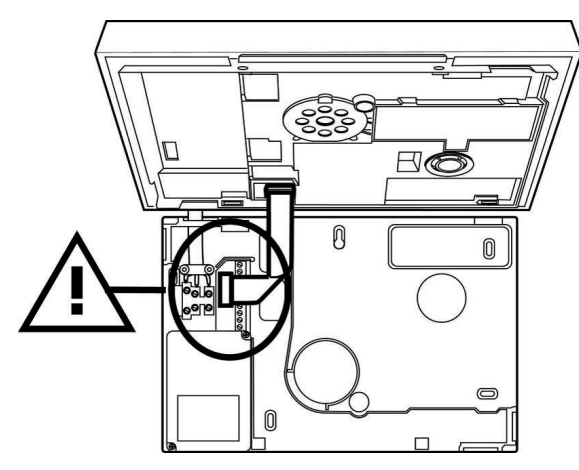

Erst wenn die Zentrale zugeschraubt ist legen Sie die 230V AC Netzspannung an.

## 8.12. Besonderheiten bei dem Testen der Zentrale

Wollen Sie die Zentralenfunktionen testen, ohne die Funkzentrale an der Wand zu befestigen und ohne 230V AC Netzspannung anzulegen, muss die Funkzentrale über den Kick Start aktiviert werden.

Schließen Sie dazu nach dem Einsetzen der (geladenen) Akkus die Kick Start Brücke (KS) in der Oberseite der Funkzentrale kurz, um die Funkalarmzentrale in Betrieb zu setzen.

## 8.13. Abschließende Arbeiten

Alle Anschlussarbeiten sind nun abgeschlossen und die Funkzentrale ist bereit zum Programmieren.

Hinweis: Wenn Sie die Funkzentrale zum ersten Mal an der Stromversorgung anschließen, fordert sie Sie zur Auswahl der Sprache auf, die auf der Anzeige verwendet werden soll, woraufhin die Standardoptionen zum Programmieren für ein bestimmtes Land geladen werden.

Die Zentrale befindet sich nun im Bedienermenü, egal ob die Zentrale in Betrieb genommen wurde, in dem Sie die 230V AC Netzspannung angelegt haben oder die Kick Start Brücke kurz geschlossen haben.

Lesen Sie zunächst die Begriffserklärung des folgenden Kapitels durch, bevor Sie mit der Programmierung beginnen. Wenn Sie mit den Begriffen bereits vertraut sind, können Sie das nächste Kapitel überspringen und direkt mit der Programmierung der Zentrale beginnen.

## 8.14. Codereset

Sollten Sie Ihren Errichter- und/oder Administratorcode vergessen haben, können Sie einen Codereset durchführen. Dabei werden alle Benutzereinstellungen (auch eingelernte Fernbedienungen) gelöscht und dem Administrator und Errichtercode wieder die Werkswerte gegeben. Einstellungen im Errichtermenü bleiben erhalten. Der Errichtercode lautet dann 7890

Der Administratorcode lautet dann 1234

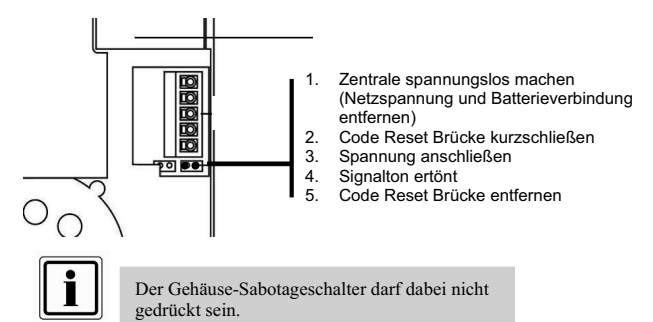

## 9. Begriffserklärung

Vor der eigentlichen Programmierung der Zentrale sollten Sie sich einen Überblick über die verwendeten Begriffe verschaffen.

#### FUNKZENTRALE AKTIVIERT

Im aktiven Zustand der Funkzentrale überwacht diese alle Zonen auf Veränderungen und löst lokal und optional extern Alarm aus.

## FUNKZENTRALE DEAKTIVIERT

Im deaktivierten Zustand der Funkzentrale werden nur die Zonen überwacht, die immer aktiv sind, wie zum Beispiel, 24Stunden, Technik und Feuermelder. Ein Alarm durch eine dieser Zonen führt meist nur zu einem internen Alarm

## INTERN/EXTERN AKTIVIERT

Neben der kompletten Aktivierung der Einbruchmeldezentrale ist es auch möglich einzelne Teilbereiche (1, 2, 3, 4) zu aktivieren. Zusätzlich können Sie die Anlage auch intern aktivieren, so ist es möglich, dass man sich zu Hause aufhält, Bereiche der Anlage aktiviert sind und man damit ebenfalls geschützt ist. Um die Funktion intern Aktiviert nutzen zu können, muss mindestens ein Melder mit dem Zonenattribut "Intern überwacht" (siehe Melder einlernen) ausgestattet sein.

#### INTERN ALARM

Bei internem Alarm werden nur interne Signalgeber aktiviert.

#### LOKAL ALARM

Bei lokalem Alarm werden zusätzlich die Außensirenen aktiviert.

#### EXTERN ALARM

Bei externem Alarm erfolgt neben der Aktivierung der angeschlossenen akustischen und optischen Signalgeber auch noch zusätzlich eine Übertragung über eine Telekommunikationsverbindung.

## STILLER ALARM

Bei einem stillen Alarm erfolgt keine Aktivierung der angeschlossenen akustischen und optischen Signalgeber. Es erfolgt ausschließlich eine Übertragung über eine Telekommunikationsverbindung.

#### TEILBEREICHE

Die Funkalarmanlage verfügt über insgesamt 4 Teilbereiche. Jeder dieser Teilbereiche kann unabhängig voneinander aktiviert oder deaktiviert werden. Jeder Melder kann einem oder mehreren Teilbereichen zugeordnet werden. Der Melder wird erst dann überwacht (Ausnahme Melder die immer aktiv sind, wie zum Beispiel Feuermelder oder 24 Stunden), wenn alle die Teilbereiche aktiviert wurden, denen der Melder zugeordnet ist.

#### KOMMUNIKATION

Unter dem Punkt Kommunikation im Errichtermenü befinden sich vier Möglichkeiten der Übertragung eines externen Alarms.

#### AWUG (automatisches Wähl- und Übertragungsgerät)

Diese Art der Übertragung wird verwendet, wenn die Funkzentrale zu einem Wachdienst aufgeschaltet wird. Die Übertragung erfolgt mittels digitalen Protokolls. Diese Art der Alarmübertragung kann nicht verwendet werden, um einen Alarm auf einen privaten Telefonanschluß zu übertragen.

Zur Verfügung stehen die Protokolle SIA und Contact ID, sowie Fast Format.

#### Pflegenotruf

Diese Art der Übertragung ist wie beim AWUG nur für die Übertragung eines digitalen Protokolls gedacht. Allerdings stehen hier andere Protokolle zur Verfügung. Zur Übertragung eines Alarms auf einen privaten Telefonanschluß ist diese Art der Alarmübertragung nicht geeignet.

#### AWAG (automatisches Wähl- und Ansagegerät)

Diese Art der Übertragung wird genutzt, um einen Alarm an einen privaten Telefonanschluß zu übertragen. Dieses Gerät arbeitet praktisch wie das Gegenteil eines Anrufbeantworters. Zuvor aufgesprochene Texte werden ereignisbezogen an zuvor programmierte Rufnummern übertragen.

Der Angerufene hört den aufgesprochenen Text und kann bei Bedarf den Alarmruf quittieren.

#### SMS

Die Übertragung per SMS erfolgt ähnlich der Übertragung des analogen Sprachtextes. Zuvor eingegebene SMS Nachrichten werden ereignisbezogen an zuvor programmierte Rufnummern versendet. SMS Nachrichten können abhängig vom Netzanbieter (Dt. Telekom, Vodafone) und freigeschaltetem Service (SMS über PSTN) auch über den analogen Telefonanschluß verschickt werden.

## 10. Übersicht über die Zentrale

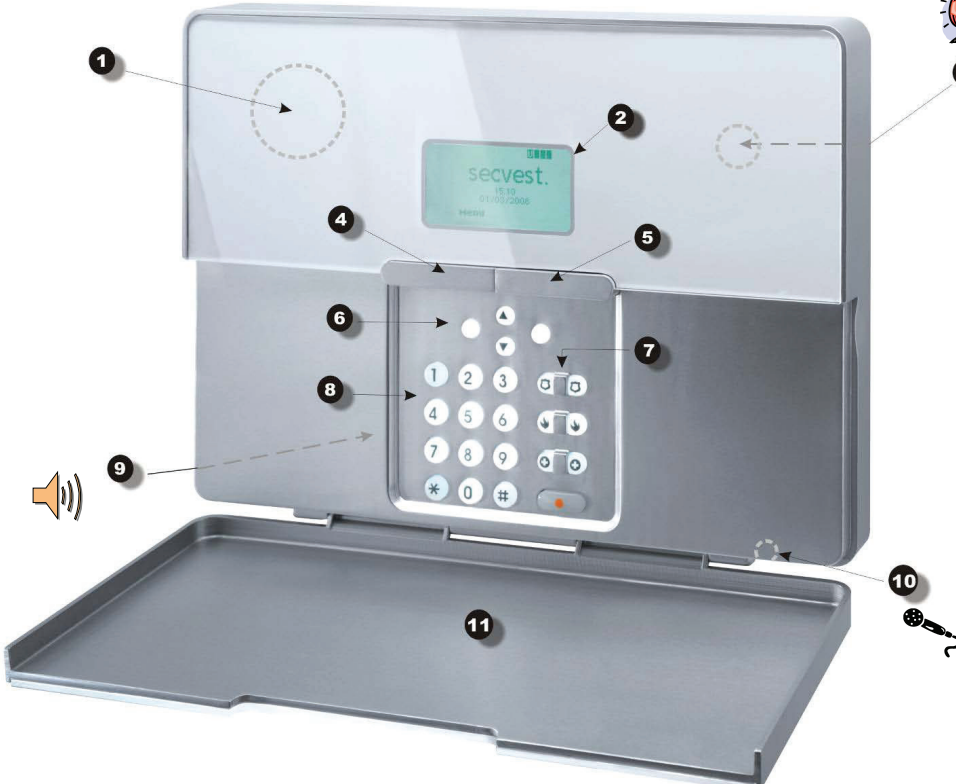

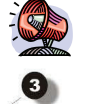

- 1 Chipschlüssel-Lesebereich
- 2 Grafische Anzeige Mehrzeiliges Display
- 3 Integrierte Sirene
- 4 Taste zum Aktivieren
- 5 Taste zum Deaktivieren
- 6 Kontrolltasten
- 7 Bedienfeldalarmtasten für Überfall, Feuer, med. Notruf und Altennotruf
- 8 Bedienfeld zum Programmieren der Funkzentrale
- 9 Integrierter Lautsprecher
- 10 Integriertes Mikrofon
- 11 Bedienfeldklappe

Die grafische Anzeige informiert Sie über alle Vorkommnisse an der Funkalarmanlage. Im Folgenden erhalten Sie eine Übersicht der verschiedenen Anzeigen im Display und deren Bedeutung:

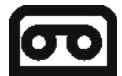

Dieses Zeichen wird angezeigt, wenn eine Sprachnachricht vorhanden ist, die abgehört werden sollte. Zugleich wird bei jedem Deaktivieren der Funkalarmanlage eine akustische Meldung abgegeben. Diese lautet: "**Sie haben eine Nachricht."** 

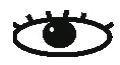

Dieses Zeichen wird angezeigt, wenn die Aktivitätsüberwachung aktiv ist. Beachten Sie auch den Zeitraum der Überwachung zu definieren. Die Aktivitätsüberwachung arbeitet auch im deaktivierten Zustand der Funkalarmanlage.

## Menü

Drücken Sie die Taste unterhalb der Anzeige Menü. Die Funkalarmanlage fordert Sie auf, Ihren Zugangscode (Benutzcode) einzugeben. Wurde der Code akzeptiert, befinden Sie sich im Benutzermenü. Dort können Sie alle Benutzerfunktionen vornehmen, die durch den Errichter freigegeben wurden. Beachten Sie ebenfalls, dass einige Funktionen im Benutzermenü einen Benutzercode mit Administratorrechten (Mastercode) erfordern.

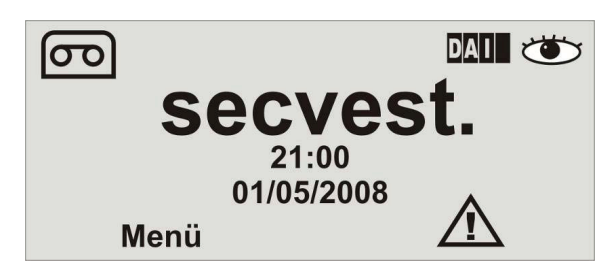

21:00 01/05/2008

Zeigt die aktuelle Uhrzeit und das aktuelle Datum.

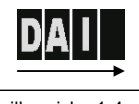

Teilbereiche 1-4

Die vier schwarzen Balken symbolisieren die vier individuellen Teilbereiche der Funkalarmanlage Je nachdem, in welchem Zustand sich der jeweilige Teilbereich (1-4) befindet, wird innerhalb des schwarzen Balkens ein Buchstabe angezeigt. Dabei steht:

D: Deaktiviert

A: Aktiviert

I: Intern aktiviert Anmerkung: Es wird nur in den Teilbereichen (Balken) ein Buchstabe angezeigt, wenn wenigstens ein Melder in diesem Teilbereich vorhanden ist

## 11. Errichtermodus

Im Errichtermodus wird die Funkalarmzentrale konfiguriert. Es gibt zwei Möglichkeiten, die Funkalarmzentrale zu programmieren:

- A: Über das Bedienfeld direkt an der Funkalarmzentrale.
- B: Über die Software entweder direkt lokal vor Ort oder per Datenfernübertragung.

Im Folgenden wird die Programmierung der Funkalarmzentrale über das Bedienfeld der Zentrale erklärt. Die Erklärung zur Programmierung der Funkalarmzentrale über die Software entnehmen Sie bitte der Anleitung zur Software.

Das Menü ist grafisch so aufbereitet, dass er nahezu intuitiv bedient werden kann. Die Steuerung innerhalb des Menüs erfolgt über die Kontrolltasten.

Mit den Pfeiltasten navigieren Sie dabei innerhalb eines Menüpunkts je nach Pfeilrichtung auf und ab.

Die Tasten auf der linken und rechten Seite beziehen sich dabei auf den Text der über den Tasten im Display angezeigt wird.

## 11.1. Erste Schritte im Errichtermodus

Aus dem Bedienermodus heraus gehen Sie wie folgt vor: Befinden Sie sich im Bedienermodus, müssen Sie zunächst in den Errichtermodus wechseln. Gehen Sie dazu bitte wie folgt vor:

Geben Sie einen gültigen Errichtercode (werksseitig 7890) ein: **7 8 9 0** Möglicherweise ist die Eingabe des Administratorcodes (werksseitig 1234) oder eines Benutzercodes notwendig. Sie erhalten die Ansage:

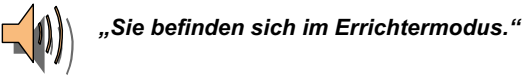

Beim Verlassen des Errichtermodus erhalten Sie die Ansage:

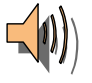

"Sie haben den Errichtermodus verlassen"

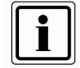

Wenn der Code 4x hintereinander falsch eingegeben wurde, dann ist das Bedienfeld (außer Alarmtasten) für 90s gesperrt.

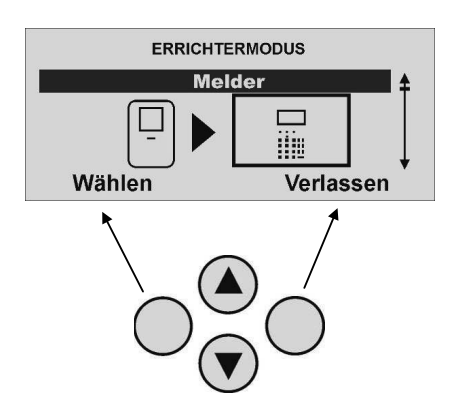

## 11.2. Übersicht über die Menüpunkte im Errichtermodus

Der Errichtermodus gibt Ihnen die Möglichkeit Funkmelder einzulernen, die steuerbaren Ausgänge zu konfigurieren, Teilbereiche zu definieren, usw. Eine Übersicht über die unterschiedlichen Menüpunkte liefert die folgende Tabelle:

| Menüpunkt             | Einstellungen                                                                                                    |
|-----------------------|----------------------------------------------------------------------------------------------------|
| Melder                | Melder einlernen, Melder löschen, Zonen konfigurieren                                                                                                    |
| Ausgänge              | Ausgänge hinzufügen, Ausgänge bearbeiten                                                                                                    |
| Andere<br>Komponenten | Externe Sirene, UVM (Universalmodul), Infomodul, Funkbedienteil einrichten                                                                                                    |
| Teilbereiche          | Zonen Teilbereiche zuordnen, Teilbereiche konfigurieren                                                                                                    |
| Systemeinstellungen   | Benutzerfunktionen ausführen, Sprache auswählen,<br>Werkseinstellungen wiederherstellen, Errichtercode<br>wechseln, Verzögerungs- und Sirenenzeiten festlegen,<br>Supervision und Funküberlagerung konfigurieren |
| IP-Netzwerk           | IP Einstellungen konfigurieren                                                                                                    |
| Download              | Downloadeinstellungen konfigurieren                                                                                                    |
| Kommunikation         | Telefoneinstellungen konfigurieren, Übertragungsarten festlegen                                                                                                    |
| Pflegenotruf          | Pflegenotruf einstellen, Aktivierungszeiten festlegen                                                                                                    |
| Test                  | Zentralen und Meldertest, Ausgangstest, Gehtest,<br>Funkkommunikation                                                                                                    |
| Speicher lesen        | Ereignisspeicher auslesen                                                                                                    |
| Info                  | Informationen über Software- und Hardwarestand abrufen                                                                                                    |

## 12. Melder hinzufügen

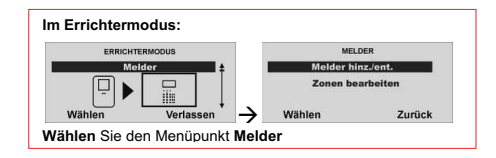

| MEL       | DER       |
|-----------|-----------|
| Melder hi | inz./ent. |
| Zonen be  | earbeiten |
| Wählen    | Zurück    |

> Wählen Sie Melder hinz./ent.

| Funktion       | Bedeutung                                                                                                    |
|----------------|----------------------------------------------------------------------------------------------------|
| Auto einlernen | Haben Sie diesen Punkt gewählt, so können Sie nun<br>durch Ihr Objekt gehen und nacheinander die einzelnen<br>Funkmelder aktivieren (Sabotagekontakt auslösen). Der<br>Melder schickt eine Einlernnachricht und die Zentrale<br>speichert nun automatisch nacheinander die<br>emtsprechenden Zonenplätze |
| Alle löschen   | Diese Funktion löscht alle eingelernten Funkmelder und Zoneneigenschaften.                                                                                                    |
| Zone xx        | <ul> <li>Hier können Sie:</li> <li>a) manuell einen Melder auf diese Zone einlernen</li> <li>b) einen Melder von dieser Zone löschen, ohne die<br/>Zoneneigenschaft zu löschen</li> <li>c) einen Melder und dessen Zoneneigenschaft<br/>löschen</li> </ul>                                               |

## 12.1. Auto einlernen

Möchten Sie, dass die Funkalarmzentrale die erste freie Zone für Sie wählt, wählen Sie Auto einlernen

| MELDER HINZ./ENT | г.     |
|------------------|--------|
| Auto einlernen   | £      |
| Alle löschen     |        |
| Zone 01          |        |
| Zone 02          | 1      |
| Wählen           | Zurück |

> Wählen Sie nun Auto einlernen

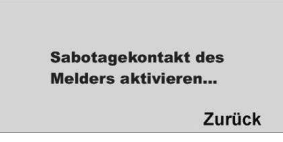

> Nun werden Sie aufgefordert den Sabotagekontakt der Melder zu aktivieren

| Melder eingele  | rnt auf: |
|-----------------|----------|
| Zone 01         | SS:9     |
| Typ: Sofort     |          |
| Teilbereiche: 1 |          |
| Eigenschaft:    |          |
| Bearbeiten      | Weiter   |

Auf dieser Anzeige sehen Sie auf welche Zone der Melder eingelernt wurde, welcher Zonentyp für diesen Melder programmiert wurde, welchem Teilbereich er überwacht und welche zusätzlichen Zoneneigenschaften vorhanden sind.

Zusätzlich erhalten Sie die Anzeige **SS**: der empfangenen Signalstärke. Um eine gute Kommunikation zu haben, sollte sich dieser Wert oberhalb von 3 befinden.

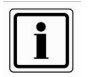

Markieren Sie den Melder mit der Zonen Nummer, um den Melder später wieder identifizieren zu können.

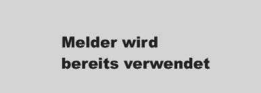

Erhalten Sie diese Meldung, beachten Sie das nachfolgende Kapitel 12.2

## 12.2. Melder oder Melder und Zoneinformationen löschen

Möchten Sie den Melder oder Melder und die Zoneninformationen wieder löschen?

| Melder eingelern | t auf: |
|------------------|--------|
| Zone 01          | SS:9   |
| Typ: Sofort      |        |
| Teilbereiche: 1  |        |
| Eigenschaft:     |        |
| Bearbeiten       | Weiter |

Wählen Sie den Menüpunkt nach dem Einlernen mit Weiter

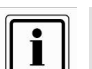

Wurde ein Melder erfolgreich eingelernt so zeigt die Zentrale das Symbol neben der Zonennummer an.

Bei einer eingelernten Zone von einem UVM (UVM Funktion 3 Sender/Empfänger) erscheint z.B. "w2".

| ERRICHTER | MODUS     | MEL       | DER      | MELDER HINZ/E  | ENT.   |
|-----------|-----------|-----------|----------|----------------|--------|
| Meld      | er 🛔      | Melder hi | nz./ent. | Auto einlernen |        |
|           |           | Zonen be  | arbeiten | Alle löschen   |        |
|           | THE L     |           |          | Zone 02        |        |
| Wählen    | Verlassen | → Wählen  | Zurück   | Wählen         | Zurücl |

| MELDER HINZ | ./ENT. |
|-------------|--------|
| Zone 01     | □ 1    |
| Zone 02     |        |
| Zone 03     |        |
| Zone 04     | Ţ      |
| Wählen      | Zurück |

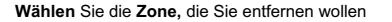

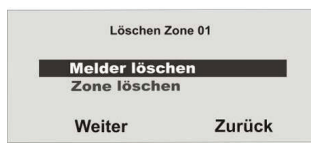

# Möchten Sie nur den Melder löschen, wählen Sie den Menüpunkt Melder löschen und bestätigen Sie mit Weiter

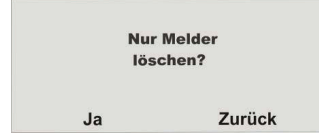

## Bestätigen Sie das Löschen mit Ja

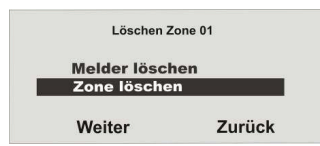

Möchten Sie den Melder und die Zoneninformationen löschen, wählen Sie den Menüpunkt Zone löschen und bestätigen Sie mit Weiter

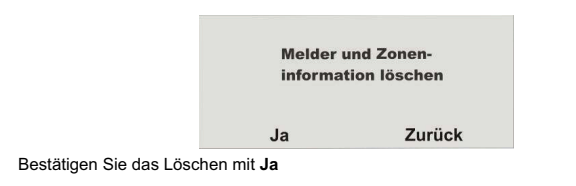

## 12.3. Melder wird bereits verwendet

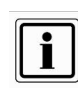

In seltenen Fällen kann es vorkommen, dass Sie die Anzeige "*Melder wird bereits verwendet*" beim Einlernen des Melders erhalten, nachdem Sie die Bestätigung des Einlernens erhalten haben, da der Melder mehr als einmal sein Signal sendet. In diesem Falle ist die Anzeige ohne Bedeutung.

> Melder wird bereits verwendet

#### Überprüfung des Melders:

Eventuell ist dieser Melder bereits schon auf einer anderen Zone eingelernt. Führen Sie einen "Geh Test" aus, um festzustellen, auf welcher Zone dieser Melder eingelernt ist.

Gehen Sie in das Hauptmenü **Errichtermodus** → **Test** → **Geh Test** und führen den "Geh Test" aus, in dem Sie den Sabotagekontakt (**S**) und einen Alarmmeldung (**A**) auslösen.

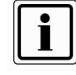

Es gibt Melder die keinen Sabotagekontakt besitzen (z.B. Rauchmelder) und somit Ihnen nur die Alarmmeldung (A) senden. Es bleibt hier die Anzeige mit der Anzahl der zu testenden Zonen ohne Sabotagekontakt bestehen.

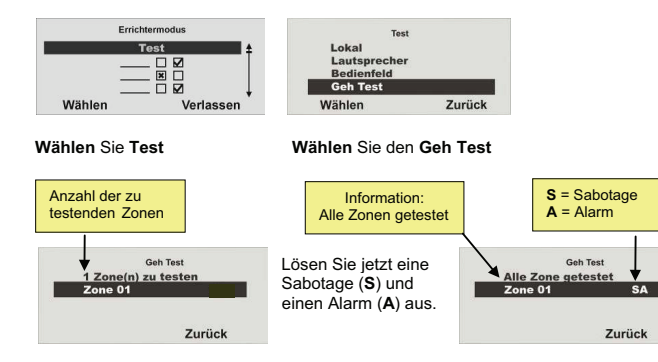

Sie erhalten die Anzeige S und A hinter der eingelernten Zone (Melder).

## 12.4. Alle löschen

Möchten Sie alle Melder und alle Zoneninformationen wieder löschen?

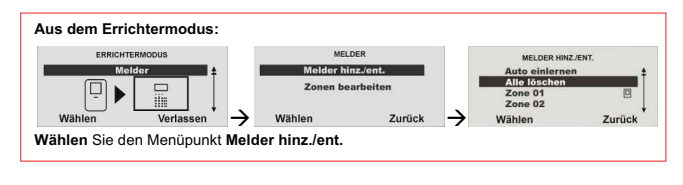

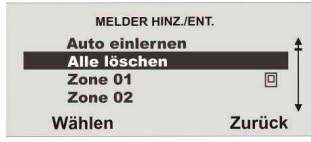

Wählen Sie den Menüpunkt Alle löschen.

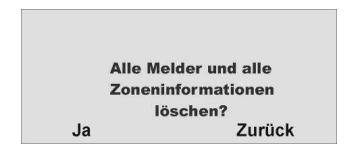

Bestätigen Sie das Löschen mit Ja

## 12.5. Zone 01 Melder manuell hinzufügen

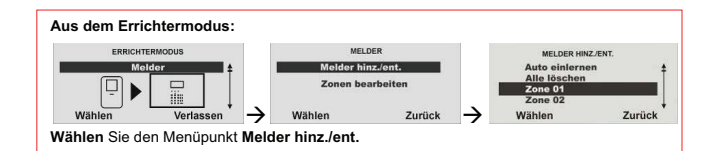

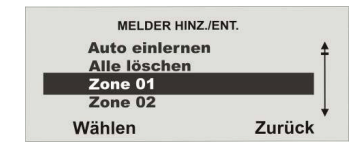

> Wählen Sie die Zone 01

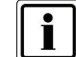

Beachten Sie, dass sich kein weiterer aktiver Melder sich im Sabotagezustand befindet.

| Sabotagekonta   | kt des |
|-----------------|--------|
| Moldore aktivic | ron    |

> Nun werden Sie aufgefordert den Sabotagekontakt zu aktivieren

#### Z.B. Bewegungsmelder

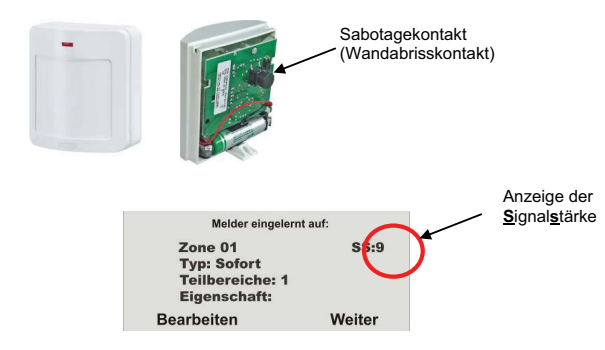

> Der Melder wurde erfolgreich eingelernt

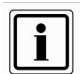

Um eine gute Kommunikation zu haben, sollte sich die Signalstärke oberhalb von 3 befinden.

## 12.6. Melder (Zone) bearbeiten

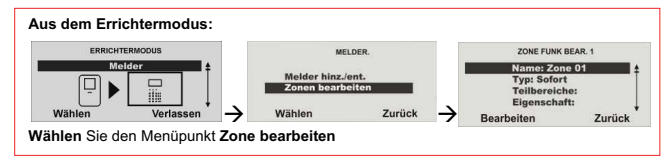

Der Melder überträgt seine Standardeinstellungen nach dem einlernen automatisch an die Zentrale. Sie können diese Einstellung jederzeit ändern.

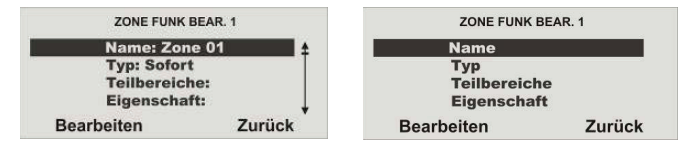

Bearbeiten der Zone 01

## 12.7. Zonenname vergeben

Es ist hilfreich einen eindeutigen Zonennamen zu vergeben, um bei einer Störung den Melder schneller identifizieren zu können.

Z.B. BW für Bewegungsmelder und den Ort: Büro01 Meldername: BW-Büro01

Die Buchstaben und Zeichen geben Sie mit Hilfe des Bedienfelds ein. Die Tasten bedeuten im Einzelnen:

Durch mehrmaliges drücken, können die Buchstaben bzw. Zeichen ausgewählt werden. Der Cursor springt nach ca. 2 Sekunden auf die nächste Position.

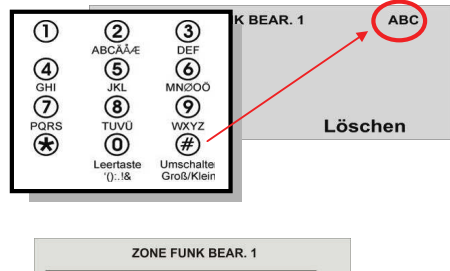

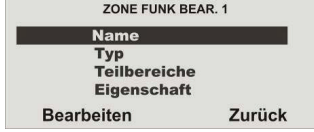

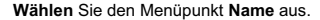

| ZONE FUNK BEAF    | R.1 ABC |
|-------------------|---------|
| Name :<br>Zone 01 |         |
| ок                | Löschen |

Löschen Sie den voreingestellten Namen (Zone 01) und vergeben Sie einen eindeutigen Namen für die Zone mit max.12 Zeichen.

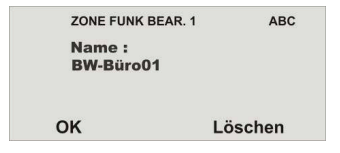

Bestätigen Sie den neuen Namen mit OK

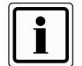

Eine Schablone "Tastenbelegung zur Programmierung" finden Sie auf www.abus.com im Downloadbereich.

#### 12.8. Zonentyp auswählen

Sie können hier den voreingestellten Zonetyp ändern, beachten Sie die Beschreibung der Zonentypen in diesem Kapitel.

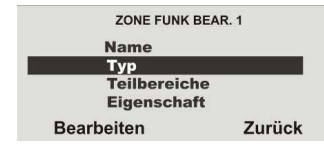

Wählen Sie den Menüpunkt Typ aus.

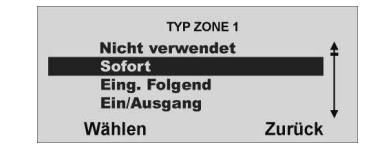

Mit Wählen bestätigen Sie den entsprechenden Zonentyp.

#### ZONENTYP

Als Zone wird ein Melder bezeichnet der in die Funkalarmzentrale eingelernt ist. Zonen können die unterschiedlichsten Eigenschaften haben. Der Melder weiß nicht, ob die Funkalarmzentrale aktiviert oder deaktiviert ist. Ein Melder schickt daher immer einen Alarm an die Zentrale wenn dieser eine Veränderung registriert. Erst in der Funkalarmzentrale wird ausgewertet, ob diese Meldung zu einer Alarmreaktion führt oder nicht.

#### NICHT VERWENDET

Eine Zone auf der kein Funkmelder eingelernt oder an dessen Eingang kein Melder verdrahtet ist und daher nicht verwendet wird, ist als Zonentyp "Nicht verwendet" zu programmieren. Die Alarmanlage reagiert nicht, wenn ein Ereignis diesen Melder aktiviert.

#### SOFORT

Diese Zone löst bei aktivierter Funkalarmzentrale unmittelbar einen Alarm aus, wenn ein Funkmelder eine Veränderung an die Funkalarmzentrale sendet, oder sich der Zustand der Alarmzone ändert. (z.B. Öffnen des Alarmkontaktes).

Zonentyp "Sofort" mit FTS-96-E Funktionalität, Fensterstangenschloss FOS 550 E FU8420, Türzusatzschloss FU8130, FU8140

Wenn Sie die Funk-Fenstersicherung FTS 96 E, Artikel-Nr. FU841x, oder das Funk-Nachrüstset für FTS 96, Artikel-Nr. FU8402 verwenden, programmieren Sie den Zonentyp "Sofort" in der Alarmzentrale.

- Im deaktivierten Zustand der Alarmzentrale werden diese Melder auf Aufhebelung und Öffnung überwacht. Dazu muss das Fenster geschlossen und die FTS 96 E verriegelt sein. Die Überwachung beginnt 30 Sekunden nach der Verriegelung, da die FTS 96 E eine Selbstkalibrierungszeit von 30 Sekunden benötigt.
- •Wird die FTS 96 E entriegelt, erfolgt keine Überwachung mehr. Wird versucht das Fenster zu öffnen, ohne vorher die FTS 96 E zu entriegeln, kann durch die Bewegungen des Fensterflügels ein Alarm ausgelöst werden.

 An der FTS 96 E kann ein passiver Glasbruchmelder, Artikel-Nr. FU7300, angeschlossen werden. Detektiert dieser Melder einen Glasbruch führt dies immer zu einer Alarmreaktion an der Alarmzentrale. Die Alarmzentrale führt die Aktionen aus, die für den aktivierten oder deaktivierten Zustand vorgesehen sind.

#### EINGANG FOLGEND

Diese Zone löst keinen Alarm aus, wenn zuvor eine Ein/Ausgang-Zone die Eingangsverzögerungszeit aktiviert hat. Es erfolgt ein Sofortalarm, wenn keine Eingangsverzögerung zuvor aktiviert wurde. Verwenden Sie diesen Zonentyp z.B. für einen Bewegungsmelder im Eingangsflur, der auf die (mit Öffnungsmelder versehene) Eingangstür ausgerichtet ist. Dieser Melder kann als Ein/Ausgangsmelder bei Intern Aktivierung verwendet werden. Diese Zone kann beim Verlassen des Programmiermenüs geöffnet sein.

#### EIN/AUSGANG

Diese Zone löst bei aktivierter Einbruchmeldezentrale erst nach einer eingestellten Verzögerungszeit (Eingangsverzögerung) einen Alarm aus. Verwenden Sie diesen Zonentyp z.B. für den Öffnungsmelder an Ihrer Eingangstür. Beim Verlassen des Objekts kann das Schließen dieser Zone auch dazu verwendet werden, um die Ausgangsverzögerung zu beenden. Dieser Melder kann als SOFORT-Melder bei Intern Aktivierung verwendet werden.

## 24 STUNDEN

Diese Zone löst immer einen Sofortalarm aus. Bei deaktivierter Funkalarmzentrale erfolgt die Alarmierung zunächst über den integrierten Summer in der Zentrale. Im aktivierten Zustand wird zusätzlich der Sirenenausgang aktiviert. Wird eine 24 Stunden Zone gesperrt, so gilt dies nur für den deaktivierten Zustand.

#### FEUER

Diese Zone löst immer einen Alarm aus. Unabhängig davon, ob die Einbruchmeldezentrale aktiviert oder deaktiviert ist. Die Alarmierung erfolgt über den Signalgeber in der Funkalarmzentrale und an der Außensirene als gepulster FeuerAlarmton. Lernen Sie auf diese Zone nur Rauchmelder ein.

## ÜBERFALL

Diese Zone löst immer einen Alarm aus. Unabhängig davon, ob die Einbruchmeldezentrale aktiviert oder deaktiviert ist. Ein Überfallalarm kann auch still (Kommunikation) übertragen werden. Das Programmiermenü kann nur verlassen werden, wenn diese Zone geschlossen ist.

#### TECHNIK

Eine Technikzone löst im deaktivierten Zustand einen Alarm und Kommunikation aus. Im aktivierten Zustand wird nur Kommunikation und kein Alarm ausgelöst. Sollte sich ein Alarm im aktivierten Zustand auf dieser Zone ereignen, wird dieser beim Deaktivieren der Zentrale angezeigt. Verwenden Sie diesen Zonentyp z.B. für Wassermelder.

Das Funk-Infomodul und die Funk-Innensirene signalisieren Technik-Alarme, wie die Zentrale, mit Beep-Tönen.

## SCHLÜSSELSCHALTER

Lernen Sie einen Schlüsselschalter (Impuls) auf die Funkalarmzentrale ein. Eine Veränderung dieser Zone ändert den Zustand der Alarmzentrale von aktiv auf deaktiv, bzw. deaktiv auf aktiv (nach Ablauf der Verzögerungszeit).

#### BLOCKSCHLOSS

An die Einbruchmeldezentrale kann ein Schlüsselschalter (Dauer) angeschlossen werden. Eine Veränderung dieser Zone ändert den Zustand der Alarmzentrale von aktiv auf deaktiv, bzw. deaktiv auf aktiv (nach Ablauf der Verzögerungszeit). Beachten Sie, dass Sie nur über den Schlüsselschalter die Zentrale bedienen. Bei unklarem Zustand, z.B.: Schlüsselschalter geschlossen, am Bedienteil deaktiviert, kann es sein, dass die Zentrale in den aktiven Zustand zurückkehrt.

#### SCHLÜSSELKASTEN

Diese Zone wird hauptsächlich in Skandinavien verwendet. Wird diese Zone geöffnet wird dieses Ereignis im Speicher der Einbruchmeldezentrale gespeichert. Zugleich kann dies über das Telefonwahlgerät übertragen werden. Es kommt nicht zu einem Alarm.

Wenn eine Zone dieses Typs erforderlich ist, schließt der Errichter die Alarmdrähte dieser Zone (gewöhnlich die Hilfskontakte eines Türkontakts) an einem externen Schlüsselkasten und die Sabotagedrähte am Schalter des Gehäuses an. Wenn jemand das Gehäuse öffnet, speichert die Funkzentrale das Ereignis und meldet es der Alarmempfangsstelle.

#### SOFORT + VERZ. ALARM

Eine als "Sofort+Verz.Alarm" programmierte Zone verhält sich ähnlich wie eine "Sofort" Zone. Eine Zone dieser Art startet jedoch einen Alarm, wenn der Melder während der Ausgangszeit ausgelöst wird.

#### PERIMETER WARNUNG

Diese Zone löst bei aktivierter oder intern aktivierter Alarmanlage einen Voralarm aus. Die Zentrale piepst 2x aller 5s. Auf dem Display erscheint aller 5s "Perimeter Warnung".

Die Funk-Außensirenen FU8220 und FU8250 blitzen und piepen aller 5s ca. 1s. Das Infomodul FU8200 piept aller 1s und die rote Alarm-LED leuchtet. Die Innensirene FU8230 piept aller 1s. Dazu muss sie aber mit einem Netzteil versorgt werden und die Drahtbrücke "Nur Alarm" darf nicht gesteckt sein. (Dieser Ton ist ein "Info"-Ton, kein "Alarm"-Ton.) Die Zeitdauer aller Signalisierungen beträgt 30s. Ein Ausgang vom Typ "Perimeter Warnung" ist 30 s lang aktiviert. Bei deaktivierter Anlage erföhr nur der Türgong, falls programmiert.

## 12.9. Teilbereich auswählen

Die eingelernten Melder werden **standardmäßig** dem **Teilbereich 01** zugeordnet. Möchten Sie dem Melder einen anderen Teilbereich zuordnen dann:

| ZONE FUNK   | BEAR. 1 |
|-------------|---------|
| Name        |         |
| Тур         |         |
| Teilbereich | he      |
| Eigenscha   | ft      |
| Bearbeiten  | Zurück  |

Wählen Sie den Menüpunkt Teilbereiche aus.

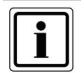

Es muss mindestens ein Teilbereich mit Ja gekennzeichnet sein.

| TEILBER     | TEILBEREICHE ZONE 1 |        |  |  |  |
|-------------|---------------------|--------|--|--|--|
| 1. Teilber. | 01                  | Ja     |  |  |  |
| 2. Teilber. | 02                  | Nein   |  |  |  |
| 3. Teilber. | 03                  | Nein   |  |  |  |
| 4. Teilber. | 04                  | Nein   |  |  |  |
| Ändern      |                     | Fertig |  |  |  |

Wählen Sie den entsprechenden **Teilbereich**, in dem diese Zone überwacht werden soll. Bestätigen Sie mit Fertig.

#### Z.B. Bürogemeinschaft

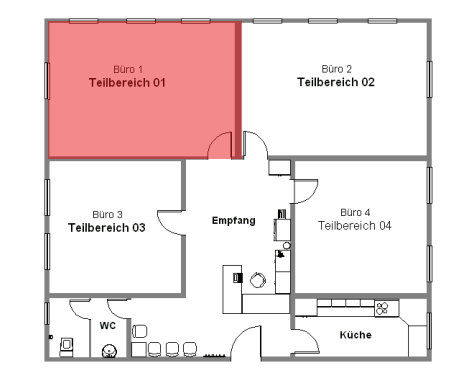

Eine Übersicht über die Eigenschaft der Teilbereiche finden Sie im Abschnitt 15.1. in dieser Anleitung.

Sie können Zonen des folgenden **Typs** einem oder mehreren Bereichen zuordnen: Sofort, Ein/Ausgang, Eing, folgend, Schlüsselschalter und Sofort+ Verzög. Alarm.

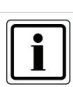

Wenn Sie planen, intern aktivierte Bereiche zu verwenden, müssen Sie sicherstellen, dass die intern aktivierten Optionen für alle von mehr als einem Bereich verwendeten Zonen gleich sind.

Das Funkzentrale lässt nicht zu, dass Sie Zonen der folgenden Typen mehr als einem Bereich zuordnen: 24 Stunden, Feuer, Überfallalarm und technischer Alarm.

## 12.10. Zoneneigenschaft auswählen

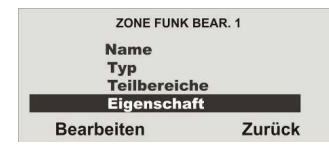

Wählen Sie den Menüpunkt Eigenschaft.

| Eigenschaft Zone 1 |        |
|--------------------|--------|
| Türgong            | Nein   |
| Meldertest         | Nein   |
| Aktüberwach.       | Nein   |
| Int. überwacht     | Nein   |
| Ändern             | Fertig |

Hier können Sie eine weitere Eigenschaft der Zone zu ordnen.

| Eigenschaft           | Bedeutung                                                                                                    |
|-----------------------|----------------------------------------------------------------------------------------------------|
| Türgong               | Jedesmal wenn diese Zone im deaktivierten Zustand der<br>zentrale ausgelöst wird, gibt die Zentrale ein akustisches<br>Signal aus.                                                                                                    |
| Meldertest            | Sollte ein Melder dazu neigen, Fehlalarm auszulösen,<br>aktivieren Sie den Meldertest. Diese Einstellung stellt<br>sich nach 14 Tage automatisch zurück. Der Melder löst<br>in dieser Zeit <b>keinen Alarm</b> an der Zentrale <b>aus</b> . Es<br>werden alle Auslöseverhalten in den Speicher (Logbuch)<br>geschrieben. |
| Aktivitätsüberwachung | Die Funktion des Melders wird invertiert. Dieses ist nur<br>in der Verbindung mit dem Pflegenotruf zu<br>verwenden. Ein Alarm wird an der Zentrale ausgelöst,<br>wenn der Melder innerhalb einer Zeitspanne keinen<br>Alarm meldet.                                                                                      |
| Intern überwacht      | Diese Zone wird überwacht, wenn der Teilbereich dieser<br>Zone oder alle Teilbereiche intern aktiviert werden.                                                                                                    |
| Zwangsscharf          | Ist eine Zone mit dieser Eigenschaft ausgestattet, so wird<br>diese Zone automatisch ausgeblendet, sofern diese bei<br>der Aktivierung geöffnet war.                                                                                                    |
| Deakt. Hebelversuch   | Melder, zusätzliche Eigenschaft für Zonentyp "Sofort", bei<br>Einsatz vom FTS 96 E. Fensterstangenschloss.<br>Türzusatzschloss<br>Errichtermodus → Melder → Zonen bearbeiten →                                                                                                    |

|            | Eigenschaft → Deakt. Hebelversuch Ja/Nein  • "Nein" ist Werkseinstellung • Bei Auswahl von "Ja", wird die Aufhebelüberwachung der Funk- Fenstersicherung FTS 96 E im deaktivierten Zustand der Alarmanlage ausgeschaltet. Im Display erscheint in der Zeile Eigenschaft ein "W". |
|------------|----------------------------------------------------------------------------------------------------|
| Verschluss | Diese Eigenschaft kann nur einer Zone vom Typ "Sofort"<br>zugeordnet werden. Der Teilbereich<br>kann erst aktiviert oder intern aktiviert werden, wenn<br>diese Zone geschlossen ist. Ein Öffnen dieser Zone<br>löst keinen Alarm aus.                                           |

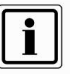

Die Funktion **Meldertest** ist nur einzustellen, wenn ein Melder dazu neigt **Fehlalarme** auszulösen. Diese Funktion arbeitet automatisch. Zum Testen der Reichweite des Melders nutzen Sie die Funktion Gehtest und aktivieren Sie <u>nicht</u> den Meldertest, da diese Funktion dafür sorgt, dass der Melder **keinen Alarm im aktiven Zustand der Funkalarmanlage** auslöst, sondern eine Meldung im Speicher ablegt. Nach 14 Tagen bringt die Funkalarmanlage die Zone wieder in den Normalbetrieb.

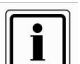

Die Funktion Zwangsscharf ist zusätzlich noch im Menü Systemeinstellungen / Zwangsscharf zu aktivieren.

## 12.11. Beispiele für die Zoneneigenschaft

#### Intern überwacht:

Melder mit der Eigenschaft intern überwacht, sichern Ihr Haus nach Außen ab. Sie können sich im Haus frei bewegen.

#### D.h.

Die Zentrale reagiert nur auf die Melder mit der Eigenschaft intern überwacht.

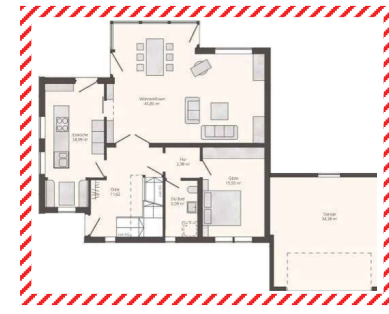

#### Zwangsscharf:

Sie haben eine Innentüre mit einem Öffnungsmelder gesichert. Der Melder hat die Eigenschaft **Zwangscharf**, so kann die Anlage dennoch aktiviert werden, auch wenn diese Tür geöffnet ist. Dieser Melder ist somit nicht mehr in der Überwachung.

## 13. Ausgänge

Das Steuergerät enthält 34 Ausgänge.

Die ersten zwei Ausgänge O/P1 und O/P2 sind Draht Ausgänge. Ausgänge 3 bis 34 sind Funkausgänge, diese stehen über ein Universalmodul FU8210, oder für Funksteckdosen zur Verfügung.

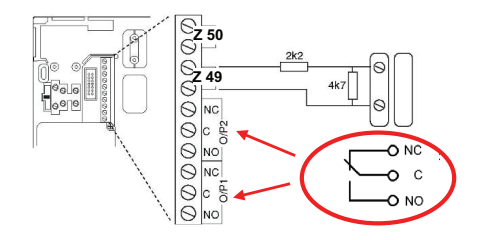

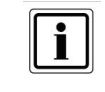

Schaltausgang O/P1, O/P2 : Spannungsfreie, einpolige Relaiskontakte DC:  $24 \vee / 1 A$  AC:  $120 \vee / 0,5 A$ 

## 13.1. Ausgänge hinzufügen

Die Secvest besitzt zwei Draht Ausgänge

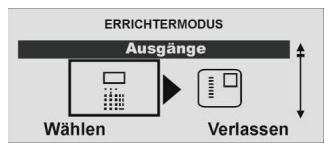

#### Wählen Sie den Menüpunkt Ausgänge

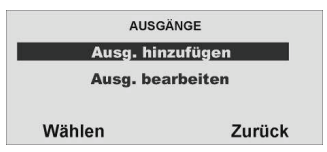

#### Wählen Sie Ausg. hinzufügen

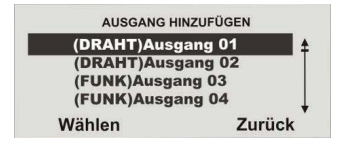

#### Wählen Sie den (DRAHT)Ausgang01

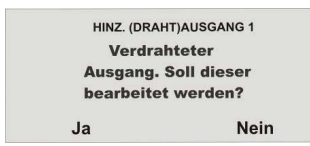

Bestätigen Sie mit Ja

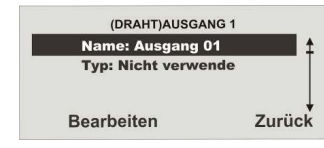

Bearbeiten Sie nun den Ausgang 01

## 13.2. Ausgänge bearbeiten

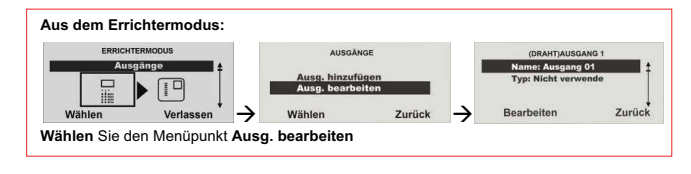

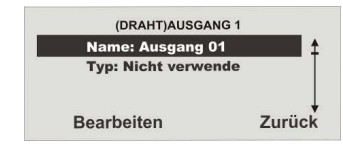

Bearbeiten Sie nun den Ausgang 01

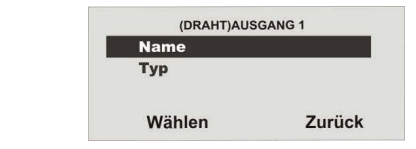

Wählen Sie den Menupunkt Name

## 13.3. Ausgangsname vergeben

Es ist hilfreich einen eindeutigen Ausgangsnamen zu vergeben, um bei einer Störung den Ausgang schneller identifizieren zu können.

| ок                  | Löschen |
|---------------------|---------|
| Name :<br>Ausgang01 |         |
| 1 (DRAHT)AUSGANG    | ABC     |

Löschen Sie den voreingestellten Namen (Ausgang01) und vergeben Sie einen eindeutigen Namen für den Ausgang mit max.12 Zeichen.

Die Buchstaben und Zeichen geben Sie mit Hilfe des Bedienfelds ein. Die Tasten bedeuten im Einzelnen:

Durch mehrmaliges drücken, können die Buchstaben bzw. Zeichen ausgewählt werden. Der Cursor springt nach ca. 2 Sekunden auf die nächste Position.

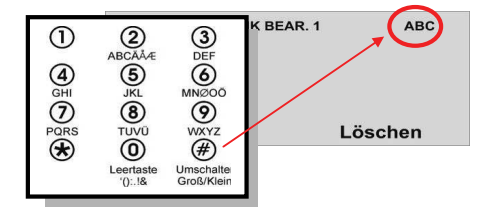

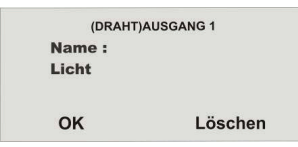

Bestätigen Sie die Änderung mit OK

## 13.4. Ausgang invertieren

Hier können Sie auswählen, ob der jeweilige Ausgang invertiert oder nicht invertiert arbeiten soll. Wählen Sie dazu Ja oder Nein.

## 13.5. Ausgangstyp auswählen

Hier können Sie die Eigenschaft des Ausgangs ändern.

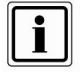

In diesem Menü finden Sie auch die Möglichkeit, die Zentrale zu einer bestimmten Zeit automatisch zu aktivieren, bzw. deaktivieren. Siehe dazu nächste Seite (Ausgangstyp Manuell).

| Name   |        |
|--------|--------|
| Tur    |        |
| Тур    |        |
|        |        |
| Wählen | Zuruck |

Wählen Sie Typ, um den Ausgang zu konfigurieren.

Eine Übersicht über die Verschiedenen Ausgangstypen finden Sie in der folgenden Tabelle.

| Тур             | Bedeutung                                               |
|-----------------|---------------------------------------------------------|
| Nicht verwendet | Dieser Ausgang ist nicht in Funktion und wird zu keiner |
|                 | Zeit aktiviert. (Ausnahme kompletter Spannungsausfall)  |
| Lokal           | Dieser Ausgang wird bei lokalem Alarm für die           |
|                 | eingestellte Sirenendauer aktiviert. Ausgang schaltet   |
|                 | nicht bei einem Technikalarm.                           |
|                 | Ausgang schaltet nicht bei einem Alarm bei intern       |
|                 | aktivierter Zentrale, wenn "Systemeinstellungen>        |
|                 | Sirene bei Intern> Deaktiviert"                         |

| Ein/Aus folgend   | Dieser Ausgang wird für die Dauer der<br>Verzögerungszeit (Eingangsverzögerung oder<br>Ausgangsverzögerung aktiviert).<br>Ausgang schaltet nicht bei Typ Teilbereich "Still" und<br>"Sofort"                                                                                                    |
|-------------------|----------------------------------------------------------------------------------------------------|
| Aktiv stabil      | Dieser Ausgang wird so lange aktiviert, wie mindestens<br>ein Teilbereich aktiviert (intern oder extern) ist.                                                                                                    |
| 24 Stunden        | Dieser Ausgang wird aktiviert, wenn eine Zone mit der Eigenschaft 24 Stunden einen Alarm ausgelöst hat.                                                                                                    |
| Blitz             | Dieser Ausgang wird bei einem lokalen Alarm aktiviert<br>und bleibt aktiviert, bis die Funkzentrale deaktiviert wird.                                                                                                    |
| Aktiv Quittierung | Dieser Ausgang wird für ca. 10 Sekunden nach dem<br>erfolgreichen Aktivieren der Funkalarmzentrale aktiviert<br>und dient dem Quittieren der Aktivierung. Funktion<br>muss zusätzlich im Menü Teilbereich aktiviert sein.<br>Zusätzlich wird dieser Ausgang bei einem<br>medizinischen oder einem lokalen Alarm aktiviert und<br>bleibt aktiviert, bis die Funkzentrale deaktiviert wird. |
| Aktiv Impuls      | Dieser Ausgang wird für ca. 1 Sekunde nach dem<br>erfolgreichen Aktivieren der Funkalarmzentrale aktiviert.                                                                                                    |
| Deaktiv Impuls    | Dieser Ausgang wird für ca. 1 Sekunde nach dem<br>Deaktivieren der Funkalarmzentrale, sowie bei einem<br>Überfall oder Feueralarm aktiviert.                                                                                                    |
| Alles aktiviert   | Dieser Ausgang wird nur für ca. 10 Sekunden nach dem<br>erfolgreichen Aktivieren der Funkalarmzentrale aktiviert.                                                                                                    |
| Sirene TB1 – TB4  | Dieser Ausgang wird bei lokalem Alarm in dem<br>gewählten Teilbereich für die eingestellte Sirenendauer<br>aktiviert. Ausgang schaltet nicht bei einem<br>Technikalarm oder Überfallalarm.                                                                                                    |
| Blitz TB1 – TB4   | Dieser Ausgang wird bei einem lokalen Alarm in dem<br>gewählten Teilbereich aktiviert und bleibt aktiviert, bis<br>die Funkzentrale deaktiviert wird. Zugleich wird der<br>Ausgang nach dem erfolgreichen Aktivieren des<br>Teilbereichs für 10 Sekunden aktiviert.                                                                                                    |
| Technik           | Dieser Ausgang wird aktiviert, wenn eine Zone mit der<br>Eigenschaft Technik einen Alarm ausgelöst hat.                                                                                                    |
| Medizin           | Dieser Ausgang ist aktiviert, wenn ein medizinischer Notruf aktiviert wurde.                                                                                                    |
| Überfall          | Dieser Ausgang ist aktiviert, wenn ein Überfallalarm aktiviert wurde.                                                                                                    |
| Feuer             | Dieser Ausgang ist aktiviert, wenn ein Feueralarm aktiviert wurde.                                                                                                    |

| Zone folgend          | Dieser Ausgang folgt dem Zustand einer Zone. Haben<br>Sie diesen Typ gewählt, so erhalten Sie eine Übersicht<br>der Zonen. Wählen Sie eine entsprechende Zone aus.                                                                                                    |
|-----------------------|----------------------------------------------------------------------------------------------------|
| Manuell               | Diese Zone kann über verschieden Komponenten, wie<br>z.B.: Fernbedienung, oder Codetastatur ferngesteuert<br>werden. Darüber hinaus kann der Ausgang mit einer<br>Zeit versehen werden, zu der er aktiviert und deaktiviert<br>werden soll. Haben Sie diesen Ausgangstyp gewählt,<br>können Sie im Anschluss die Zeit eingeben, zu der der<br>Ausgang aktiviert bzw. wieder deaktiviert werden soll<br>(siehe Hinweis unten). |
| TB1 – TB4 Bereit      | Dieser Ausgang ist aktiviert, wenn der Teilbereich bereit<br>ist aktiviert zu werden. Ein Melder ist mehreren<br>Teilbereichen zugeordnet. Der jeweilige Teilbereich ist<br>bereit, auch wenn dieser Melder noch offen ist.                                                                                                    |
| TB1 – TB4 int. aktiv. | Dieser Ausgang ist aktiviert, wenn ein Teilbereich intern aktiviert ist.                                                                                                    |
| TB1 – TB4 aktiv       | Dieser Ausgang ist aktiviert, wenn der Teilbereich aktiviert ist                                                                                                    |
| Pflegenotruf          | Dieser Ausgang ist aktiviert, wenn der Pflegenotruf<br>aktiviert ist                                                                                                    |
| Überlagerung          | Errichtermodus → Ausgänge → Ausgang bearbeiten →<br>Typ → Überlagerung<br>Der entsprechende Ausgang schaltet wenn<br>Überlagerung (Jamming) detektiert wurde.                                                                                                    |
| Perimeter Warnung     | Dieser Ausgang wird für ca. 30s aktiviert, wenn ein<br>Zone mit der Eigenschaft "Perimeter Warnung" einen<br>Alarm ausgelöst hat.                                                                                                    |
| Systemfehler          | Dieser Ausgang wird für ca. 4s aktiviert, wenn ein<br>Systemfehler aufgetreten ist.                                                                                                    |
| Netzfehler            | Dieser Ausgang wird aktiviert, solange wie ein<br>Netzfehler im Display angezeigt wird. (Menü><br>Funktionen ein/aus> Netzüberwach. Ja, siehe A2-III<br>Benutzer)                                                                                                    |
| Kommunikationsstörung | Dieser Ausgang wird aktiviert, solange eine<br>Kommunikationsstörung vorliegt und die Überwachung<br>auf Kommunikationsstörung eingeschaltet ist.                                                                                                    |
| Sabotage              | Dieser Ausgang wird aktiviert, solange ein Element des<br>Alarmsystems Sabotage meldet.                                                                                                    |
| Einbruch              | Dieser Ausgang wird nur aktiviert bei einem<br>Einbruchalarm.                                                                                                    |
| Aktiv extern          | Dieser Ausgang wird aktiviert, solange wie mindestens<br>ein Teilbereich extern aktiviert ist.                                                                                                    |

| (DRAHT)AUS | SGANG 1 |
|------------|---------|
| Name       |         |
| Тур        |         |
| An Zeit    |         |
| Aus Zeit   |         |
| Wählen     | Zurück  |

Wählen Sie z.B. den Typ Manuell aus, erhalten Sie noch die Möglichkeit den Ausgang zu bestimmten Zeiten an- bzw. auszuschalten.

| (DRAHT)AUSGA   | NG 1  |
|----------------|-------|
| Name: Licht    |       |
| Typ: Manuell   |       |
| Ein um 00 : 00 |       |
| Aus um 00 : 00 |       |
| Bearbeiten     | Zurüc |

Beenden Sie die Eingabe mit Zurück.

## 13.6. Beispiele für den Ausgangstyp Manuell:

Haben Sie den Ausgangstyp **Manuell** gewählt und die Zeiten eingegeben, können Sie den so programmierten Ausgang nun mit einem verdrahteten Eingang (programmiert als Typ Blockschloss) verdrahten. So können Sie die Zentrale zu einer bestimmten Zeit automatisch aktivieren, bzw. deaktivieren.

Zusätzlich können Sie einen Ausgang der mit dem Ausgangstyp Manuell programmiert wurde auch mit der Fernbedienung fernsteuern. Programmieren Sie die Einstellung für die Fernbedienung im Benutzermenü unter dem Punkt Systemsteuerung/Fernbedienungen (siehe Benutzeranleitung).

## 13.7. (FUNK)Ausgänge hinzufügen

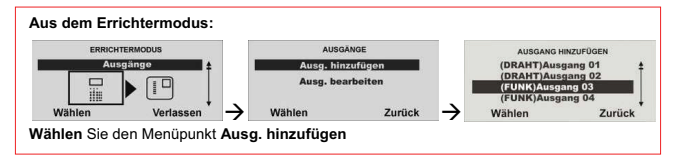

Hier wird der Einlernvorgang für ein Funkausgangsmodul (noch nicht Verfügbar!) beschrieben.

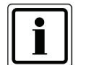

Fügen Sie keine Funkausgänge hinzu, wenn Sie das UVM (Universalmodul) als Ausgangsmodul verwenden, dies reserviert die Ausgänge automatisch. Lesen Sie dazu den Abschnitt **14.3 Andere Komponenten /UVM hinzufügen**. Um einen Funkausgang hinzuzufügen (nicht nötig bei Ausgängen des Universalmoduls) gehen Sie wie folgt vor: HINZ. (FUNK) AUSGANG 3 Ausgang bearbeiten, oder anderen Ausgang hinzufügen

Hinzufügen Bearbeiten

Fügen Sie einen weiteren Ausgang hinzu indem Sie Hinzufügen drücken.

Zum Bearbeiten des eben eingelernten Ausgangs drücken Sie **Bearbeiten** und gehen Sie wie im **Abschnitt 13.2 Ausgänge bearbeiten** vor.

## 13.8. (UVM)Ausgänge

| ERRICHTERM | ODUS        | AUSGĂI       | NGE             | (UVM      | 1)AUSGANG1    |
|------------|-------------|--------------|-----------------|-----------|---------------|
| Ausgänge 🛔 |             |              |                 | Name: /   | Ausgang 31    |
|            |             | Ausg. hinzuf | ligen           | Typ: Nie  | tht verwendet |
|            |             | Ausg. bearbe | intern internet |           |               |
| Wählen     | Verlassen - | Wählen       | Zurück          | Bearbeite | n Zurücl      |

Nach dem Sie das UVM als Funksender / Empfänger (Funktion 3) eingelernt haben, können Sie die (UVM)Funkausgänge bearbeiten.

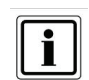

Beachten Sie, dass die spannungsfreien Ausgänge am UVM mit max. 500 mA bei 24 Volt belastet werden können. Es handelt sich hier um Optokoppler mit einem Durchlasswiderstand von 2  $\Omega$ .

Wählen Sie mit den Pfeiltasten den Ausgang 31 (UVM1)

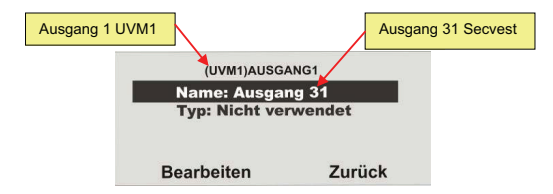

| AUSGANG HI  | NZUFÜGEN |
|-------------|----------|
| (DRAHT)Ausg | ang 01 👲 |
| (DRAHT)Ausg | ang 02   |
| (FUNK)Ausga | ng 03    |
| (FUNK)Ausga | ng 04    |
| Wählen      | Zurück   |

Wählen Sie z.B. den (FUNK)Ausgang 03

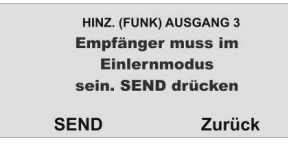

Wählen Sie SEND um das Einlernsignal an den Empfänger zu senden.

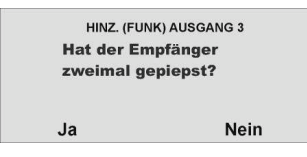

Hat der Empfänger zweimal gepiepst, wurde die Einlernnachricht am Empfänger korrekt empfangen. Beenden Sie den Einlernvorgang, in dem Sie **Ja** drücken. Zum Abbrechen der Eingabe drücken Sie **Nein**. Damit wird der Einlernvorgang erneut gestartet.

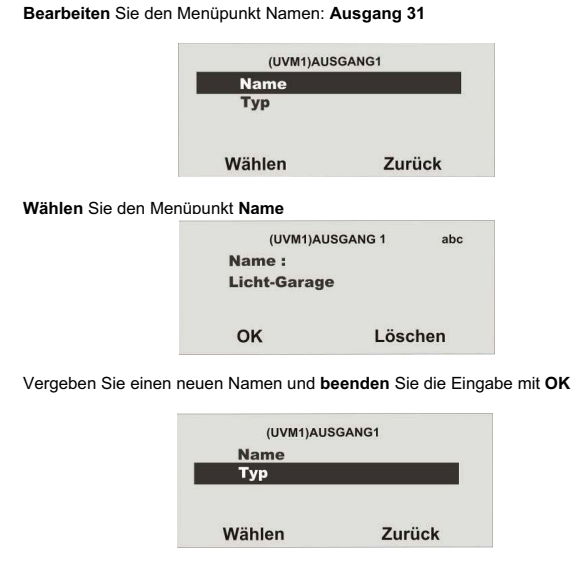

## Wählen Sie den Menüpunkt Typ

Eine Übersicht über die Verschiedenen Ausgangstypen finden Sie in Kapitel 13.5.

## 14. Andere Komponenten

Unter diesen Menüpunkt können Sie folgende Komponenten hinzufügen:

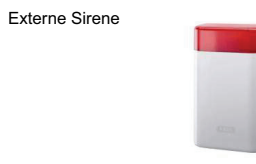

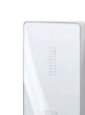

Innen Sirene

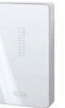

Infomodul

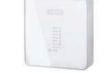

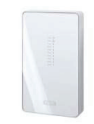

Funkbedienteil

UVM

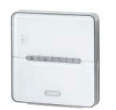

Secvest Key

Türzusatzschloss

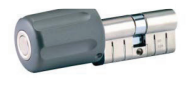

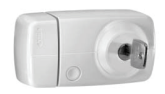

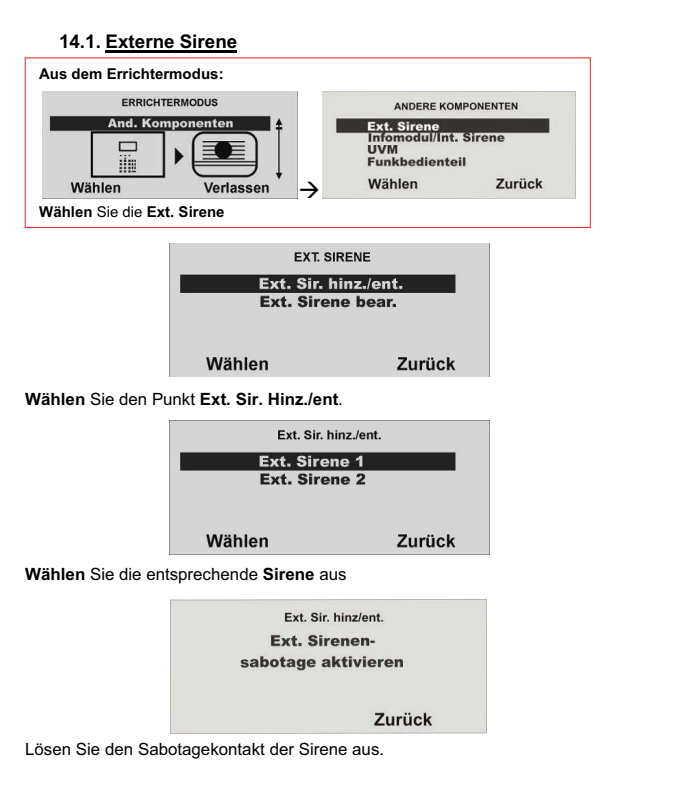

Wurde die Sirene eingelernt, piepst die Funkzentrale zweimal zur Bestätigung. Sie erhalten die Anzeige, dass die Sirene hinzugefügt wurde und den Wert für die empfangene Signalstärke.

| Ext. Sir. hinz./ent.                  |
|---------------------------------------|
| Sirene Hinzugefügt<br>Signalstärke: 6 |
| Zurück                                |
|                                       |

Verlassen Sie diese Anzeige mit Zurück.

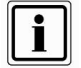

Wurde eine Sirene eingelernt so zeigt die Zentrale das Symbol

| Ext. Sirene 1 |        |
|---------------|--------|
| Ext. Sirene 2 |        |
|               |        |
| Wählen        | Zurück |

Verlassen Sie diese Anzeige mit Zurück.

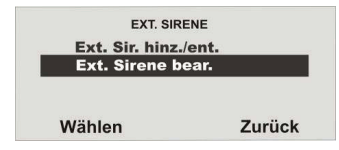

Wählen Sie Ext. Sirene bear.

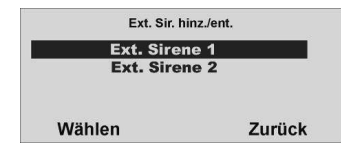

Wählen Sie nun die eingelernte Ext. Sirene.

| Ext. Sirene bear. |        |
|-------------------|--------|
| TEILBER.: 01      | Ja     |
| TEILBER.: 02      | Ja     |
| TEILBER.: 03      | Ja     |
| TEILBER.: 04      | Ja     |
| Ändern            | Fertig |

Soll die Ext. Sirene aktiviert werden, wenn der entsprechende Teilbereich einen lokalen oder externen Alarm auslöst, muss der Teilbereich auf **Ja** gesetzt sein.

## 14.2. Infomodul/Int. Sirene

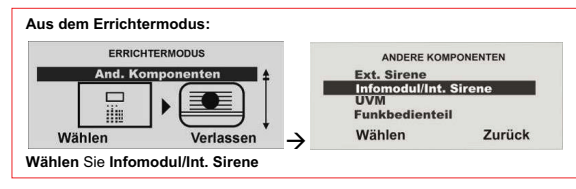

| Infomodul/Int. Sirene |        |  |
|-----------------------|--------|--|
| Komponente einl.      |        |  |
| Aktualisierun         | g      |  |
| Bereit LED            |        |  |
| Wählen                | Zurück |  |
|                       |        |  |

Wählen Sie den Menüpunkt Infomodul einlernen

| Infomodul/ | Int. Sirene |
|------------|-------------|
| Empfänger  | muss        |
| im Einlern | modus       |
| sein. SEND | ) drücken   |
| SEND       | Zurück      |

Setzen Sie das, oder die Infomodule/Int. Sirenen in den Einlernmodus. Beachten Sie dazu die Anleitung im Produkt. Haben Sie das, oder die Infomodule/Int. Sirenen in den Einlernmodus gesetzt, aktivieren Sie das Senden der Funkinformation von der Zentrale, in dem Sie SEND drücken.

| 1 | nfomodul                | Int. Sirene          |
|---|-------------------------|----------------------|
|   | Hat der Er<br>zweimal g | npfänger<br>epiepst? |
|   | Ja                      | Nein                 |

Hat der Empfänger zweimal gepiepst, wurde die Einlernnachricht am Empfänger korrekt empfangen. Beenden Sie den Einlernvorgang, in dem **Ja** drücken. Zum Abbrechen der Eingabe **Nein**.

Damit wird der Einlernvorgang erneut gestartet.

Beim Infomodul / Int. Sirene müssen keine weiteren Einstellungen vorgenommen werden. Auch nach dem Ausfall der Versorgungsspannung behalten die Infomodule / Int. Sirenen die Funkinformation der Alarmzentrale.

## 14.2.1. Aktualisierung / Deaktivierung

Unter diesem Menüpunkt können Sie ein Infomodul oder Int. Sirene effektiv von der Funkzentrale entfernen (z. B. wenn der Benutzer kein Infomodul mehr benötigt), bzw. Sie können verhindern, dass die Funkzentrale versucht, die Anzeige des Infomoduls zu aktualisieren. Das Deaktivieren macht einen Teil der Verarbeitungsleistung der Funkzentrale frei und beschleunigt seine Reaktion auf andere Komponenten. Das Menü Infomodul/Int. Sirene stellt für diesen Zweck die Option **Aktualisierung** bereit.

|               | · · · · · · · · · · · · · · · · · · · |
|---------------|---------------------------------------|
| Komponente    | eini.                                 |
| Aktualisierur | ıg                                    |
| Bereit LED    |                                       |
| Wählen        | Zurück                                |

Wählen Sie den Menüpunkt Aktualisieren

| Infomodul/I | nt. Sirene |
|-------------|------------|
| Deaktiviert |            |
| Aktiviert   |            |
|             |            |
| Wählen      | Zurück     |

Wenn Sie Aktiviert wählen, überträgt die Funkzentrale weiterhin an das Infomodul / Int. Sirene.

Wenn Sie **Deaktiviert** wählen, stoppt die Funkzentrale die Übertragung von Daten an alle Infomodule. Die Standardeinstellung für diese Menüoption ist **Deaktiviert**. Die Funkzentrale ändert die Einstellung auf **Aktiviert**, wenn Sie die Identität der Funkzentrale in ein Infomodul eingelesen haben.

## 14.2.2. Bereit LED

Soll das Infomodul die über die Eigenschaft der Bereit Anzeige verfügen, die am Infomodul signalisiert, dass mindestens eine Zone des Teilbereichs geöffnet ist (Zonen mit der Eigenschaft Zwangsschaft eingeschlossen), müssen Sie diese Funktion zusätzlich aktivieren. Gehen Sie dazu wie folgt vor:

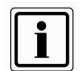

Die Funktion der Bereit LED kann unter Umständen zu einem erhöhten Funkverkehr führen, da bei einer Zustandsänderung eines Melders diese ebenfalls an das Infomodul gesendet werden muss. Sollte dies dazu führen, dass das System nicht mehr bedienbar ist, so deaktivieren Sie die Bereit LED Anzeigefunktion. Solange eine Zone offen ist (auch eine Zone mit dem Zonenattribut "Zwangsscharf") leuchtet am Infomodul die rote LED (wie im Infomodul beschrieben) auf und signalisiert damit, dass das Aktivieren der Anlage nicht, oder nur mit ausgeblendeten Zonen möglich ist.

| Infomodul/I                    | nt. Sirene |
|--------------------------------|------------|
| Komponente e<br>Aktualisierung | einl.      |
| Bereit LED                     |            |
| Wählen                         | Zurück     |
|                                |            |

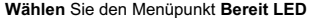

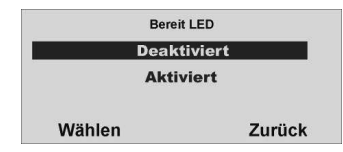

Wollen Sie die Bereit Anzeige am Infomodul angezeigt bekommen, so wählen Sie den Punkt Aktiviert und bestätigen Sie Ihre Auswahl in dem Sie Wählen drücken. Zum Deaktivieren der Funktion wählen Sie den Punkt Deaktiviert und bestätigen Sie Ihre Auswahl in dem Sie Wählen drücken.

## 14.3. UVM hinzufügen

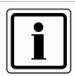

Beachten Sie, dass zu jedem UVM reservierte Ausgängen und Zonen vergeben werden. Siehe Tabelle Reservierte UVM Ausgänge / Zonen.

| Universalmodul | Reservierte Ausgänge | Reservierte Zonen |
|----------------|----------------------|-------------------|
| UMV 1          | 31 – 34              | 48                |
| UVM 2          | 27 – 30              | 47                |
| UVM 3          | 23 - 26              | 46                |
| UMV 4          | 19 – 22              | 45                |
| UMV 5          | 15 – 18              | 44                |
| UMV 6          | 11 – 14              | 43                |
| UMV 7          | 07 – 10              | 42                |
| UMV 8          | 03 - 06              | 41                |

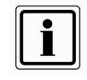

Programmieren Sie das Universalmodul, wie in der UVM Installationsanleitung beschrieben, z.B. als Funk- Sender / Empfänger (Funktion 3)

Nachdem Sie das Universalmodul nach der Anleitung programmiert haben, können Sie dieses der Anlage hinzufügen

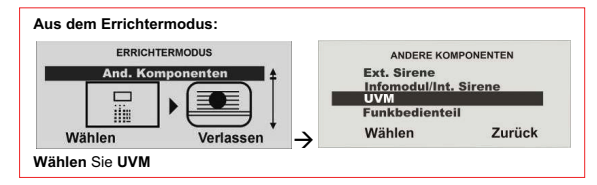

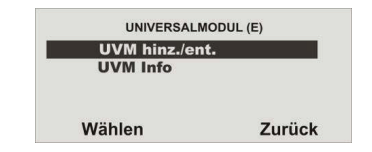

## Wählen Sie UVM Hinz./ent.

Wählen Sie das entsprechende Universalmodul (UVM) aus. Insgesamt können bis zu acht Universalmodule eingelernt werden.

| UVM hinz./e | nt.    |
|-------------|--------|
| UVM 1       | ±      |
| UVM 2       | T      |
| UVM 3       |        |
| UVM 4       | Ļ      |
| Wählen      | Zurück |

## Wählen Sie nun z.B. UVM 1

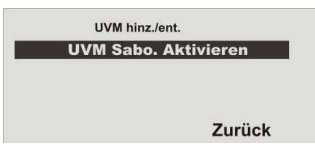

Lösen Sie jetzt den Sabotagekontakt vom UVM aus.

| UVM hinz./ent. |        |
|----------------|--------|
| UVM 1          | 0      |
| UVM 2          |        |
| UVM 3          |        |
| UVM 4          |        |
| Wählen         | Zurück |

Eingelernte UVM Module erhalten das Symbol 🔲 neben der UVM Nummer. Verlassen Sie das Menü mit Zurück

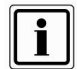

Überprüfen Sie die Informationen des Universalmoduls

| UNIVERSAL    | MODUL (E) |
|--------------|-----------|
| UVM hinz./er | nt.       |
| UVM Info     |           |
|              |           |
|              | Zurück    |

Wählen Sie UVM Info

| UVM Informat | tion   |
|--------------|--------|
| UVM 1        |        |
| UVM 2        |        |
| UVM 3        |        |
| UVM 4        | Ţ      |
| Wählen       | Zurück |

#### Wählen Sie UVM 1

| UVM Information  |       |
|------------------|-------|
| S/E Modul        |       |
| Verwendet:       |       |
| Ausgang 31-34    |       |
| Zone 48 (Impuls) |       |
|                  | Zurüc |

Beim Einlernen des Universalmoduls überträgt dieses auch dessen Programmierung, so dass Sie im Punkt UVM Information sehen können, in welcher Funktion das Universalmodul eingelernt wurde.

| Funktion        | Bedeutung                                                                                                    |
|-----------------|----------------------------------------------------------------------------------------------------|
| Nicht verwendet | Das Universalmodul ist nicht eingelernt.                                                                                                    |
| 1 Funkrepeater  | Empfangene Funksignale von eingelernten Funkmeldern<br>(eingelernt im UVM) werden nach dem Empfang an die<br>Zentrale weitergeleitet. Sie müssen hier keine weitere<br>Einstellungen vornehmen |
| 2 Ausgangsmodul | Bis zu vier Relais des UVMs können von der                                                                                                    |
|                 | Funkzentrale aus entsprechend der Programmierung                                                                                                    |
|                 | aktiviert werden.                                                                                                    |
| 3 S/E Modul     | Technik Sender/Empfängermodul zum Anschluss von                                                                                                    |
|                 | verdrahteten Meldern (Wassermeldern) oder eines                                                                                                    |
|                 | Blockschlosses/Schlüsselschalter.                                                                                                    |
| 4 Sirenenmodul  | Zum Anschluss einer verdrahteten Funkaußensirene                                                                                                    |
|                 | oder Kompaktalarmierung.                                                                                                    |

## 14.3.1. UVM als Funkrepeater

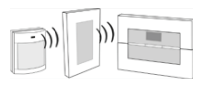

## UVM Funktion 1

Ist das Universalmodul mit Funkrepeaterfunktion eingelernt, müssen Sie zusätzlich die Funkmelder, deren Signal über dieses Modul übertragen werden sollen in das UVM einlernen. Lesen Sie dazu die Anleitung zum Universalmoduls (UVM).

#### 14.3.2. UVM als Ausgangsmodul

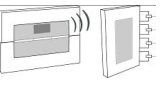

#### UVM Funktion 2

Ist das Universalmodul mit Ausgangsfunktion eingelernt, reserviert die Zentrale automatisch die entsprechenden Ausgänge in der Zentrale für dieses Modul.

| Ausgang 31 – 34 | für UMV 1 | Ausgang 15 – 18 | für UMV 5 |
|-----------------|-----------|-----------------|-----------|
| Ausgang 27 – 30 | für UVM 2 | Ausgang 11 – 14 | für UMV 6 |
| Ausgang 23 – 26 | für UVM 3 | Ausgang 07 – 10 | für UMV 7 |
| Ausgang 19 – 22 | für UMV 4 | Ausgang 03 – 06 | für UMV 8 |

Sie müssen diese Ausgänge nicht mehr manuell hinzufügen. Nehmen Sie nur die Einstellungen für die Funktion der Ausgänge vor, wie im Abschnitt **Ausgänge** bearbeiten beschrieben. Ausgänge die vom Universalmodul reserviert wurden werden wie in der folgenden Grafik gezeigt beschrieben. Solche Ausgänge müssen nur noch konfiguriert, aber nicht mehr hinzugefügt werden.

Beachten Sie hierzu die Anleitung des Universalmoduls (UVM).

## 14.3.3. UVM als Funk-Sender/Empfänger

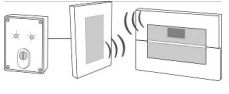

## UVM Funktion 3

Analog zum UVM als Ausgangsmodul, belegt auch das UVM als Sender/Empfänger Technikmodul die 4 Ausgänge. Zusätzlich wird zu den Ausgängen noch eine Funkzone reserviert, die mit dem Eingang 1 korrespondiert. Diese müssen Sie im Anschluss entsprechend der Funktion wie im UVM angeschlossen konfigurieren. Beachten Sie hierzu die Anleitung des Universalmoduls (UVM). Die belegte Funkzone wird angezeigt.

| UVM 1 – Funkzone 48 | UVM 5 – Funkzone 44 |
|---------------------|---------------------|
| UVM 2 – Funkzone 47 | UVM 6 – Funkzone 43 |
| UVM 3 – Funkzone 46 | UVM 7 – Funkzone 42 |
| UVM 4 – Funkzone 45 | UVM 8 – Funkzone 41 |

Der 2. Eingang des UVM's fungiert als Sabotagelinie für die jeweils reservierte Funkzone.

## 14.3.4. UVM als Sirenenmodul

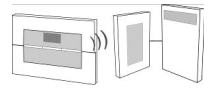

#### UVM Funktion 4

Haben Sie das UVM als Sirenenmodul konfiguriert, erhalten Sie im Anschluss eine Anzeige, in der Sie konfigurieren müssen, für welchen Teilbereich die Sirene aktiviert werden soll. Diese Einstellung erfolgt analog zu der Einstellung der ext. Sirene. Der Anschluss der Kompaktalarmierung im UVM entnehmen Sie bitte der Anleitung des Universalmoduls (UVM).

## 14.4. Funkbedienteil

Es können bis zu vier Funkbedienteile eingelernt werden

| ERRICHTERMODUS   | ANDERE KON            | PONENTEN |
|------------------|-----------------------|----------|
| And. Komponenten | Ext. Sirene           |          |
|                  | Infomodul/Int.<br>UVM | Sirene   |
|                  | Funkbedientei         | 1        |
| ählen Verlassen  | Wählen                | Zurück   |

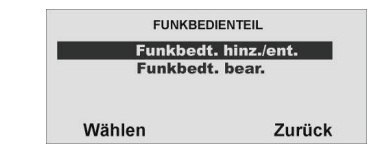

Wählen Sie den Punkt Funkbedt. hinz./ent.

| Funkbedt. hinz./er | ntf.   |
|--------------------|--------|
| Funkbedt. 1        |        |
| Funkbedt. 2        |        |
| Funkbedt. 3        |        |
| Funkbedt, 4        |        |
| Wählen             | Zurück |

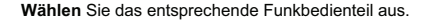

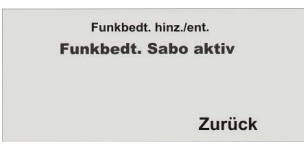

Lösen Sie den Sabotagekontakt des Funkbedienteils aus (siehe Anleitung Funkbedienteil). Wurde das Funkbedienteil eingelernt, piepst die Funkzentrale zweimal zur Bestätigung. Zugleich erscheint in der grafischen Anzeige oben das Symbol 🔲 neben der Funkbedienteil Nummer.

## 14.4.1. Funkbedienteil bearbeiten

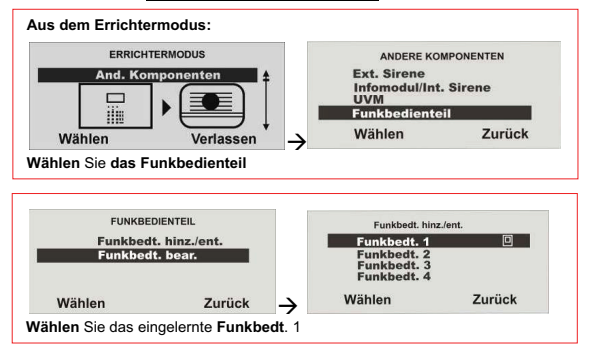

| Funkbedt. bea | ır.    |
|---------------|--------|
| Taste F1      |        |
| Taste F2      |        |
| Taste F3      |        |
| Taste F4      |        |
| Wählen        | Zurück |

Wählen Sie die entsprechende Taste

| Funkbedt. (1) Funkt. |        |
|----------------------|--------|
| Nicht verw           | vendet |
| Alles aktiv          | ·      |
| Intern akti          | v.     |
| Deaktiv.             |        |
| Wählen               | Zurück |

Wählen Sie Funktion aus der Tabelle und weisen Sie diese Funktion der Taste des Funkbedienteils zu. Bestätigen Sie Ihre Auswahl, in dem Wählen drücken.

| Funktion        | Bedeutung                                         |
|-----------------|---------------------------------------------------|
| Nicht verwendet | Diese Taste hat am Funkbedienteil keine Funktion. |
| Alles aktiv     | Nach Eingabe des Benutzercodes und drücken dieser |
|                 | Taste, wird die Funkzentrale komplett aktiviert.  |
| Intern aktiv    | Nach Eingabe des Benutzercodes und drücken dieser |
|                 | Taste, wird die Funkzentrale intern aktiviert.    |
| Deaktiv         | Nach Eingabe des Benutzercodes und drücken dieser |
|                 | Taste, wird die Funkzentrale komplett deaktiviert |
| Ausg.nummer     | Nach Eingabe des Benutzercodes und drücken dieser |
|                 | Taste, kann die Funktion des Ausganges wie folgt  |
|                 | programmiert werden:                              |
|                 | -An                                               |
|                 | -Aus                                              |
|                 | -Umschalten                                       |
|                 | -Impuls                                           |

Haben Sie eine Funktion der Taste zugewiesen, so programmieren Sie analog dazu auch alle anderen Tasten des Funkbedienteils. Die Benutzung und Installation des Funkbedienteils entnehmen Sie bitte der beiliegenden Anleitung des Funkbedienteils.

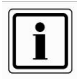

Der eingegebene Benutzercode entscheidet darüber, welcher Teilbereich aktiviert, intern aktiviert bzw. deaktiviert wird. Ist Ihr Benutzercode berechtigt den Teilbereich 1 und 3 zu aktivieren, so werden nach Eingabe dieses Benutzercodes und Drücken der Taste mit der "Alles aktiv" Funktion die Teilbereiche 1 und 3 aktiviert. Gleiches gilt für das Deaktivieren.

## 14.4.2. Funkbedienteil mit neuer Funktion

Das Funkbedienteil ist auch im Außenbereich (IP54) einsetzbar. Sie können mit der Funktion "Sofort", die Alarmzentrale ohne Ausgangsverzögerung nach Eingabe des Benutzercodes aktivieren.

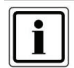

Zusätzliche "Sofort" Funktion nur für das 2WAY Funkbedienteil

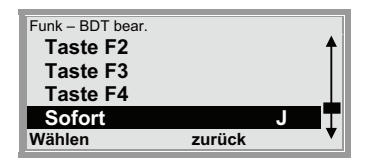

Wählen Sie:

- J = Sofort Aktivierung (Außenbereich)
- N = Ausgangsverzögerung mit 10 Sekunden. (im gesicherten Innenbereich)

Standardbelegung: 2WAY Funkbedienteil

Taste F1: Alles aktiv.

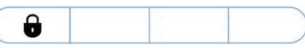

Taste F2: Deaktiv.

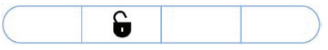

Taste F3: Intern aktiv.

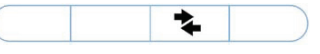

Taste F4: Nicht verwendet (Statusabfrage)

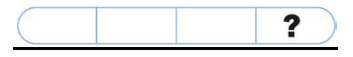

## 14.4.3.1 Über das Funkbedienteil

Sie haben die Möglichkeit Ausgänge über das Bedienteil oder über die Fernbedienung zu schalten.

Jede der 4 Tasten am Funkbedienteil können je einem Ausgang zugeordnet werden, ebenfalls die Doppelpfeiltaste (A) an der Fernbedienung.

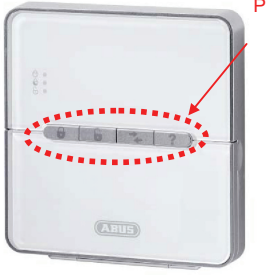

Programmierbare Tasten

Programmierbare Taste

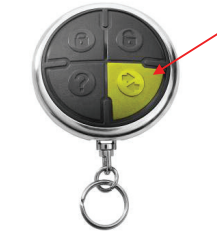

Programmieren Sie nun die Funktionstaste F3 des Funkbedienteils.

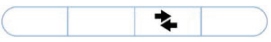

Gehen Sie in den Errichtermodus

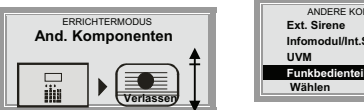

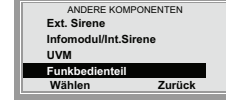

Wählen Sie unter Andere Komponenten den Menüpunkt Funkbedienteil

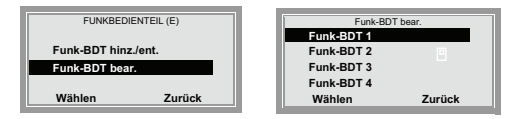

Wählen Sie unter Funk-BDT bear. das eingelernte Funk-BDT 1. Sie erkennen das eingelernte Bedienteil an dem PSymbol.

| Funk – B | DT bear. |
|----------|----------|
| Taste F1 |          |
| Taste F2 | <b>↑</b> |
| Taste F3 |          |
| Taste F4 |          |
| Wählen   | zurück   |

Wählen Sie die nun Taste F3

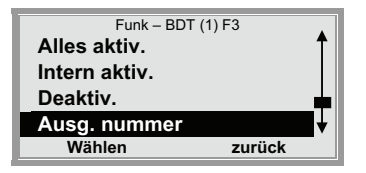

Wählen den Menüpunkt Ausg.nummer

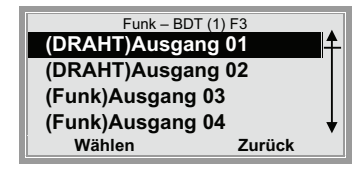

Wählen Sie nun den (DRAHT)Ausgang 01

| T (1) F3 |
|----------|
|          |
|          |
|          |
|          |
| Zurück   |
|          |

Wählen Sie die Funktion Impuls (ca. 4 Sekunden)

Gehen Sie zurück in den Errichtermodus und ändern Sie den Ausgang 01 auf manuell

|                  | AUSGÄNGE                            |
|------------------|-------------------------------------|
|                  | Ausg. hinzufügen<br>Ausg.bearbeiten |
| Wählen Verlassen | Wählen Zurück                       |

Wählen Sie unter Ausgänge den Menüpunkt Ausg.bearbeiten

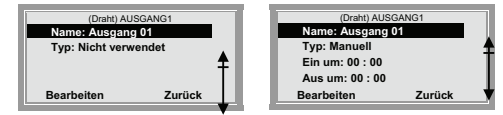

Bearbeiten Sie den Ausgang 01 und wählen Sie den Typ Manuell aus.

Gehen Sie nun zurück in den Betriebsmodus.

Nun können Sie den Ausgang 01 über die Funktionstaste F3 schalten.

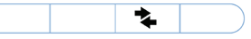

## 14.4.3.2 Über die Fernbedienung

Programmieren Sie nun an der Fernbedienung die Doppelpfeiltaste

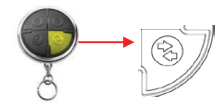

Gehen Sie als Administrator in das Benutzermenü.

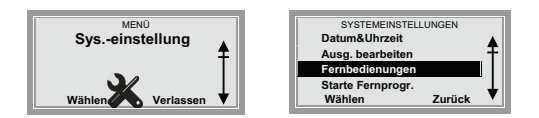

Wählen Sie unter Sys.-einstellung den Menüpunkt Fernbedienungen

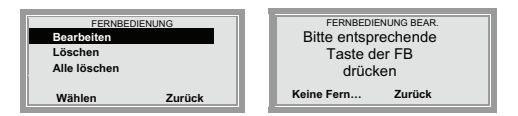

Wählen Sie den Menüpunkt **Bearbeiten** und drücken sie an der Fernbedienung eine beliebige Taste oder wählen Sie **Keine Fern...** 

| FERNBEDIENUNG BEAR. |        |
|---------------------|--------|
| FB01:Ben.01         |        |
| FB02:Ben.02         |        |
| FB03:Ben.03         |        |
|                     |        |
| Wählen              | Zurück |

Haben Sie **Keine Fern...** gewählt, können Sie hier einen Benutzer auswählen, der die neue Funktion erhalten soll.

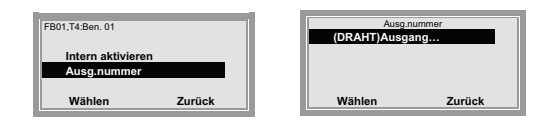

Wählen Sie den (DRAHT)Ausgang...

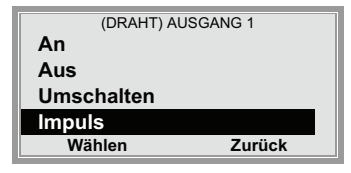

Wählen Sie die Funktion Impuls für den Ausgang 1

Gehen Sie zurück in das Auswahlmenü Systemeinstellungen und betätigen zu Kontrolle die Doppelfeiltaste <sup>(S)</sup> der Fernbedienung. Der Ausgang 01 schaltet nun für ca. 4 Sekunden.

## 14.5. Secvest Key 2WAY Funkzylinder, Artikel Fr.FU59xx

Errichtermodus → Andere Komponenten → Secvest Key → Key hinz./entf. Key bearb.

## • Hinzufügen und Entfernen

Es können maximal 4 Secvest Key 2WAY Funkzylinder eingelernt werden.

Errichtermodus  $\rightarrow$  Andere Komponenten  $\rightarrow$  Secvest Key  $\rightarrow$  Key hinz./entf.

Wählen Sie Key 1, Key 2, Key 3 oder Key 4 aus. Im Display erscheint der Text "Batterie einlegen". Legen Sie nun die Batterie in den ausgewählten Secvest Key 2WAY ein. Der Funkzylinder sendet ein Einlernsignal zur Zentrale. Ist er erfolgreich eingelernt, erscheint ein Symbol hinter dem ausgewählten Key.

Zum Entfernen wählen Sie den gewünschten Funkzylinder aus und folgen den Anweisungen im Display.

## Zuordnung zu Teilbereichen

Errichtermodus  $\rightarrow$  Andere Komponenten  $\rightarrow$  Secvest Key  $\rightarrow$  Key bearb.

Wählen Sie den entsprechenden Secvest Key 2WAY Funkzylinder aus: Key 1, Key 2, Key 3 oder Key 4. Anschliessend können Sie die Teilbereiche festlegen, die der Funkzylinder schalten soll.

## 15. Teilbereiche

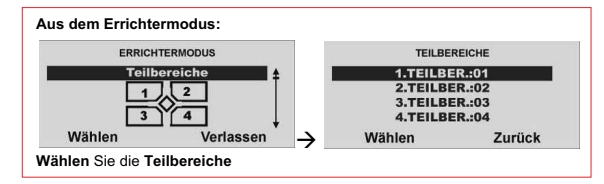

| TEILBEF   | R.: 1      |
|-----------|------------|
| Name: TE  | EILBER.:01 |
| Typ: Zeit |            |
| Ausg.Ver  | z.: 10Sek  |
| Eing. Ver | z.: 10Sek  |
| Wählen    | Zurück     |

Wählen Sie die entsprechende Funktion.

Eine Übersicht über die verschiedenen Funktionen und deren Eigenschaft finden Sie in der untenstehenden Tabelle.

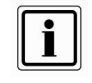

Versuchen Sie nicht, eine PIR- Zone als Ein/Ausgang für einen Bereich zu verwenden. PIR Funkmelder haben einen "Sperr"- Zeitraum nach jeder Aktivierung, um Batteriestrom zu sparen. Wenn Sie einen Bereich aktivieren (bzw. intern aktivieren), kann ein PIR- Melder noch gesperrt sein, und während dieses Zeitraums kann er kein Signal zur Fertigstellung des Aktivierungsprozesses senden.

| Funktion          | Bedeutung                                                                                                    |
|-------------------|----------------------------------------------------------------------------------------------------|
| Name              | Wählen Sie diesen Punkt, um dem Teilbereich einen<br>anderen Namen zu geben. Die Eingabe des Namens erfolgt<br>analog zu der Eingabe der Namen für die Zone oder die<br>Ausgänge.                                                             |
| Тур               | Wählen Sie diesen Punkt, um den Ausgangsmodus des<br>Teilbereichs festzulegen. Die Eigenschaft jedes<br>Ausgangsmodus finden Sie im folgendem Abschnitt.                                                                                      |
| Ausg. Verzögerung | Ausgangsverzögerungszeiten 10,20,30,45,60,120 Sek.                                                                                                    |
| Eing. Verzögerung | Eingangsverzögerungszeit 10,20,30,45,60,120 Sek.                                                                                                    |
| Reaktion          | Reaktion bei Alarm dieses Teilbereichs.                                                                                                    |
| Intern Aktiviert  | Verhalten dieses Teilbereichs bei interner Aktivierung.<br>(Ausgangsverzögerung)                                                                                                    |
| E/A als           | Verhalten der Ein/Ausgangszone bei interner Aktivierung.<br>Zur Auswahl stehen:<br>E/A als E/A – die Ein/Ausgangszone behält auch bei<br>interner Aktivierung die Eigenschaft<br>Ein/Ausgang<br>E/A als SO – die Ein/Ausgangszone ändert ihre |
|                   | Eigenschaft bei interner Aktivierung auf die<br>Eigenschaft Sofort                                                                                                    |
| EF als            | Verhalten der Eingang folgend Zone bei interner Aktivierung.<br>(EF bleibt EF oder EF wird zu E/A)                                                                                                    |
| Akt. mit Blitz:   | Verhalten der Aktivquittierung. Zur Auswahl stehen:<br>AUS – Nach erfolgreicher Aktivierung der Alarmanlage,                                                                                                    |

|                  | erfolgt keine visuelle Quittierung an der Außensirene.   |
|------------------|----------------------------------------------------------|
|                  | AN - Nach der erfolgreichen Aktivierung der Alarmanlage, |
|                  | erfolgt eine visuelle Quittierung an der Außensirene.    |
| Deakt. mit Blitz | Verhalten der Deaktivquittierung. Die Programmierung     |
|                  | erfolgt analog zur Aktivquittierung.                     |

#### Aktiv mit Piep Verhalten der Aktivquittierung:

- AUS

Nach erfolgreicher Aktivierung der Alarmanlage, erfolgt keine akustische Quittierung an der Außensirene.

AN

Nach erfolgreicher Aktivierung der Alarmanlage, erfolgt eine akustische Quittierung an der Außensirene.

#### Deaktiv mit Piep

Verhalten der Deaktivquittierung. Die Programmierung erfolgt analog zur Aktivquittierung.

## 15.1. Typ des Teilbereichs

Wählen Sie den entsprechenden Ausgangsmodus. Eine Übersicht über die verschiedenen Ausgangsmodi und deren Eigenschaft finden Sie in der unten aufgeführten Tabelle.

| Zeit    |       |
|---------|-------|
| Manuell |       |
| Sofort  |       |
| Still   |       |
| Wählen  | Zurüc |

| Funktion   | Bedeutung                                                      |
|------------|----------------------------------------------------------------|
| Zeit       | Der entsprechende Teilbereich wird nach Ablauf der             |
|            | eingestellten Ausgangszeit aktiviert.                          |
| letzte Tür | Der entsprechende Teilbereich wird beim Schließen einer Zone   |
|            | mit der Eigenschaft Ein/Ausgang aktiviert.                     |
|            | Bei geschlossener Zone (geschlossene Tür) wartet die           |
|            | Alarmzentrale beim Aktivieren bis diese Zone geöffnet und      |
|            | wieder geschlossen wurde.                                      |
|            | Ca. 8s nach dem Schließen der Tür wird die Zentrale aktiviert. |
| Sofort     | Der entsprechende Teilbereich wird unmittelbar aktiviert.      |
|            | Dieser Ausgangsmodus wird bei der Aktivierung über             |
|            | Fernbedienung oder Funkzylinder empfohlen.                     |

| Still    | Wie Ausgangsmodus Zeit, jedoch ist während der              |
|----------|-------------------------------------------------------------|
|          | Verzögerungszeit kein Ausgangssignal zu hören.              |
| wie TB 1 | Diese Option ist für die Teilbereiche 2, 3 und 4 verfügbar. |
|          | Wenn Sie diese Option wählen, verwendet die Anlage          |
|          | denselben Typ wie für Teilbereich 1.                        |

## 15.2. Ausgangsverzögerung des Teilbereichs

Haben Sie den Ausgangsmodus für den Teilbereich eingegeben, müssen Sie für den Fall:

Ausgangsmodus = Zeit oder Ausgangsmodus = Still die Verzögerungszeit eingeben. Wählen den Menüpunkt Ausg.Verz.

Haben Sie den Punkt **Ausg.Verz**. mit der Taste **Wählen** bestätigt, erhalten Sie folgende grafische Anzeige:

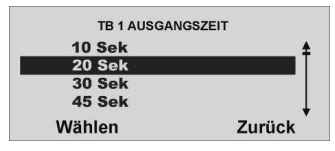

Wählen Sie die entsprechende Ausgangszeit: 10, 20, 30, 45, 60, 120s.

## 15.3. Eingangsverzögerung des Teilbereichs

Die Eingabe der Eingangsverzögerung erfolgt analog zu der Eingabe der Ausgangsverzögerung. Die Eingangsverzögerungszeit ist in jedem Fall, d.h. für jeden Ausgangsmodus zu konfigurieren.

## 15.4. Reaktion des Teilbereichs aktivieren

Wählen Sie die entsprechende Alarmreaktion des Teilbereichs bei einem Alarm bei aktiviertem Teilbereich / Anlage.

| Lokal        |        |
|--------------|--------|
| Extern       |        |
|              |        |
| 14/X la la m | Zurück |

| Funktion | Bedeutung                                             |
|----------|-------------------------------------------------------|
| Lokal    | Es werden bei Alarm die internen Alarmgeber und die   |
|          | (optional angeschlossene) Außensirene aktiviert.      |
| Extern   | Es wird neben der Aktivierung der lokalen Signalgeber |
|          | auch die Übertragung des Alarms per                   |
|          | Telekommunikation aktiviert.                          |

#### 15.5. Interne Aktivierung des Teilbereichs.

Jeder Teilbereich kann individuell auch intern aktiviert werden. Das bedeutet, dass Sie sich im Gebäude aufhalten können, ohne den Rundumschutz zu verlieren. Bei der internen Aktivierung werden einige Melder nicht überwacht, z.B. Bewegungsmelder. Den Ausgangsmodus für die interne Aktivierung programmieren Sie analog zu dem Typ für die normale Aktivierung des Teilbereichs.

## 15.6. Verhalten der E/A Zonen bei interner Aktivierung.

Zum Teil ist es wichtig, dass Zonen die bei der normalen Aktivierung die Eigenschaft Ein/Ausgang haben, diese Eigenschaft bei der internen Überwachung verlieren, bzw. ändern. So zum Beispiel ein Magnetkontakt an der Haus- oder Wohnungseingangstür. Dieser ist in der Regel als Ein/Ausgangszone programmiert, um beim Betreten des Objekts die Verzögerungszeit zu starten. Ist das Objekt jedoch intern Aktiviert (zum Beispiel nachts), so ist davon auszugehen, dass niemand durch diese Zone das Objekt betritt. In diesem Fall ändern Sie die Zoneneigenschaft auf Sofort, damit ein Täter der nachts über die Haus- oder Wohnungseingangstür Ihr Objekt betritt, unmittelbar einen Alarm auslöst.

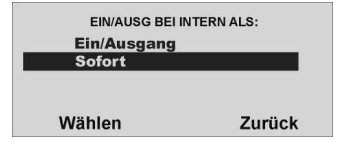

Wählen Sie die entsprechende Alarmreaktion des Teilbereichs. Zur Auswahl stehen die Möglichkeiten wie in der Tabelle gezeigt:

| Funktion    | Bedeutung                                                                          |
|-------------|------------------------------------------------------------------------------------|
| Ein/Ausgang | Die Zone behält Ihre Eigenschaft auch bei intern<br>aktiviertem Teilbereich.       |
| Sofort      | Die Zone ändert Ihre Eigenschaft bei intern aktiviertem<br>Teilbereich auf Sofort. |

Auswahlmenü für das Zonenverhalten bei intern aktiviertem Teilbereich

#### 15.7. Verhalten der E/F Zonen bei interner Aktivierung.

Die Konfiguration des Verhaltens von Zonen mit der Eigenschaft Eing. Folgend bei intern aktivierter Teilbereich erfolgt analog.

## 16. Systemeinstellungen

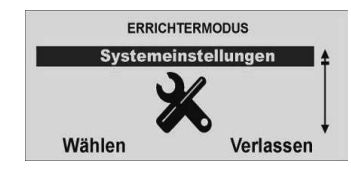

Wählen Sie Systemeinstellungen aus.

Wählen Sie die entsprechende Funktion. Eine Übersicht über die verschiedenen Funktionen und deren Eigenschaft finden Sie in der Tabelle.

| Funktion               | Bedeutung                                                |
|------------------------|----------------------------------------------------------|
| Benutzer Möglichkeiten | In diesem Menü stellen Sie ein, welche Möglichkeiten der |
| -                      | Benutzer über sein Benutzermenü vornehmen kann.          |
| Fernzugang             | Dieses Menü steuert den Zugriff zur                      |
|                        | Fernbedienungsfunktion.                                  |
| Sprache                | Wählen Sie die Sprache für die Sprachtextausgabe und     |
|                        | die grafische Anzeige. Zur Auswahl stehen immer zwei     |
|                        | Sprachen.                                                |
| Werkseinstellung       | Zum Wiederherstellen der Werkswerte und Einstellung      |
| -                      | der Länderwerte (wichtig für die Telefonkommunikation)   |
| Errichtercode          | Zur Eingabe eines neuen Benutzercodes                    |
| Verzögerung            | Zum Deaktivieren der Zentrale / des Teilbereichs mit der |
| deaktivieren           | Funkfernbedienung innerhalb der                          |
|                        | Eingangsverzögerungszeit.                                |
|                        | Ist die Funktion aktiviert, kann die Alarmzentrale nur   |
|                        | innerhalb der Eingangsverzögerungszeit mit der           |
|                        | Fernbedienung deaktiviert werden. Ist die Funktion nicht |
|                        | aktiviert, so können Sie die Funkalarmzentrale mit der   |
|                        | Fernbedienung jederzeit deaktivieren.                    |
| ÜF Reaktion            | Zur Einstellung des Verhaltens bei Überfall              |
| Auto aktivieren        | Einstellung der Zentrale zum Verhalten nach dem Alarm    |
| Sirenenverzögerung     | Zur Einstellung der Dauer der Sirenenverzögerung         |
| Sirenendauer           | Zur Einstellung der Sirenendauer                         |
| Verz, bei Eingangalarm | Zur Einstellung der Verzögerungszeit beim                |

|                           | Eingangsalarm                                            |
|---------------------------|----------------------------------------------------------|
| Supervision               | Zur Einstellung des Verhaltens der Zentrale bei          |
|                           | Supervisionsausfall                                      |
| Überlagerung              | Zur Einstellung des Verhaltens der Zentrale bei          |
|                           | Funküberlagerung                                         |
| Akkutest                  | Zur Aktivierung der Akkutestfunktion                     |
| Sirene bei Intern         | Zur Steuerung der Sireneneigenschaft bei intern          |
|                           | aktivierter Anlage                                       |
| Zwangsscharf              | Die Funktion Zwangsscharf Aktivieren / Deaktivieren oder |
|                           | mit Bestätigung aktivieren.                              |
| RF Sirenen Optionen       | Zur Einstellung des Verhaltens der Funksirene.           |
| Sabotagealarm             | Zur Aktivierung der Sabotagealarmfunktion (s. 16.18)     |
| Zeitbasis für die Uhrzeit | Zur Einstellung der Zeitbasis (s. 16.19)                 |
| Laufzeit für interne      | Zur Einstellung der Laufzeit interner Signalgeber        |
| Signalgeber               | (s.16.20)                                                |

## 16.1. Benutzermöglichkeiten

Wählen Sie die entsprechenden Möglichkeiten aus der Tabelle für den Benutzer. Um eine Funktion für den **Benutzer** frei zu schalten, drücken **Ändern**. Die Anzeige muss auf J stehen, damit der Benutzer sie verwenden kann.

| BEN.MÖGLICHKEIT  | EN     |
|------------------|--------|
| Sprachn. aufn.   | J      |
| Rückst. n. Alarm | N      |
| Bedienfeldalarm  | J      |
| Zonensabo. rück. | N      |
| Ändern           | Fertia |

| Funktion                       | Bedeutung                                                                                                    |
|--------------------------------|----------------------------------------------------------------------------------------------------|
| Sprachnachricht<br>aufnehmen   | Ermöglicht dem Benutzer eine Sprachnachricht<br>aufzuzeichnen.                                                                                                    |
| Rückstellung nach<br>Alarm     | Ermöglicht dem Benutzer nach dem Alarm die<br>Funkzentrale mit dem Benutzercode zurückzustellen.<br>Wählen Sie "N", kann der Benutzer den Alarm nur<br>stumm schalten, aber der Errichter muss die Anlage<br>rückstellen, indem er seinen Zugangscode eingibt.<br>Bedienfeldalarme kann jeder Benutzer zurückstellen |
| Bedienfeldalarm                | Aktiviert für den Benutzer die Alarmtasten auf dem<br>Bedienfeld.                                                                                                    |
| Zonensabotage<br>zurückstellen | Ermöglicht dem Benutzer nach der Sabotage die<br>Funkzentrale mit dem Benutzercode zurückzustellen.<br>Wählen Sie "N", kann der Benutzer den Alarm nur<br>stumm schalten, aber der Errichter muss die Anlage<br>rückstellen, indem er seinen Zugangscode eingibt.                                                    |

| Alle sperren                            | Ermöglicht dem Benutzer mit einer Taste alle offenen<br>Zonen auf einmal zu sperren.                                                                                                    |  |
|-----------------------------------------|----------------------------------------------------------------------------------------------------|--|
| Pflegenotruf Taste                      | Aktiviert für den Benutzer die Taste medizinischer Notruf<br>am Bedienfeld                                                                                                    |  |
| Schnell Aktiv                           | Ermöglicht dem Benutzer die Aktivierung der Zentrale<br>ohne Benutzercode                                                                                                    |  |
| 2WAY Rückmeldung<br>an- und ausschalten | <ul> <li>Errichtermodus → Systemeinstellungen</li> <li>→ Ben.Möglichkeiten → 2WAY Rückmeldung</li> <li>→ J/N</li> <li>"J" für Ja ist Werkseinstellung</li> <li>Bei Auswahl von "N" für Nein, erfolgt keine<br/>Rückmeldung an die Funk-Fernbedienung<br/>FU8100, an das Funk-Bedienteil FU8110,<br/>an den Secvest Key 2WAY Funkzylinder<br/>FU59xx und an das Türzusatzschloss<br/>FU8130, FU8140</li> </ul> |  |

## 16.2. Fernzugang/ Fernbedienung per Telefon

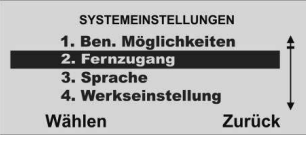

Diese Funktion ermöglicht dem Benutzer aus der Ferne, Befehle an die Funkzentrale zu geben, indem er die Tasten an einer Telefontastatur drückt. Die verfügbaren Befehle sind folgende:

| Funktion                    | Eingabe |
|-----------------------------|---------|
| Anlage deaktivieren         | #0*0    |
| Anlage aktivieren           | #0*1    |
| Anlage intern aktivieren    | #0*2    |
| Sirenen abstellen           | #1*0    |
| Anlage rückstellen          | #1*1    |
| Anlage befragen             | #3*     |
| Ausgang nn auf EIN schalten | #9*nn1  |
| Ausgang nn auf AUS schalten | #9*nn0  |
| Ausgang nn umschalten       | #9*nn*  |

Weitere Einzelheiten befinden sich in der Bedienungsanleitung. Es gibt zwei Optionen:

#### Ausgangsruf

Wenn Sie diese Option auf J einstellen, kann der Benutzer aus der Ferne die Anlage steuern, während er einen Anruf von der Funkzentrale beantwortet.

Wenn Sie diese Option auf N einstellen, kann der Benutzer aus der Ferne immer noch die Befehle für das Sprachwahlgerät verwenden, aber nicht die Befehle zur Fernsteuerung.

#### Eingangsruf

Wenn Sie diese Option auf J einstellen, kann der Benutzer aus der Ferne die Funkzentrale anrufen. Nachdem der Benutzer aus der Ferne einen Zugangscode an die Funkzentrale gesandt hat, um sich zu identifizieren, kann er mithilfe seiner Telefontastatur Befehle erteilen.

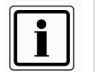

Wenn Sie "Eingangsruf" auf J einstellen, beantwortet die Funkzentrale keine vom Downloader eingehenden Anrufe.

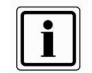

Die "Sprachansage" der Alarmzentrale können Sie jetzt auch am Telefon hören.

Die "Sprachansagen" im Bezug auf spezielle Tastenkombinationen sind wie folgt:

- #0\*0 = Anlage deaktivieren
  - "Die Alarmanlage ist deaktiviert"
  - Im Falle eines Alarms, zusätzlich: "Rückstellung ist notwendig". (Tippen Sie nun folgende Tastenkombination "#1\*1".)
- #0\*1 = Anlage aktivieren
  - "Die Alarmanlage wird aktiviert" Anmerkung:

Die Alarmanlage wird aktiviert, auch wenn Zonen vom Typ "Sofort" und "Sofort+Verz.Alarm" noch offen sind. Diese Zonen werden ausgeblendet.

Sie haben vergessen Ihre Alarmanlage zu Hause zu aktivieren. Dieses Verhalten erlaubt Ihnen die Alarmanlage von der Ferne zu aktivieren, auch wenn noch einige Innentüren offen sind. Bei der Steuerung über den Real Time Monitor des Downloaders tritt dasselbe Verhalten auf.

- #0\*2 = Anlage intern aktivieren
  - "Die Alarmanlage wird intern aktiviert"
    - Anmerkung:

Die Alarmanlage wird intern aktiviert, auch wenn keine Zone die "Eigenschaft" "Int. überwacht – Ja" besitzt oder wenn Zonen vom Typ "Sofort" und "Sofort+Verz.Alarm" noch offen sind. Alle diese Zonen werden ausgeblendet. Siehe zusätzlich auch Anmerkung von oben.

- #1\*0 = Sirenen abstellen
  - Im Falle eines Alarms: "Ein Alarm wurde ausgelöst"
- #1\*1 = Anlage rücksetzen
  - Im Falle einer aktivierten Anlage: "Die Alarmanlage wird aktiviert"
  - Im Falle einer deaktivierten Anlage: "Die Alarmanlage ist deaktiviert"
  - Im Falle einer intern aktivierten Anlage: "Die Alarmanlage wird intern aktiviert"
  - Nach einem Alarm (Tastenkombination #0\*0 vorher gedrückt): "Die Alarmanlage ist deaktiviert"
- #3\* = Anlage befragen
  - Im Falle einer aktivierten Anlage: "Die Alarmanlage wird aktiviert"
  - Im Falle einer deaktivierten Anlage: "Die Alarmanlage ist deaktiviert"
  - Im Falle einer intern aktivierten Anlage: "Die Alarmanlage wird intern aktiviert"
  - Im Falle eines Alarms: "Ein Alarm wurde ausgelöst"

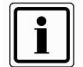

Im Falle eines Alarms tippen Sie zuerst die Tastenkombination "#0\*0" für "Anlage deaktivieren" und dann die Tastenkombination "#1\*1" für "Anlage rücksetzen" ein.

#### 16.3. Sprache auswählen

Wählen Sie die entsprechende Sprache aus.

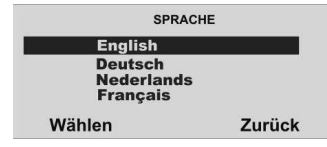

#### 16.4. Werkseinstellungen

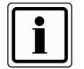

Die Anlage lädt die gesamten Werkseinstellungen außer den Zugangscodes und den Speicher.

Der Speicher ist geschützt und kann nicht vom Errichter gelöscht werden.

| WERKSEINS | TELLUNGEN   |
|-----------|-------------|
| 1.Ländere | einstellung |
| 2.Werkse  | instellung  |
| Wählen    | Zurück      |

| Bedeutung                                                     |
|---------------------------------------------------------------|
| Nachdem Sie den Punkt Ländereinstellung bestätigt             |
| haben, erscheint eine Anzeige der verschiedenen               |
| Länder. Jedes Land hat andere Einstellungen für die           |
| Alarmmeldung. Sie können diese Option zur Wahl der            |
| Werkseinstellungen für ein bestimmtes Land verwenden.         |
| Wählen Sie das Land aus, indem die Zentrale verbaut           |
| wird. (Österreich und Schweiz wählen D) Die Einstellung       |
| bezieht sich nicht auf die gewählte Sprache.                  |
| Bestätigen Sie diese Funktion und Sie stellen alle            |
| Einstellungen auf die Werkswerte des gewählten Landes zurück. |
|                                                               |

#### 16.5. Errichter Code

Geben Sie einen neuen vierstelligen Errichter Code ein. Sie werden aufgefordert den neuen Errichter Code zu wiederholen. Stimmen die beiden Eingaben überein, wird der neue Code gespeichert und ist aktiv.

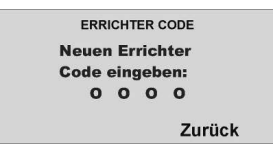

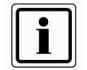

Der standardmäßige Errichtercode ist 7890. Security Center empfiehlt, dass Sie diesen Code auf eine andere Nummer ändern.

Der Errichter-Code ermöglicht Ihnen den Zugang zum Installationsmenü und die Durchführung einer Errichter-Rückstellung. Der Errichtercode ermöglicht Ihnen aber nicht, die Anlage **zu aktivieren bzw. zu deaktivieren.** 

#### 16.6. Deaktivieren bei Verzögerung

Wählen Sie aus, ob das Deaktivieren der Alarmanlage über die Fernbedienung nur möglich ist, wenn zuvor die Verzögerungszeit gestartet wurde (auslösen Ein/Ausgangszone). Ist die Funktion deaktiviert, kann das System auch deaktiviert werden, wenn die Verzögerungszeit nicht läuft.

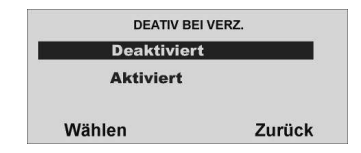

#### 16.7. Überfall Reaktion

Wählen Sie aus, ob beim Auslösen eines Überfallalarms eine externe Alarmierung zusätzlich zur Übertragung per Telefon erfolgen soll (Extern Alarm), oder ob bei Überfallalarm nur die Telefonübertragung (Still) erfolgt.

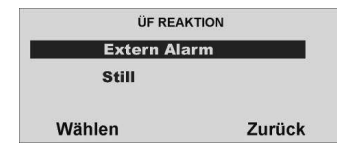

#### 16.8. Auto Aktivieren

Wählen Sie aus, wie oft sich das System nach Ablauf der Alarmzeit (ext. Sirenendauer) automatisch wieder aktivieren soll.

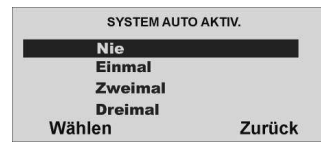

Die Anlage aktiviert alle geschlossenen Zonen erneut, aber nicht die Melder, die noch immer Alarmsignale senden.

Wenn die Anlage wieder aktiviert ist, wird von der Funkzentrale ein akustischer, interner Alarm anstatt des normalen Eingangstons erzeugt, wenn ein Benutzer die Anlage über den Eingangsweg betritt.

#### 16.9. Sirenenverzögerung

Wählen Sie aus, ob beim Auslösen eines externen Alarms die Sirene unmittelbar starten soll, oder erst nach der gewählten Verzögerungszeit.

| SIRENENVERZ | ÖGERUNG |
|-------------|---------|
| Keine Verz  | ögerung |
| 1.5 Min     |         |
| 3 Min       |         |
| 5 Min       |         |
| Wählen      | Zurück  |

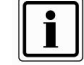

Bei Feuer-, Überfall- oder 24h-Alarm erfolgt keine Sirenenverzögerung

#### 16.10. Sirenendauer

Wählen Sie aus, wie lange die Sirenendauer beim Auslösen eines lokalen oder externen Alarms erfolgen soll.

| SIRENENDA | UER    |
|-----------|--------|
| 0 Min     | £      |
| 1.5 Min   |        |
| 3 Min     |        |
| 5 Min     | Ļ      |
| Wählen    | Zurück |

#### 16.11. Verzögerung beim Eingangsalarm

Zusätzliche Verzögerung beim Abweichen vom Eingangsweg. Wählen Sie aus, ob beim Abweichen vom Eingangsweg dem Benutzer eine zusätzliche Zeit von 30 Sekunden eingeräumt wird, bevor ein externer Alarm gestartet wird. Ist die Funktion aktiviert, erfolgt beim Auslösen von anderen Zonen zunächst nur ein interner Alarm. Ist die Funktion deaktiviert, wird beim Auslösen von anderen Zonen sofort ein externer Alarm ausgelöst.

#### (Diese Option ist verfügbar, um die Anforderungen von EN 50131-1 zu erfüllen.)

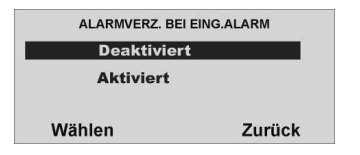

#### 16.12. Supervision

Die Zentrale überwacht, ob Melder präsent und aktiv sind. Funkmelder melden alle 10 min, UVM alle 4 min. Bei Ausfall einer Statusmeldung reagiert Zentrale.

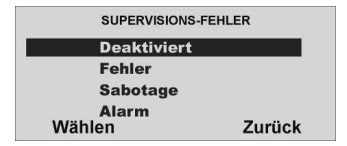

Der Ausfall einer Statusmeldung eines Melders für mehr als zwei Stunden wird als Fehler, Sabotage oder Alarm gewertet:

| Funktion    | Bedeutung bei<br>aktiviertem System                                      | Bedeutung bei<br>deaktiviertem System                                                                                 |
|-------------|--------------------------------------------------------------------------|----------------------------------------------------------------------------------------------------|
| Deaktiviert | Keine Reaktion                                                           | Keine Reaktion                                                                                                    |
| Fehler      | Meldung der Störung über<br>Telefon                                      | Störungsanzeige im<br>Display und Signalton.                                                                          |
| Sabotage    | Externer Alarm<br>Übertragung von<br>Supervisionsausfall und<br>Sabotage | Alarmmeldung im Display<br>und Signalton,<br>Externer Alarm<br>Übertragung von<br>Supervisionsausfall und<br>Sabotage |
| Alarm       | Externer Alarm<br>Übertragung von Alarm<br>und Supervisionsausfall.      | Alarmmeldung im Display<br>und Signalton                                                                              |

(Diese Option ist verfügbar, um die Anforderungen von EN 50131-3 für Funk-Supervision zu erfüllen.)

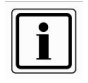

Wenn diese Option aktiviert ist, verhindert die Funkzentrale, dass der Benutzer die Anlage aktiviert, wenn ein Melder mehr als 15 Minuten lang Kontakt mit der Funkzentrale verloren hat.

#### 16.13. Überlagerung

Wählen Sie aus, ob das Alarmsystem beim Detektieren einer Funküberlagerung einen Warnhinweis am Display ausgeben soll. Ist die Funktion aktiviert, wird beim Erkennen einer Überlagerung ein Warnhinweis am Display angezeigt.

Errichtermodus → Systemeinstellungen → Überlagerung → Deaktiviert Fehler

Fenler Fehler + Sirenen

- "Deaktiviert" ist Werkseinstellung
- Bei Auswahl von "Fehler", wird beim Erkennen einer Überlagerung (Jamming) ein Warnhinweis am Display angezeigt. Ist ein Ausgang auf Überlagerung programmiert, wird dieser geschaltet. Entsprechend eingestellte Kommunikationen werden gestartet.
- Bei Auswahl von "Fehler + Sirenen" werden zusätzlich alle Signalgeber aktiviert.

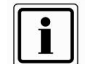

Anmerkung: Diese Einstellung ist nicht konform mit EN50131!

#### 16.14. Akkutest

Wählen Sie aus, ob das Alarmsystem bei jedem Unscharfschalten, bzw. alle 23 Stunden die Kapazität der eingesetzten Akkus testen soll. Ist die Funktion deaktiviert, testet das System andere weniger wichtige Funktionen jede Stunde.

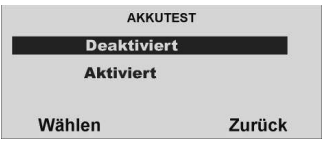

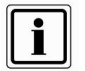

Wenn die Funkzentrale kommuniziert oder eine Nachricht abspielt/aufzeichnet, verzögert die Funkzentrale den Test, bis diese Aktivitäten beendet sind. Wenn kein Netzstrom vorhanden ist, führt die Funkzentrale den Test aus, sobald wieder Netzspannung vorhanden ist.

#### 16.15. Sirene bei intern aktivierter Anlage

Wählen Sie den Punkt **Aktiviert** aus und das Alarmsystem wird auch bei interner Aktivierung im Alarmfall eine lokale Alarmierung starten.

Ist die Funktion **deaktiviert**, so kommt es im Alarmfall bei intern aktivierter Anlage nur zu einem internen Alarm. Die Alarmübertragung zum Wachdienst (Option) findet, sofern programmiert, in jedem Fall statt.

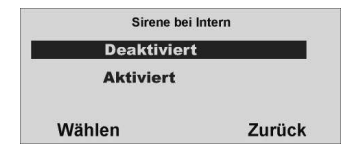

#### 16.16. Zwangsscharf

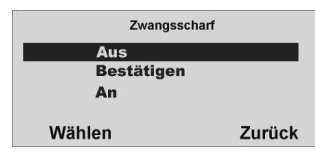

Wählen Sie den Punkt **An**, so werden die **Zonen** mit dem Zonenattribut "**Z**", sofern Sie geöffnet sind, beim Aktivieren des Alarmsystems oder eines Teilbereichs **automatisch ausgeblendet**.

Wählen Sie den Punkt **Bestätigen** und die **Zonen** mit dem Zonenattribut "Z" werden, sofern Sie geöffnet sind, beim Aktivieren des Alarmsystems oder eines Teilbereichs **automatisch ausgeblendet**. Um das System oder den Teilbereich zu aktivieren und die Zonen auszublenden, müssen Sie allerdings diesen **Vorgang bestätigen**. Bei der Fernbedienung **zweimal** die Aktivtaste drücken.

Diese Einstellung ist nicht zu verwenden beim Einsatz mit dem Funkzylinder. Wählen Sie den Punkt AUS und es ist nicht möglich das Alarmsystem oder den Teilbereich zu aktivieren, wenn mindestens eine Zone geöffnet ist, auch wenn diese mit dem Zonenattribut "Z" programmiert wurde.

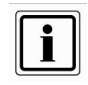

Wenn Sie "Zwangsscharf" aktivieren, erfüllt die Anlage nicht die Anforderungen von EN50131.

#### 16.17. RF Sirenen Optionen

Dieses Menü ermöglicht Ihnen zu wählen, wie die Funksirene bei Feuer-, Einbruchoder Überfallalarm reagiert. Es gibt zwei Optionen:

| Option         | Bedeutung                                                                     |
|----------------|-------------------------------------------------------------------------------|
| Sirene + Blitz | Die Funksirene betätigt bei einem Alarm die Sirene <b>und</b> die Blitzlampe. |
| Blitz          | Die Funksirene betätigt bei einem Alarm <b>nur</b> die<br>Blitzlampe.         |

#### 16.18. Sabotagealarm

$$\label{eq:constraint} \begin{split} & \mathsf{Errichtermodus} \rightarrow \mathsf{Systemeinstellungen} \rightarrow \mathsf{Deakt}. \ \mathsf{Sende} \ \mathsf{Sabo} \rightarrow \mathsf{Deaktiviert} \\ & \mathsf{Aktiviert} \end{split}$$

- Werkseinstellung: Deaktiviert
- Wählen Sie "Aktiviert" werden auch im deaktivierten Zustand der Alarmzentrale Sabotagealarme über die jeweilige ausgewählte Kommunikationsart übertragen. Dies betrifft die Kommunikation AWUG, AWAG und SMS.

#### 16.19. Zeitbasis für die Uhrzeit

 ${\sf Errichtermodus} \rightarrow {\sf Systemeinstellungen} \rightarrow {\sf Zeitbasis} \rightarrow {\sf Netzfrequenz^*}$ 

Quarz

- Wählen Sie hier die Zeitbasis zum Synchronisieren von Uhrzeit und Datum.
- Die Einstellung "Quarz" ist manchmal hilfreich, wenn Störfrequenzen auf der Netzzuleitung die Genauigkeit der Uhrzeit beeinflussen.
  - Anmerkung: Die Ganggenauigkeit beträgt bei Quarz ca. ± 3,9 min pro Monat.

#### 16.20. Laufzeit für interne Signalgeber

Errichtermodus  $\rightarrow$  Systemeinstellungen  $\rightarrow$  Int. Sirenendauer  $\rightarrow$  0 / 1,5 / 3 / 5 / 10 / 15 / 20 min / Dauernd\*

- Wählen Sie hier die Laufzeit der internen Signalgeber (Alarmzentrale, Funk-Innensirene, Funk-Infomodul) nach einem Einbruchalarm.
- Aus Sicherheitsgründen erfolgt keine Zeitbegrenzung bei einem Feueralarm oder Überfallalarm.
- Spezialverhalten bei Nutzung der Eingangszeitverzögerung: Voraussetzung:
  - Die internen Signalgeber (Alarmzentrale, Funk-Innensirene, Funk-Infomodul) sind nach Ablauf der internen Sirenenzeit wieder verstummt.
  - ➢ Die Zentrale hat sich automatisch wieder reaktiviert. (siehe auch "Errichtermodus → Systemeinstellungen → Auto aktivieren")

#### Verhalten:

- Wenn Sie nun den Eingangsbereich betreten (Melder vom Typ "Ein/Ausgang" und "Eing. folgend" werden geöffnet), geben die internen Signalgeber (Alarmzentrale, Funk-Innensirene, Funk-Informodul) einen Alarmton aus.
- Der normale Eingangston wird in diesem Fall nicht signalisiert.

#### Anmerkung:

Wenn Sie die Eingangszeitverzögerung nutzen erwarten Sie im Normalfall den normalen Eingangston. Dieser Eingangston ist zu hören solange die Eingangsverzögerungszeit läuft. Wenn Sie nun nach dem Öffnen der Eingangstür einen Alarmton hören, wissen Sie sofort, dass die Alarmzentrale in Ihrer Abwesenheit einen Einbruch detektiert hatte.

Die Verzögerungszeit läuft trotzdem. Deaktivieren Sie deshalb Ihre Alarmzentrale innerhalb der Verzögerungszeit. Tun Sie dies aber nur, wenn Sie sich dazu in der Lage fühlen. Ein Einbrecher könnte sich noch in Ihrem Anwesen aufhalten! Tun Sie dies nicht, erhalten Sie nach Ablauf der Verzögerungszeit einen zusätzlichen Einbruchalarm.

Weisen Sie auch andere Personen, die zu Ihrem Anwesen Zutritt haben, auf dieses Verhalten der Alarmzentrale hin.

 Haben Sie die Einstellung "Dauernd" gewählt, dann signalisieren die internen Signalgeber (Alarmzentrale, Funk-Innensirene, Funk-Infomodul) den Alarmton bis zum Deaktivieren der Alarmzentrale.

#### 17. Netzwerk

Wenn Sie ein Ethernetmodul oder ein GPRS-Modul angebracht haben, ermöglicht Ihnen dieses Menü, der Funkzentrale eine eigene IP-Adresse (Internetprotokoll) zuzuordnen, die bei IP-Alarmmeldung oder bei IP-Download verwendet wird.

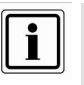

Vor dem Programmieren der Funkzentrale mit Verwendung des IP-Netzes stellen Sie bitte Folgendes sicher: 1. Sie verstehen die grundlegende IP-Terminologie.

2. Sie haben die erforderlichen Informationen von Ihrem Internetdienstanbieter erhalten

Wenn Sie ein ISDN-Modul angebracht haben, ermöglicht Ihnen dieses Menü, der Funkzentrale eine eigene Rufnummer (MSN) zuzuordnen. Die Zentrale "hört" dann nur auf diese Rufnummer.

#### Bei eingebautem Ethernetmodul enthält das Menü folgende Optionen:

#### **IP-Adresse**

Geben Sie die eigene IP-Adresse der Funkzentrale ein. Die IP-Adresse besteht aus vier Gruppen. Jede Gruppe ist drei Stellen lang und von der nächsten Gruppe durch einen "Punkt" getrennt, z.B. "192.168.000.001". Drücken Sie "\*", um den Punkt

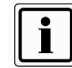

Wenn Sie dieses Feld frei lassen nutzt die Funkzentrale DHCP (Dynamic Host Control Protocol) um die IP-Adresse vom DHCP Server zu beziehen

einzugeben.

#### **IP-Port-Nummer**

Geben Sie die Port-Nummer ein. Das ist der Port, dem die Funkzentrale "zuhört", wenn der Downloader versucht, eine Verbindung über das Internet herzustellen. Das Format ist eine Zahl, die bis zu 5 Stellen lang sein kann. Der Standardport ist 55132.

#### IP Subnetzmaske

Soweit erforderlich, geben Sie die Subnetzmaske ein, z. B. "255.255.255.000". Diese Nummer hat dasselbe Format wie die IP-Adresse.

#### Gateway-IP-Adresse

Soweit erforderlich, geben Sie die Gateway IPAdresse ein. Diese Nummer hat dasselbe Format wie die IP-Adresse.

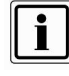

Wenn Sie die oben beschriebenen Daten eingegeben haben, können Sie sehen, welche IP-Adresse Sie der Funkzentrale gegeben haben, indem Sie im Bedienermenü: Systemeinstellungen – Komm-Info wählen.

#### Bei eingebautem GPRS-Modul enthält das Menü folgende Optionen:

#### IP-Adresse

Frei lassen oder geben Sie die eigene IP-Adresse der Funkzentrale ein. Die IP-Adresse besteht aus vier Gruppen. Jede Gruppe ist drei Stellen lang und von der nächsten Gruppe durch einen "Punkt" getrennt, z. B. "192.168.000.001". Drücken Sie "\*", um den Punkt einzugeben.

#### **IP-Port-Nummer**

Frei lassen oder geben Sie die Port-Nummer ein. Das ist der Port, dem die Funkzentrale "zuhört", wenn der Downloader versucht, eine Verbindung über das Internet herzustellen. Das Format ist eine Zahl, die bis zu 5 Stellen lang sein kann. Der Standardport ist 55132.

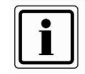

Im Auslieferzustand enthält die Funkzentrale keine IP Addresse. Die Daten werden beim erfolgreichen ersten Verbindungsaufbau über GPRS vom Serviceprovider übermittelt.

#### GPRS APN

Geben Sie hier die entsprechende Adresse (Access Point Name) für Ihr benutztes Netz ein.

#### **GPRS Benutzername**

Geben Sie Ihren Benutzernamen ein

#### **GPRS** Passwort

Geben Sie Ihr Passwort ein.

Fragen Sie Ihren Service Provider nach den GPRS Daten!

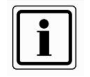

Wenn Sie die oben beschriebenen Daten eingegeben haben und einen Verbindungsaufbau getätigt haben, können Sie sehen, welche IP-Adresse an die Funkzentrale vergeben wurde, indem Sie im Bedienermenü: Systemeinstellungen – Komm-Info wählen.

#### Bei eingebautem ISDN-Modul enthält das Menü folgende Optionen:

#### Rufnummer eingeben:

Geben Sie hier die MSN für die Funkzentrale ein. Am S0-Bus "hört" die Zentrale dann nur auf diese Rufnummer.

Wenn Sie hier keine Rufnummer hinterlegen, "klingelt" die Zentrale bei jedem Anruf an eine der Rufnummern (MSN), die an diesem S0-Bus gültig sind.

#### 18. Downloadeinstellungen

Wählen Sie die entsprechende Funktion. Eine Übersicht über die verschiedenen Funktionen und deren Eigenschaft finden Sie in der Tabelle.

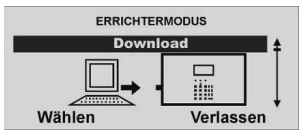

Wählen Sie Download aus

| 1. ID Name        |        |
|-------------------|--------|
| 2. Verbindungsart |        |
| 3. Anzahl Rufe    |        |
| 4. Rufannahme     |        |
| Wählen            | Zurück |

| Funktion         | Bedeutung                                                                                                    |
|------------------|----------------------------------------------------------------------------------------------------|
| ID Name          | Der Accountname wird von der Downloadersoftware<br>vergeben, um eine sichere Verbindung zu garantieren.                                                                                                    |
|                  | Der ID Name wird angezeigt, sobald er eingegeben                                                                                                    |
|                  | wurde.                                                                                                    |
| Verbindungsart   | Legt fest, ob die Verbindung direkt über USB Kabel läuft<br>oder per Telefonverbindung.                                                                                                    |
| Anzahl Rufe      | Wird die analoge Leitung nicht exklusiv für die<br>Fernwartung genutzt, legt die Einstellung fest, wann die<br>Funkzentrale den Ruf annimmt.                                                                                                    |
| Rufannahme       | Wird diese Funktion aktiviert, erfolgt die Anwahl zur<br>Fernwartung in zwei Etappen. Die Software ruft die<br>Nurmer der Funkzentrale an, läßt den Ruf zweimal<br>klingeln. Die Zentrale erwartet nun einen zweiten Ruf und<br>nimmt nun diesen Ruf sofort an. |
| Zugangsmodus     | Legt fest, in welcher Art der Verbindungsaufbau per<br>Telefon zustande kommen soll.                                                                                                    |
| Telefonbuch      | Geben Sie hier die zwei Nummern an. Eine davon wird<br>für den sicheren Rückruf genutzt.                                                                                                    |
| IP Netzwerk      | Eingabe der Daten, wenn der Downloader unter Einsatz<br>des Internetprotokolls mit der Funkzentrale<br>kommunizieren soll                                                                                                    |
| Sicherer Rückruf | Wenn Sie diese Funktion aktivieren, wird der<br>Verbindungsaufbau von der Funkzentrale aus gestartet.                                                                                                    |
| Modem Baud Rate  | Zur Einstellung der Baudrate des Modems am PC, der<br>die Fernwartung durchführt.                                                                                                    |

#### 18.1. ID Name

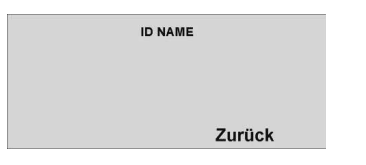

i

Solange kein ID Name von der Software eingegeben wurde, wird hier nichts angezeigt.

#### 18.2. Verbindungsart

Wählen Sie aus, ob die Verbindung zwischen PC und Funkzentrale über Telefonverbindung (fern) läuft oder die Verbindung lokal (USB) zwischen PC und Funkzentrale hergestellt wird.

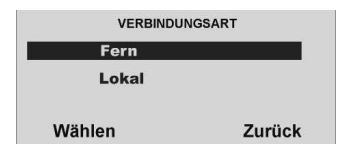

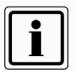

Haben Sie Fern gewählt müssen Sie auch "Anzahl Rufe" und/oder "Annehmen nach 1 Ruf" programmieren (Bitte beachten Sie, dass Sicherer Rückruf mit dieser Option nicht funktioniert). Diese Option funktioniert nicht, wenn Sie bei Fernzugang die Funktion Eingangsruf auf Ja gestellt haben.

Haben Sie Lokal gewählt beendet die Funkzentrale das Menü Verbindungsart, wenn der Downloader innerhalb von 30 Minuten keinen Anruf tätigt.

#### 18.3. Anzahl Rufe

Wählen Sie aus, wann die Funkzentrale einen Anruf annimmt. Um eine Rufanzahl zu wählen, drücken Wählen.

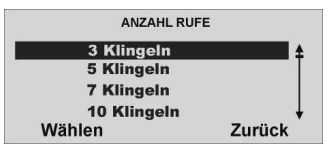

Setzen Sie den Wert auf 255, so nimmt die Zentrale den Ruf nie an.

#### 18.4. Rufannahme

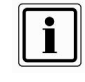

Sicherer Rückruf muss deaktiviert sein (Werkseinstellung), bis der erste "begleitende" Upload durchgeführt wurde. Dieser erste Upload kann entweder im Benutzermenü oder im Installationsmenü durchgeführt werden. Der Bediener des Downloader kann die Verwendung von Sicherer Rückruf wählen, auch wenn die Alarmanlage für den automatischen Rufannahmemodus programmiert ist.

Wählen Sie aus, wann die Funkzentrale einen Anruf annimmt. Um die Funktion Annehmen nach 1 Ruf zu wählen, drücken Sie unterhalb der Anzeige Wählen.

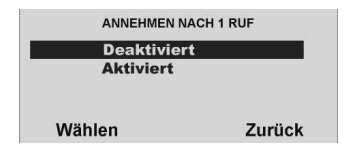

Ist die Funktion aktiviert, läuft die Einwahl zur Fernwartung in Etappen ab. Dabei wählt die Software die Funkzentrale an, lässt es zweimal klingeln und legt im Anschluss auf. Dabei wird die Zentrale auf die Rufannahme aktiviert. Beim nächsten Anruf innerhalb 10 bis 90 Sekunden, nimmt die Funkzentrale den Ruf unmittelbar an. Die Funktion Anzahl Rufe wird dabei übergangen.

#### 18.5. Zugangsmodus

Wählen Sie aus, welche Funktion für den Zugangsmodus der Fernwartung per Datenfernübertragung genutzt wird, siehe Tabelle.

| ZUGANGSMODUS     |
|------------------|
| Keine Rufannahme |
| Sicherer Rückruf |
| Rufannahme       |

Wählen Zurück

| Funktion         | Bedeutung                                                                                                    |
|------------------|----------------------------------------------------------------------------------------------------|
| Keine Rufannahme | Die Funkzentrale kann nicht von außen zum Zwecke der<br>Fernwartung angerufen werden. Ein Ruf zum PC der<br>Fernwartung muss manuell über das Bedienermenü<br>gestartet werden.                                                                                                    |
| Sicherer Rückruf | Bei dieser Einstellung wird vom PC der Fernwartung der<br>Anruf zur Fernwartung von der Zentrale aus initiiert.<br>Dabei wird vom Fernwartungs- PC die Zentrale<br>angerufen. Es kommt eine Verbindung zustande, bei der<br>die Funkzentrale die Berechtigung zur Fernwartung<br>überprüft. Sind die Parameter in Ordnung, legt die<br>Zentrale auf und ruft von sich aus die Rufnummer im<br>Telefonbuch an. Erst jetzt kann eine Fernwartung<br>durchgeführt werden. |
| Rufannahme       | Bei dieser Einstellung nimmt die Zentrale den Anruf nach<br>dem Erreichen der eingestellten Rufe oder entsprechend<br>der gewählten Einwahlfunktion entgegen.                                                                                                    |

#### 18.6. Telefonbuch

Wählen Sie aus, welche Rufnummer Sie ändern möchten.

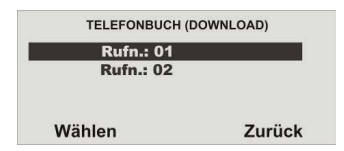

Geben Sie die Rückrufnummer des Errichters ein. Diese Rufnummern können vom Benutzermenü aus gewählt werden, um einen Anruf für die Fernwartung manuell zu starten.

#### 18.7. IP Netzwerk

Wenn in der Funkzentrale ein Ethernetmodul angebracht ist, ist es möglich, dass der Downloader unter Einsatz des Internetprotokolls mit der Funkzentrale kommuniziert. Dieses Menü ermöglicht Ihnen, zwei IP Adressen zu speichern, die die Funkzentrale "anrufen" kann, um einen Downloadvorgang zu starten. Der Benutzer beginnt den Anruf, indem er eine der beiden IP Adressen wählt. Die verfügbaren Optionen sind wie folgt:

#### IP-Adresse 1

Geben Sie die vom Downloader verwendete IP Adresse ein. Die IP-Adresse besteht aus vier Gruppen. Jede Gruppe ist drei Stellen lang und von der nächsten Gruppe durch einen "Punkt" getrennt, z. B. "192.168.000.001". Drücken Sie "\*", um den Punkt einzugeben.

#### IP-Port 1

Geben Sie die Portnummer der IP-Adresse 1 ein, der der Downloader am Remote-PC "zuhört".

#### IP-Adresse 2

Geben Sie eine vom Downloader verwendete alternative IP-Adresse ein.

#### IP-Port 2

Geben Sie die Portnummer ein, die von der alternativen IP-Adresse verwendet wird.

#### 18.8. Sicherer Rückruf

Wählen Sie den Menüpunkt Sicherer Rückruf.

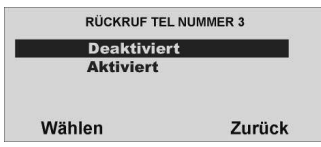

Wählen Sie aus, ob die Zentrale eine "dritte" Rückrufnummer von dem Fernwartungs-PC mitgeteilt bekommt. Wenn der Downloader verbunden ist, überträgt er die Nummer zur Zentrale. Die Zentrale verwendet dann diese Nummer, um den Rückruf zum Fernwartungs-PC zu tätigen. In diesem Fall ist die Rückrufnummer nicht für den Benutzer ersichtlich. Die Rückrufnummer kann dabei jedesmal vom Fernwartungs PC geändert werden.

#### 18.9. Modem Baud Rate

Wählen Sie aus, mit welcher Baud Rate (bps) die Datenfernübertragung läuft. Wählen Sie die Einstellung Auto, wenn Sie nicht sicher sind, mit welcher Baud-Rate Ihr Modem arbeitet. Die Zentrale setzt die Baud Rate selbst. Ist die Verbindung nicht einwandfrei ist jedoch die Einstellung einer geringeren Baud Rate zu empfehlen. Setzen Sie dann den Wert auf 300.

| Auto   |        |
|--------|--------|
| 200    |        |
| 000    |        |
|        |        |
| Wählen | Zurück |

#### 19. Kommunikation

Wählen Sie die entsprechende Funktion. Eine Übersicht über die verschiedenen Funktionen und deren Eigenschaft finden Sie in der Tabelle.

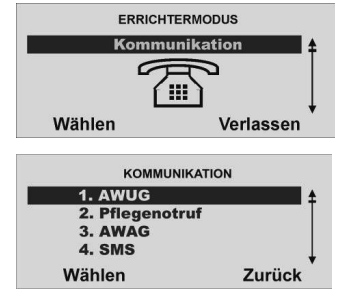

| Funktion       | Bedeutung                                                          |
|----------------|--------------------------------------------------------------------|
| AWUG           | Einstellungen für die Übertragung von Protokollen an               |
|                | eine NSL                                                           |
| Pflegenotruf   | Einstellungen für die Übertragung des Pflegenotrufs                |
| AWAG           | Einstellungen für die Übertragung von                              |
|                | Sprachnachrichten. (Sprachwählgerät)                               |
| SMS            | Einstellungen für die Übertragung von SMS Nachrichten.             |
| Komm. Optionen | Einstellungen für                                                  |
|                | <ul> <li>Telefonstörung(s. 19.5.1)</li> </ul>                      |
|                | <ul> <li>GSM ohne Amt, (s. 19.5.2)</li> </ul>                      |
|                | <ul> <li>Kommunikation bei intern aktiviert (s. 19.5.3)</li> </ul> |

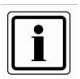

#### Meldung "Leere Batterie" einer Zone per AWUG, und SMS

- Die Alarmzentrale übermittelt nur einmal pro Tag die Fehlermeldung "Leere Batterie" eines Melders per AWUG und SMS. Dies geschieht für jede Zone unabhängig. Anmerkuna:
  - Kommt eine Batterie an das Ende ihrer Lebensdauer sinkt die Spannung bei Belastung (der Melder sendet) unter den Schwellwert für "Leere Batterie" ab. In der Pause zwischen 2 Aussendungen (meistens Supervisionsmeldungen) kann sich die Batterie

Supervisionsmeidungen) kann sich die Batterie wieder erholen, wenn die Batterie noch nicht ganz am Lebensende angekommen ist. Die Spannung steigt wieder über den Schwellwert für "Leere Batterie".

- Die Alarmzentrale notiert jede dieser Meldungen "Leere Batterie" und "Leere Batterie - ok" im Logbuch.
- Wenn der Ladezustand der Batterie dauerhaft niedrig bleibt (ganz am Ende ihrer Lebensdauer), wird am Beginn dieses Zustandes die Meldung gesendet. Diese Meldung wird nicht jeden Tag wiederholt.

#### Reihenfolge der Kommunikationsarten

- Die Reihenfolge der Kommunikation ist nun wie folgt:
  - AWUG
  - Pflegenotruf
  - SMS
  - AWAG

 Die Protokollübertragung (AWUG, Pflegenotruf) und der SMS Versand sind sehr schnell abgeschlossen. Bei der AWAG Funktion dauert die Übertragung der aufgezeichneten Sprachnachrichten verhältnismäßig lange.

#### Anmerkung:

Wenn ein Einbrecher die Alarmzentrale oder das Telefonkabel zerstört sind nun die wichtigsten Alarmmeldungen bereits übertragen.

#### 19.1. AWUG

Wählen Sie die entsprechende Funktion. Eine Übersicht über die verschiedenen Funktionen und deren Eigenschaft finden Sie in der Tabelle

# AWUG Anrufmodus Prim. Übertragung Telefonbuch IP Netzwerk Wählen Zurück

| Funktion           | Bedeutung                                                 |
|--------------------|-----------------------------------------------------------|
| Anrufmodus         | Einstellungen für die Übertragung der Alarmmeldungen.     |
| Primärer           | Einstellungen für den primären Übertragungsweg der        |
| Übertragungsweg    | Alarmübertragung                                          |
| Telefonbuch        | Auswahl der Rufnummer bei der Übertragung der             |
|                    | Alarmmeldungen.                                           |
| IP Netzwerk        | Einstellungen für die Übertragung im Internet             |
| Kunden-ID          | Eintragung der Kunden-ID Nummer von der Leitstelle.       |
| Protokoll          | Eintragung des digitalen Leitstellenprotokolls für die    |
|                    | Übertragung der Alarme an die Leitstelle.                 |
| Fast Format        | Einstellungen innerhalb des Fast Format Protokolls.       |
| Fast Format Klar   | Einstellungen innerhalb des Fast Format Protokolls für    |
|                    | die Rückstellung.                                         |
| SIA Report         | Einstellungen innerhalb des SIA Report Protokolls.        |
| SIA Report Klar    | Einstellungen innerhalb des SIA Report Protokolls für die |
|                    | Rückstellung.                                             |
| Contact ID         | Einstellungen innerhalb des Contact ID Protokolls.        |
| Testruf sofort     | Startet sofort einen Testruf                              |
| Dyn. Testruf       | Einstellungen für den dynamischen Testanruf.              |
| Statischer Testruf | Einstellungen für den statischen Testanruf                |
| FF Einbr. Komm.    | Einstellungen für die automatische Reaktivierung der      |
|                    | Übertragung im Fast Format Protokoll.                     |
| Sabo als Einbruch  | Einstellungen für die Übertragung eines Sabotagealarms    |
|                    | als Einbruchalarm.                                        |

#### 19.1.1. Anrufmodus

Wählen Sie die entsprechende Funktion. Eine Übersicht über die verschiedenen Funktionen und deren Eigenschaft finden Sie in der unteren Tabelle.

| ANKOPING    | 003    |
|-------------|--------|
| Deaktiviert |        |
| Einzeln     |        |
| Wechseind   |        |
| Wählen      | Zurück |

| Funktion    | Bedeutung                                                                                                    |
|-------------|----------------------------------------------------------------------------------------------------|
| Deaktiviert | Es wird keine Übertragung von Alarmmeldungen an eine<br>Leitstelle durchgeführt.                                                                                                    |
| Einzeln     | Die Funkzentrale überträgt Alarmmeldungen an die erste<br>Rufnummer im Telefonbuch und überträgt dabei die erste<br>Kunden-ID zur Identifizierung. Wird die Übertragung nicht<br>bestätigt wiederholt die Funkzentrale den Anruf bis zu <b>15</b><br>mal.                |
| Wechselnd   | Die Funkzentrale überträgt Alarmmeldungen zunächst an<br>die erste Rufnummer im Telefonbuch. Sollte die Leitung<br>belegt sein, wird der Alarm an die zweite Rufnummer im<br>Telefonbuch übertragen. Dies erfolgt bis zur Bestätigung<br>immer abwechselnd (max. 15 mal) |

#### 19.1.2. Primärer Übertragungsweg

Wählen Sie, welcher Übertragungsweg vorrangig genutzt werden soll. Dieser Übertragungsweg wird solange genutzt, wie eine Übertragung darüber erfolgen kann.

| PSTN     |        |
|----------|--------|
| ISDN/GSM |        |
| Mählon   | Zurück |

#### 19.1.3. Telefonbuch (AWUG)

Wählen Sie aus, welche Rufnummer Sie ändern möchten. Geben Sie die Rückrufnummer der Leitstelle ein, die Sie für die Übertragung des entsprechenden Protokolls erhalten haben. Um eine Wählpause einzufügen, drücken Sie die "\*\*- Taste. Jede Wählpause unterbricht den Wählvorgang für 3 Sekunden.

| Rufn.: 01 |        |
|-----------|--------|
| Rufn.: 02 |        |
| Wählen    | Zurück |

#### 19.1.4. IP-Netzwerk

#### IP-Adresse für Alarmmeldung

Wenn Sie ein Ethernetmodul angebracht haben, kann die Funkzentrale Alarmereignisse über das Internet an einen geeigneten Empfänger melden. Es gibt zwei Arten von Empfängern: eine IRIS Polling Engine oder eine Spezialanwendung, die auf den PC einer Alarmempfangsstelle läuft. Sie müssen für jede Art von Empfänger separate IP - Adressen speichern. Bei der Kommunikation mit einem Empfänger an der Alarmempfangsstelle können Sie zwei IP - Adressen angeben. Die Funkzentrale sendet Daten an die zweite IP - Adresse der Alarmempfangsstelle, wenn ein Anruf an die erste IP - Adresse der Alarmempfangsstelle versagt und Sie in *Kommunikation, AWUG, Anrufmodus* Alternativ gewählt haben.

Außerdem bietet dieses Menü einen Ort zum Speichern einer Zeichenfolge, die die Empfänger verwenden, um jede einzelne Funkzentrale zu identifizieren. Dieser Identifizierungscode ist von der Kunden -ID der Alarmempfangsstelle abhängig.

Die verfügbaren Optionen sind wie folgt:

#### Name der Funkzentrale

Geben Sie eine Zeichenfolge mit bis zu 32 Zeichen ein. Diese Zeichenfolge muss für jede Funkzentrale, die mit einem Empfänger kommuniziert, einzigartig sein.

#### IP-Adresse der Polling Engine

Geben Sie die IP-Adresse der IRIS Polling Engine ein. Die IP-Adresse besteht aus vier Gruppen. Jede Gruppe ist drei Stellen lang und von der nächsten Gruppe durch einen "Punkt" getrennt, z. B. "192.168.000.001". Drücken Sie "\*", um den Punkt einzugeben.

#### IP-Adresse 1 der Alarmempfangsstelle

Geben Sie die IP-Hauptadresse der Alarmempfangsstelle ein.

#### IP-Adresse 2 der Alarmempfangsstelle

Geben Sie die alternative IP-Adresse der Alarmempfangsstelle ein.

#### 19.1.5. Kunden-ID

Geben Sie die Identnummer ein, die Sie für die Übertragung des entsprechenden Protokolls von der Leitstelle erhalten haben. Wählen Sie aus, welche Identnummer Sie ändern möchten.

| KUNDEN-ID     |        |
|---------------|--------|
| Identnummer 1 |        |
| Identnummer 2 |        |
| Identnummer 3 |        |
| Identnummer 4 |        |
| Wählen        | Zurück |

#### Kunden ID für Alarmkommunikation an eine Notrufserviceleitstelle

Errichtermodus → Kommunikation → AWUG → Kunden-ID → Identnr. TB 1

- Identnr. TB 2
- Identnr. TB 3
- Identnr. TB 4
- "TB" für Teilbereich wurde hinzugefügt (vorher "Identnr. 1" etc.).
- Für den jeweiligen Teilbereich muss zwingend eine ID eingetragen sein, damit die Alarmmeldungen der verschiedenen Ereignisse in diesem Teilbereich korrekt übertragen werden!

Mit dem SIA-Format meldet die Zentrale Alarme unter Verwendung eines sechsstelligen Kundencodes.

Wenn Sie einen vier- oder fünfstelligen Code eingeben, fügt die Zentrale führende Nullen hinzu, um den Kundencode

auf die richtige Länge zu erweitern. Kunde 1234 wird dann zum Beispiel zu 001234.

Mit CID sendet die Zentrale nur die letzten vier Stellen des Kundencodes.

Mit Fast Format können Sie vier-, fünf- oder sechsstellige Codes verwenden. Die Zentrale fügt eine führende Null hinzu,

um fünfstellige Codes auf sechsstellige Codes zu verlängern. Die Zentrale lässt vier- und sechsstellige Codes unverändert.

#### 19.1.6. Protokoll

Wählen Sie aus, welches Protokoll Sie für die digitale Übertragung der Alarme zur Leitstelle nutzen möchten. Meist teilt Ihnen die Leitstelle das entsprechende Protokoll mit.

Die verfügbaren Protokolltypen sind wie folgt:

Fast Format, Contact ID, SIA Level I, SIA Level II, SIA Level III und Extended SIA Level III sowie CID in SMS.

| PROTOKOLI   |        |
|-------------|--------|
| Fast Format | 4      |
| Contact ID  |        |
| SIA 1       |        |
| SIA 2       |        |
| Wählen      | Zurück |

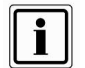

Wenn Sie "CID in SMS" wählen, müssen Sie die Telefonnummer der Alarmempfangsstelle unter Kommunikation, AWUG, Telefonbuch speichern sowie unter Kommunikation, SMS, PSTN-SMS das SMS Protokoll auswählen und die SMS Service Center Nummer speichern. (PSTN-SMS Protokoll, SMS Service Center Nr. siehe Abschnitt 10.10.4.6.)

#### 19.1.7. Fast Format

Wählen Sie aus, und weisen Sie den jeweiligen Kanälen des Fast Format Protokolls den entsprechenden Alarm zu.

| FF Kana | ile    |
|---------|--------|
| Kanal 1 |        |
| Kanal 2 |        |
| Kanal 3 |        |
| Kanal 4 |        |
| Wählen  | Zurück |

Sie können hier jedem der 8 Kanäle eines der folgenden Ereignisse zuzuordnen Nicht verwendet

Feuer Überfall Einbruch Aktiv/Deaktiv Technischer Alarm FK Akkufehler FK Supervisionsverlust FK Überlagerung Netzfehler (siehe Hinweis 3 Sabotagealarm Deaktiv (siehe Hinweis 1) Aktiv (siehe Hinweis 1) Sperren, Zone ausgeblendet (siehe Hinweis 2) Medizinischer Alarm Schlüsselkasten

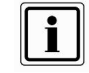

 Öffnen und Schließen bieten dieselben Funktionen wie Öffnen/Schließen, aber auf zwei separaten Kanälen.
 Zone gespert: Die Funkzentrale sendet dieses Signal fünf Sekunden lang, wenn ein Benutzer eine Zone spert.
 Die Funkzentrale verzögert entweder die Kommunikation bzw.

Protokollierung von Netzfehlern, oder beendet das Installationsmenü mit Netzfehler nach 15-18 Min. (zufällig ausgewählt). Für Deutschland wartet die Funkzentrale mindestens 60 Minuten vor der Kommunikation.

Die Kanäle sind wie folgt vorbelegt:

| Kanal | Belegung              |
|-------|-----------------------|
| 1     | Feuer                 |
| 2     | Überfall              |
| 3     | Einbruch              |
| 4     | Aktiviert/Deaktiviert |
| 5     | Sperren               |
| 6     | Nicht verwendet       |
| 7     | Nicht verwendet       |
| 8     | Technischer Alarm     |

#### 19.1.8. Fast Format Klar

Wählen Sie aus, ob auch ein Wiederherstellen einer Funktion (Schließen einer Alarmzone, Störungsbeseitigung) an die Leitstelle übertragen werden soll. Ist die Funktion deaktiviert, werden nur Störungen oder Alarme an die Leitstelle übertragen, nicht aber das Wiederherstellen (Klarmeldung) dieser Funktion

| FF REPOR    | IKLAR  |
|-------------|--------|
| Deaktiviert |        |
| Aktiviert   |        |
|             |        |
| Wählen      | Zurück |

#### 19.1.9. SIA Report

Wählen Sie aus, und wählen Sie den Level der Übertragung. Welche Ereignisse für das Protokoll SIA 1 übertragen werden, entnehmen Sie der nachstehenden Tabelle.

| SIA REPORT |        |
|------------|--------|
| Basis      |        |
| Summe      |        |
| Mittel     |        |
| Komplett   |        |
| Wählen     | Zurück |

| Ereignis               | Basis<br>SIA-Code<br>Code<br>ohne Zn Nr.<br>ohne Ben. | Summe<br>SIA-Code<br>Code<br>ohne Zn Nr.<br>ohne Ben. | Mittel<br>SIA-Code<br>Code<br>+ Zn Nr.<br>+ Ben. | Komplett<br>SIA-Code<br>Code<br>+ Zn Nr.<br>+ Ben. |
|------------------------|-------------------------------------------------------|-------------------------------------------------------|--------------------------------------------------|----------------------------------------------------|
| Medizin Bedienteil     | МА                                                    | МА                                                    | МА                                               | МА                                                 |
| Pflegenotruf           | 0A                                                    | 0A                                                    | 0A                                               | 0A                                                 |
| Feuer                  | FA                                                    | FA                                                    | FA                                               | FA                                                 |
| Fouer Bedienteil       | FA                                                    | FΔ                                                    | FΔ                                               | FΔ                                                 |
| Feuer Bedienteil OK    | -                                                     | FR                                                    | FR                                               | FR                                                 |
| Feuer OK               | -                                                     | FR                                                    | FR                                               | FR                                                 |
| Überfall               | PA                                                    | PA                                                    | PA                                               | PA                                                 |
| Überfall Bedienteil    | PA                                                    | PA                                                    | PA                                               | PA                                                 |
| Überfall Bedienteil OK | -                                                     | PR                                                    | PR                                               | PR                                                 |
| Überfall OK            | -                                                     | PR                                                    | PR                                               | PR                                                 |
| Einbruch               | BA                                                    | BA                                                    | BA                                               | BA                                                 |
| Einbruch OK            | -                                                     | -                                                     | BR                                               | BR                                                 |
| Sabotage Deckel        | -                                                     | ТА                                                    | ТА                                               | ТА                                                 |
| Sabotage Deckel OK     | -                                                     | -                                                     | TR                                               | TR                                                 |
| Sabotage Ext. Sirene   | -                                                     | -                                                     | TA                                               | TA                                                 |
| Sabotage Ext. Sirene   | -                                                     | -                                                     | TR                                               | TR                                                 |
| Sabotage Sensor        | ТА                                                    | ТА                                                    | ТА                                               | ТА                                                 |
| Sabotage Sensor OK     | -                                                     | -                                                     | TR                                               | TR                                                 |
| Sabotage System        | -                                                     | ТА                                                    | TA                                               | ТА                                                 |
| Sabotage System OK     | -                                                     | -                                                     | TR                                               | TR                                                 |
| Schlüsselkasten        | -                                                     | -                                                     | BA                                               | BA                                                 |
| Geöffnet               |                                                       |                                                       |                                                  |                                                    |
| Schlüsselkasten        | -                                                     | -                                                     | BR                                               | BR                                                 |
| Geschl.                |                                                       |                                                       |                                                  |                                                    |
| Technischer Alarm      | -                                                     | UA                                                    | UA                                               | UA                                                 |
| Technischer Alarm OK   | -                                                     | UR                                                    | UR                                               | UR                                                 |
| Netzausfall            | -                                                     | -                                                     | -                                                | AT                                                 |

| Netzausfall OK         | -  | -  | -  | AR |
|------------------------|----|----|----|----|
| Rückstellung           | -  | OR | OR | OR |
| Batterie Fehler        | -  | -  | -  | ΥT |
| Batterie Fehler OK     | -  | -  | -  | YR |
| Batterie fehlt         | -  | -  | -  | YM |
| Batterie fehlt OK      | -  | -  | -  | YR |
| ISDN/GSM-Fehler        | -  | -  | -  | LT |
| ISDN/GSM-Fehler OK     | -  | -  | -  | LR |
| PSTN Fehler            | -  | -  | -  | LT |
| PSTN Fehler OK         | -  | -  | -  | LR |
| Jamming                | -  | -  | XQ | XQ |
| Supervisionsfehler     | -  | -  | BZ | ΒZ |
| Supervisionsfehler OK  | -  | -  | -  | -  |
| FK Akku Fehler         | -  | -  | XT | XT |
| Aktiv                  | -  | CL | CL | CL |
| Aktiv Intern           | -  | CL | CL | CL |
| Deaktiv                | -  | OP | OP | OP |
| Schlüsselschalter Akt. | CS | CS | CS | CS |
| Schlüsselschalter      | OS | OS | OS | OS |
| Deakt.                 |    |    |    |    |
| Download erfolgreich   | -  | -  | RS | RS |
| Sabotage Benutzercode  | -  | JA | JA | JA |
| Zone Sperren           | BB | BB | BB | BB |
| Man. Trigger           | RX | RX | RX | RX |
| Prüfbericht            |    |    |    |    |
| Period. Prüfbericht    | RP | RP | RP | RP |
| Uhrzeit / Tag geändert | -  | -  | -  | JT |
| Prog. Modus Start      | -  | LB | LB | LB |
| Prog. Modus Ende       | -  | LS | LS | LS |
| Benutzercode geändert  | -  | -  | -  | JV |
| Benutzercode gelöscht  | -  | -  |    | JX |
| Passwort               | -  | -  | RH | RH |
| Werkseinstellung       |    |    |    |    |
| geladen                |    |    |    |    |
| Zeitlimit beenden      | EA | EA | EA | EA |

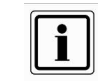

In Deutschland und Österreich wird die folgende Aufschaltung empfohlen: Wählen Sie beim Punkt Protokoll die Protokollart: SIA 1 Wählen Sie beim Punkt SIA Report den Punkt: Basis Übertragen werden jetzt die Codes entsprechend Tabelle ohne Angabe von Zonennummer und ohne Angabe des Benutzers. Wählen Sie beim Punkt SIA Report den Punkt: Summe Übertragen werden jetzt die Codes entsprechend Tabelle wiederum ohne Angabe von Zonennummer und ohne Angabe des Benutzers. Wählen Sie beim Punkt SIA Report den Punkt: Mittel Übertragen werden jetzt die Codes entsprechend Tabelle wiederum ohne Angabe von Zonennummer und ohne Angabe des Benutzers. Wählen Sie beim Punkt SIA Report den Punkt: Mittel Übertragen werden jetzt die Codes entsprechend Tabelle, jedoch zusätzlich mit der Angabe der Zonennummer und des Benutzers.

| Benutzer 00    | = Errichter                       |
|----------------|-----------------------------------|
| Benutzer 01    | = Administrator                   |
| Benutzer 02-50 | = Benutzer                        |
| Benutzer 51    | = Schnell Aktiv                   |
| Benutzer 53    | = Schlüsselschalter/ Blockschloss |
| Benutzer 55    | = Downloader                      |

#### 19.1.10. SIA Report Klar

Wählen Sie aus, und wählen Sie, ob auch ein Wiederherstellen einer Funktion (Schließen einer Alarmzone, Störungsbeseitigung) an die Leitstelle übertragen werden soll. Ist die Funktion deaktiviert, werden nur Störungen oder Alarme an die Leitstelle übertragen, nicht aber das Wiederherstellen (Klarmeldung) dieser Funktion.

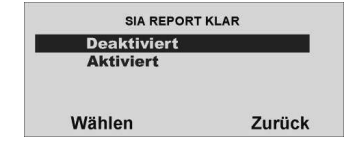

#### 19.1.11. Contact ID

Wählen Sie aus, ob auch ein Wiederherstellen einer Funktion (Schließen einer Alarmzone, Störungsbeseitigung) an die Leitstelle übertragen werden soll. Ist nur die Funktion Basis aktiviert, werden nur Störungen oder Alarme an die Leitstelle übertragen, nicht aber das Wiederherstellen (Reset) dieser Funktion.

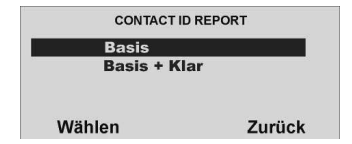

In der Tabelle werden alle Meldungen aufgeführt, die übertragen werden. Wurde die Einstellung Basis+ Klar gewählt, werden alle Meldungen plus deren Rückstellung übertragen.

| Ereignis           | CID Basis<br>Code<br>+ Zn Nr.<br>+ Ben. | CID Basis + Klar<br>Code<br>+ Zn Nr.<br>+ Ben. |
|--------------------|-----------------------------------------|------------------------------------------------|
| Medizin Bedienteil | 100                                     | 100                                            |
| Pflegenotruf       | 101                                     | 101                                            |
| Feuer              | 110                                     | 110                                            |

| Feuer Bedienteil         | 110 | 110 |
|--------------------------|-----|-----|
| Feuer Bedienteil OK      | -   | 110 |
| Feuer OK                 | -   | 110 |
| Überfall                 | 120 | 120 |
| Überfall Bedienteil      | 120 | 120 |
| Überfall Bedienteil OK   | -   | 120 |
| Überfall OK              | -   | 120 |
| Nötigung                 | 121 | 121 |
| Einbruch                 | 130 | 130 |
| Einbruch OK              | -   | 130 |
| Sabotage Deckel          | 137 | 137 |
| Sabotage Deckel OK       | -   | 137 |
| Sabotage Ext. Sirene     | 137 | 137 |
| Sabotage Ext. Sirene OK  | 137 | 137 |
| Sabotage Sensor          | 137 | 137 |
| Sabotage Sensor OK       | 137 | 137 |
| Sabotage System          | 137 | 137 |
| Sabotage System OK       | 137 | 137 |
| Schlüsselkasten Geöffnet | 150 | 150 |
| Schlüsselkasten Geschl.  | 150 | 150 |
| Technischer Alarm        | 150 | 150 |
| Technischer Alarm OK     | -   | 150 |
| Netzausfall (>25min)     | 301 | 301 |
| Netzausfall OK           | -   | 301 |
| Rückstellung             | 305 | 305 |
| Batterie Fehler          | 311 | 311 |
| Batterie Fehler OK       | -   | 311 |
| Batterie fehlt           | 311 | 311 |
| Batterie fehlt OK        | -   | 311 |
| ISDN/GSM-Fehler          | 351 | 351 |
| ISDN/GSM-Fehler OK       | -   | -   |
| PSTN Fehler              | 351 | 351 |
| PSTN Fehler OK           | -   | -   |
| Jamming                  | 380 | 380 |
| Supervisionsfehler       | 381 | 381 |
| Supervisionsfehler OK    | -   | -   |
| FK Akku Fehler           | 384 | 384 |
| Aktiv                    | 401 | 401 |
| Aktiv Intern             | 401 | 401 |
| Deaktiv                  | 401 | 401 |
| Schlüsselschalter Akt.   | 409 | 409 |
| Schlüsselschalter Deakt. | 409 | 409 |
| Download erfolgreich     | 412 | 412 |
| Sabotage Benutzercode    | 461 | 461 |
| Zone Sperren             | 573 | 573 |
| Man. Trigger Prüfbericht | 601 | 601 |
| Period. Prüfbericht      | 602 | 602 |

| Uhrzeit / Tag geändert    | 625 | 625 |
|---------------------------|-----|-----|
| Prog. Modus Start         | 627 | 627 |
| Prog. Modus Ende          | 628 | 628 |
| Benutzercode geändert     | -   | -   |
| Benutzercode gelöscht     | -   | -   |
| Passwort Werkseinstellung | -   | -   |
| geladen                   |     |     |
| Zeitlimit beenden         | -   | -   |

Bei der Protokollart CONTACT ID Basis werden die Codes entsprechend der Tabelle plus Zonennummer und Benutzer übertragen.

| Benutzer 00    | = Errichter                       |
|----------------|-----------------------------------|
| Benutzer 01    | = Administrator                   |
| Benutzer 02-50 | = Benutzer                        |
| Benutzer 51    | = Schnell Aktiv                   |
| Benutzer 53    | = Schlüsselschalter/ Blockschloss |
| Benutzer 55    | = Downloader                      |

#### 19.1.12. Testruf sofort

Verwenden Sie diese Option, damit die Funkzentrale **sofort** einen Testruf startet. Wählen Sie den Menüpunkt **Testruf sofort**.

Haben Sie den Punkt **Testruf sofort** mit der Taste **Wählen** bestätigt, beginnt die Alarmzentrale sofort eine Verbindung zur Notrufleitstelle aufzubauen.

#### 19.1.13. Dynamischer Testruf

Wählen Sie aus, ob die Funkzentrale alle 24 Stunden einen Testanruf starten soll. Ist die Funktion Aktiviert, wird der Anruf alle 24 Stunden nach der letzten Übertragung gestartet.

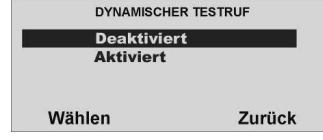

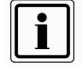

Der dynamische Testruf bietet den Vorteil, dass nur dann eine Testübertragung zur Leitstelle erfolgt, wenn innerhalb der letzten 24 Stunden keinerlei Übertragung stattgefunden hat. Haben Sie eine Aktiv/Deaktiv Übertragung programmiert, so kann es vorkommen, dass auch mehrere Tage keine Testübertragung erfolgt, wenn die Anlage täglich einmal aktiviert, bzw. deaktiviert wird.

#### 19.1.14. Statischer Testruf

Beim statischen Testen führt die Anlage entweder einen Testruf zu einer bestimmten Tageszeit oder an einem Tag pro Monat durch.

Zum Durchführen eines Testrufs zu einer bestimmten Zeit an jedem Tag wählen Sie Kommunikation-AWUG-Statischer Testruf-Täglich.

Auf der Anzeige wählen Sie eine Nummer zwischen 01 und 24, um die Tageszeit für den Anruf zu wählen. Wählen Sie z. B. 20 wird die Funkzentrale, um jeden Tag um 20 Uhr einen statischen Testruf durchführen.

## Zum Durchführen von Testrufen an einem Tag pro Monat wählen Sie Kommunikation-AWUG-Statischer Testruf-Monatlich.

Auf der Anzeige wählen Sie eine Nummer zwischen 1 und 31, um den Tag des Monats anzugeben, an dem der Anruf durchgeführt werden soll. Die Funkzentrale führt am gewählten Tag um 1 Uhr einen Testruf durch.

Bitte beachten Sie, dass die Funkzentrale willkürlich bis zu 16 Minuten zu der von Innen angegebenen Zeit hinzufügt oder von ihr abzieht. Dadurch wird sichergestellt, dass die Alarmempfangsstelle nicht mit einer Flut von Testrufen von Anlagen überhäuft wird, die alle dieselbe Zeit erhalten haben.

Wählen Sie Kommunikation-AWUG-Statischer Testruf-Deaktiviert, um statische Testrufe zu deaktivieren.

#### 19.1.15. FF Einbr. Komm.

Wählen Sie aus, ob die Funkzentrale den Kanal 3 (Einbruch) des Fast Format Protokolls nach dem Ablauf der Verzögerungszeit zurücksetzt und erneut aktivert, wenn es wieder zu einem Alarm kommt. Wenn diese Funktion aktiviert ist, werden zusätzlich alle Zonen ausgeblendet, die im Alarmzustand sind. Ist die Funktion deaktiviert, bleibt auch dieser Kanal deaktiviert, bis die Zentrale deaktiviert wurde und eine Rückstellung durchgeführt wurde.

| FF EINBRUCH | комм   |
|-------------|--------|
| Deaktivier  | t      |
| Aktiviert   |        |
| Wählen      | Zurück |

#### 19.1.16. Sabo. als Einbruch

Wählen Sie aus, ob die Funkzentrale einen Sabotagealarm ebenfalls als Einbruchalarm übertragen soll. Dies ist wichtig, da es Leitstellen gibt, die nicht in der Lage sind, das Rücksetzen einer Sabotage auszuwerten. Ist diese Funktion aktiviert, wird bei Sabotage ein Einbruchalarm übertragen (BA bei SIA oder 130 bei Contact ID)

| SABO ALS E | INBRUCH |
|------------|---------|
| Deaktivie  | rt      |
| Aktiviert  |         |
|            |         |
| Wählen     | Zurück  |

#### 19.1.17. Sperren Aktiv/ Deaktiv Übertragung

#### 19.2. Pflegenotruf

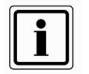

Diese Einstellung ist nur bei einer Übertragung an einen Pflegedienst mit digitalem Protokoll zu wählen. Für Sprachtextübertragungen wählen Sie den nächsten Menüpunkt AWAG konfigurieren.

Die Funkzentrale sendet eine Pflegenotruf-Nachricht für folgende Alarmtypen: Notruf

Ein Benutzer drückt die Taste Pflegenotruf an der Zentrale oder er aktiviert einen Pflegenotrufsender. Die Funkzentrale meldet der Pflegenotrufzentrale dann ein Ereignis mit dem Ereignis NOTRUFTASTE (SCANCOM Kanal 2). Aktivität

Eine Zone mit der Eigenschaft Aktivitätsüberwachung wurde ausgelöst. wenn es eine Inaktivität in einer entsprechend programmierten Zone feststellt (siehe Zonentyp) Während die Anlage deaktiviert ist, prüft die Funkzentrale, ob diese Zone eine Aktivität meldet. Wenn die Zone länger als die vorprogrammierte Zeit ruhig ist (siehe 20. Pflegenotruf konfigurieren), startet die Funkzentrale einen medizinischen Alarm und meldet der Pflegenotrufzentrale ein INAKTIVITÄTSEREIGNIS (SCANCOM Kanal 3). Wenn die Anlage aktiviert ist, fungiert die Zone Aktivitätsüberwachung als normaler Alarm.

Wählen Sie die entsprechende Funktion. Eine Übersicht über die verschiedenen Funktionen und deren Eigenschaft finden Sie in der nachstehenden Tabelle.

| PFLEGENOTRUF      |        |
|-------------------|--------|
| Anrufmodus        | ±      |
| Prim. Übertragung |        |
| Telefonbuch       |        |
| Kunden ID         | 1      |
| Wählen            | Zurück |

| Funktion               | Bedeutung                                              |
|------------------------|--------------------------------------------------------|
| Anrufmodus             | Einstellung für die Übertragung der Notrufmeldungen.   |
| Primärer               | Einstellungen für den primären Übertragungsweg der     |
| Übertragungsweg        | Notrufmeldungen                                        |
| Telefonbuch            | Auswahl der Rufnummer bei der Übertragung der          |
|                        | Notrufmeldungen.                                       |
| Kunden-ID              | Eintragung der Kunden-ID Nummer von der Leitstelle.    |
| Protokoll              | Eintragung des digitalen Leitstellenprotokolls für die |
|                        | Übertragung der Notrufe an die Leitstelle.             |
| Übertragung bestätigen | Einstellung für die Bestätigung der Notrufübertragung. |

#### 19.2.1. Anrufmodus

Wählen Sie die entsprechende Funktion. Eine Übersicht über die verschiedenen Funktionen und deren Eigenschaft finden Sie in der unteren Tabelle.

| ANRUFMO     | ous    |
|-------------|--------|
| Deaktiviert |        |
| Einzeln     |        |
| Wechselnd   |        |
| Wählen      | Zurück |

| Funktion    | Bedeutung                                                                                                    |
|-------------|----------------------------------------------------------------------------------------------------|
| Deaktiviert | Es wird keine Übertragung von Pflegenotrufen an einen<br>Pflegedienst durchgeführt.                                                                                                    |
| Einzeln     | Die Funkzentrale überträgt Pflegenotrufe an die erste<br>Rufnummer im Telefonbuch und überträgt dabei die erste<br>Kunden-ID zur Identifizierung. Wird die Übertragung nicht<br>bestätigt wiederholt die Funkzentrale den Anruf bis zu 15<br>mal.                              |
| Wechselnd   | Die Funkzentrale überträgt Pflegenotrufe zunächst an die<br>erste Rufnummer im Telefonbuch. Sollte die Leitung<br>belegt sein, wird der Pflegenotruf an die zweite<br>Rufnummer im Telefonbuch übertragen. Dies erfolgt bis<br>zur Bestätigung immer abwechselnd (max. 15 mal) |

#### 19.2.2. Primärer Übertragungsweg

Wählen Sie welcher Übertragungsweg vorrangig genutzt werden soll. Dieser Übertragungsweg wird solange genutzt, wie eine Übertragung darüber erfolgen kann.

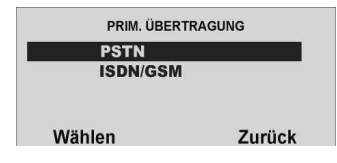

#### 19.2.3. Telefonbuch (Pflegenotruf)

Wählen Sie aus, welche Rufnummer Sie ändern möchten.

Geben Sie die Rufnummer der Leitstelle ein, die Sie für die Übertragung des entsprechenden Protokolls erhalten haben. Um eine Wählpause einzufügen, drücken Sie die "\*"- Taste. Jede Wählpause unterbricht den Wählvorgang für 3 Sekunden.

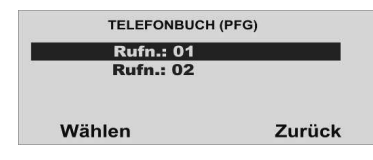

#### 19.2.4. Kunden-ID

Wählen Sie aus, welche Identnummer Sie ändern möchten

| KUNDEN-ID     |        |
|---------------|--------|
| Identnummer 1 |        |
| Identnummer 2 |        |
| Identnummer 3 |        |
| Identnummer 4 |        |
| Wählen        | Zurück |

Geben Sie die Identnummer ein, die Sie für die Übertragung des entsprechenden Protokolls von der Leitstelle erhalten haben.

Speichern Sie alle Kunden-ID, die die Funkzentrale während eines Pflegenotrufs übermitteln soll.

Beim Melden eines Pflegenotrufs kann ein Kundencode bis zu acht Stellen lang sein.

Wenn die Protokolltypen Scancom oder Scanfast verwendet werden (siehe unten), verwendet dies Funkzentrale die letzten vier bis sechs Stellen des Kundencodes. Wenn Sie vier Stellen eingeben, verwendet die Funkzentrale nur diese vier Stellen. Wenn Sie fünf Stellen eingeben, fügt die Funkzentrale eine führende Null hinzu, um die Anzahl der Stellen auf sechs zu verlängern.

Wenn der Protokolltyp **Tunstall** verwendet wird, fügt die Funkzentrale führende Nullen hinzu, um kürzere Kundencodes auf acht Stellen zu verlängern.

Errichtermodus → Kommunikation → Pflegenotruf → Kunden-ID → Identnr. TB 1

- Identnr. TB 2
- Identnr. TB 3
- Identnr. TB 4
- "TB" für Teilbereich wurde hinzugefügt (vorher "Identnr. 1" usw.)
- Für den jeweiligen Teilbereich muss zwingend eine ID eingetragen sein, damit die Pflegenotrufmeldungen in diesem Teilbereich korrekt übertragen werden!

#### 19.2.5. Protokoll

Wählen Sie ein entsprechendes Protokoll. Eine Übersicht über die verschiedenen Protokolle und deren Eigenschaft finden Sie in der unteren Tabelle.

| PROTOKOL | L      |
|----------|--------|
| SCANCOM  |        |
| SCANFAST |        |
| TUNSTALL |        |
| Wählen   | Zurück |

Nach der Übertragung des Alarms mit Hilfe des gewählten digitalen Protokolls öffnet die Funkzentrale einen Audiokanal. Entsprechend dem gewählten Protokoll stehen Ihnen verschiedene Funktionen zur Verfügung.

| Funktion       | SCANCOM      | SCANFAST        | TUNSTALL        |
|----------------|--------------|-----------------|-----------------|
| Sprechen       | DTMF Ton "2" | Nicht verfügbar | DTMF "C"        |
| Hören          | DTMF Ton "1" | Nicht verfügbar | DTMF "*"        |
| Umschalten     | DTMF Ton "*" | Nicht verfügbar | Nicht verfügbar |
| Ruf bestätigen | DTMF Ton "5" | Nicht verfügbar | DTMF "#"        |
| Wiedergabe der | DTMF Ton "3" | Nicht verfügbar | Nicht verfügbar |
| Grundnachricht |              | -               |                 |

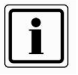

Pflegenotrufmeldungen können auf folgenden Wegen abgesetzt werden:

- Die Funkzentrale meldet der Pflegenotrufzentrale, wenn der Kommunikationsmodus Pflegenotruf eingeschaltet ist. Das Protokoll SCANCOM z.B. beinhaltet einen Kanal 8, um anzuzeigen, dass ein 2-Weg-Sprachpfad verfügbar ist. Die Funkzentrale öffnet einen 2-Weg-Sprachkanal am Ende des Protokolls und lässt ihn offen, bis die Funkzentrale einen DTMF-Befehl "5" erhält oder eine Zeitsperre erfolgt. Die Pflegenotrufzentrale kann Befehle an die Funkzentrale senden, indem es während des 2-Weg-Sprachanrufs DTMF-Töne verwendet. Die verfügbaren Befehle finden Sie in der vorstehenden Tabelle.
- 2. Die Funkzentrale sendet ein Protokoll (siehe AWUG) mit dem Ereignis Pflegenotruf (QA-SIA, 101-CID)
- Die Funkzentrale sendet die eigene Nachricht (siehe "AWAG), um den Anrufer zu identifizieren. Bitte beachten Sie, dass Sie das Menü AWAG verwenden müssen, um die eigene Nachricht aufzuzeichnen.
- 4. Die Funkzentrale sendet eine SMS-Nachricht (siehe SMS-Kommunikation)

#### 19.2.6. Übertragung bestätigen

Wählen Sie ob die Alarmübertragung des Pflegenotrufes vom Empfänger durch Drücken der DTMF Taste "5" bestätigt werden muss, oder nicht. Ist die Funktion deaktiviert, gilt der Notruf als Übertragen, wenn die gerufene Leitung abgenommen wird.

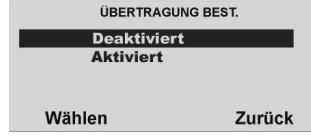

#### 19.3. AWAG

Die AWAG Funktion der Funkalarmzentrale beschreibt die Möglichkeit, bei Alarm neben der digitalen Übertragung eines Protokolls an eine Leitstelle auch eine Sprachnachricht an ein Telefon oder Handy zu übertragen.

Die Funkzentrale hat ein eingebautes Sprachwählgerät. Die Funkzentrale kann mithilfe seines internen Mikrofons fünf Sprachnachrichten aufzeichnen und sie an bis zu 4 vorprogrammierten Telefonnummer wiedergeben, um einen Alarm zu melden. Eine Nachricht wird "eigene Nachricht" genannt und wird immer zu Anfang einer Übertragung abgespielt. Sie sollten diese Nachricht verwenden, um die Funkzentrale und seinen Standort zu identifizieren. Die anderen vier Nachrichten ermöglichen Ihnen das Aufzeichnen einer Anzeige der Art des Ereignisses, das einen Alarm verursacht, wie z. B., Feuer" oder "Medizinischer Notfall". Die Funkzentrale spielt diese Nachrichten nach der eigenen Nachricht ab. Die Funkzentrale kann bis zu 12 Sekunden Sprache für die eigene Nachricht und bis zu acht Sekunden Sprache für jede der Alarmmeldungen aufzeichnen. Während des Programmierens des Sprachwählgerätes (AWAG)verbinden Sie jede Nachricht mit dem spezifischen Alarmtyp, den Sie melden möchten. Dann wählen Sie einen Satz Ziele für jede Nachricht aus, und jedes Ziel korrespondiert mit einer der Telefonnummern, die Sie anrufen möchten.

Wenn ein Pflegenotruf- oder Inaktivitätsereignis einen Sprachanruf startet, öffnet die Funkzentrale auch einen Sprachpfad zur angerufenen Nummer. Die Person, die die Sprachnachrichten erhält, kann die Verbindung durch Rücksenden von DTMF-Tönen zur Funkzentrale steuern (durch Drücken von Tasten an der Telefontastatur). Die verfügbaren Befehle sind wie folgt:

| Funktion                                    | Taste    |
|---------------------------------------------|----------|
|                                             |          |
| Sprechen                                    | DTMF "2" |
| Abhören                                     | DTMF "1" |
| Umschalten                                  | DTMF "*" |
| Diesen Anruf beenden                        | DTMF "5" |
| Eigene Nachricht und Alarmmeldung abspielen | DTMF "3" |
| Alle Anrufe abschalten                      | DTMF "9" |

Wählen Sie die entsprechende Funktion. Eine Übersicht über die verschiedenen Funktionen und deren Eigenschaft finden Sie in der unteren Tabelle.

| AW         | AG             |
|------------|----------------|
| 1. Anrufm  | odus           |
| 2. Prim. Ü | bertragungsweg |
| 3. Nachric | hten           |
| 4. Telefon | buch           |
| Wählen     | Zurück         |

| Funktion        | Bedeutung                                            |
|-----------------|------------------------------------------------------|
| Anrufmodus      | Einstellung für die Übertragung der Sprachmeldungen. |
| Primärer        | Einstellungen für den primären Übertragungsweg der   |
| Übertragungsweg | Sprachmeldungen                                      |
| Nachrichten     | Aufnahme der Nachrichten für die Sprachmeldungen.    |
| Telefonbuch     | Eintragung der anzurufenden Zielrufnummern für die   |
|                 | Sprachmeldungen                                      |
| Ereignis        | Verknüpfung der Sprachnachricht mit einem Ereignis.  |
| Ziele           | Verknüpfung der Sprachnachricht mit einer Rufnummer  |
| Übertragung     | Einstellung für die Bestätigung der Sprachnachricht. |
| bestätigen      |                                                      |

#### 19.3.1. Anrufmodus

| Funktion    | Bedeutung                            |
|-------------|--------------------------------------|
| Deaktiviert | Das Sprachwahlgerät ist deaktiviert. |
| Aktiviert   | Das Sprachwahlgerät ist aktiviert.   |

#### 19.3.2. Primärer Übertragungsweg

Wählen Sie welcher Übertragungsweg vorrangig genutzt werden soll. Dieser Übertragungsweg wird solange genutzt, wie eine Übertragung darüber erfolgen kann.

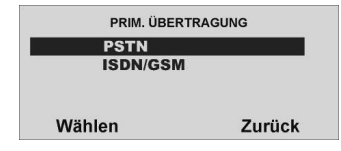

#### 19.3.3. Nachrichten

Wählen Sie die entsprechende Funktion. Eine Übersicht über die verschiedenen Funktionen und deren Eigenschaft finden Sie in nachstehender Tabelle.

| NACHRICHTE     | N      |
|----------------|--------|
| Eigen. Nachrid | cht    |
| Nachricht 1    |        |
| Nachricht 2    |        |
| Nachricht 3    |        |
| Wählen         | Zurück |

| Funktion                | Bedeutung                                                |  |  |
|-------------------------|----------------------------------------------------------|--|--|
| Eigene Nachricht        | Wählen Sie den Punkt und folgen Sie den Hinweisen im     |  |  |
| (ca. 12 Sek.)           | Display. Diese Nachricht wird bei jeder                  |  |  |
|                         | Sprachübertragung abgespielt. Sie sollten hier die Daten |  |  |
|                         | für die Ortsangabe der Funkzentrale aufsprechen (Name,   |  |  |
|                         | Straße, Hausnummer,).                                    |  |  |
| Ereignisnachricht 1 – 4 | Aufnahme der Nachrichten für die verschiedenen           |  |  |
| (je ca. 8 Sek.)         | Ereignisse. Es stehen 4 Nachrichten zur Verfügung.       |  |  |
|                         | Sprechen Sie so zum Beispiel auf "Feueralarm",           |  |  |
|                         | "Einbruchalarm"…                                         |  |  |

Es sind **mindestens eine Eigene Nachricht** und **eine Ereignisnachricht** aufzunehmen. Vergessen Sie nicht die Nachrichten nach der Aufnahme zu speichern.

#### 19.3.4. Telefonbuch

Geben Sie die anzurufenden Rufnummern ein. Die Zuordnung der Rufnummer zur Sprachnachricht nehmen Sie im Menüpunkt Ziele vor. Um eine Wählpause einzufügen, drücken Sie die "\*\*- Taste. Die Wählpause wird als Komma dargestellt. Jede Wählpause unterbricht den Wählvorgang für ca. 3 Sekunden. Die Funkzentrale bietet Ihnen dann die Möglichkeit zur Eingabe eines Namens für diese Nummer. Die Funkzentrale zeigt diesen Namen im Telefonbuch an, damit Sie sich besser daran erinnern können, an welches Ziel Sie die Nachricht senden wollten.

Bitte beachten Sie, dass die letzte Telefonnummer die Bezeichnung "Anrufumleitung" (Follow me) hat. Die Funkzentrale stellt diese Nummer im Benutzermenü bereit. Ein Benutzer kann eine neue Telefonnummer in dieses Feld eingeben. Das ermöglicht dem Benutzer, etwaige für dieses Feld programmierte Sprachnachrichten umzuleiten.

#### 19.3.5. Ereignis

Mit der Funkalarmzentrale können Sie bis zu fünf verschiedene Ereignisse mit jeder Sprachnachricht verbinden. Ein Ereignis ist eine Option, die von einer Liste von Alarmtypen gewählt wird. Wählen den Menüpunkt **Ereignis**.

Haben Sie den Punkt **Ereignis** mit der Taste **Wählen** bestätigt, erhalten Sie folgende grafische Anzeige: (Bitte beachten Sie, dass die eigene Nachricht nicht erscheint. Die Funkzentrale sendet die eigene Nachricht immer zu Anfang einer jeden Übertragung.)

| ÜBERTRAGUNGSERE | IGNISSE |
|-----------------|---------|
| Nachricht 1     |         |
| Nachricht 2     |         |
| Nachricht 3     |         |
| Nachricht 4     |         |
| Wählen          | Zurück  |

Wählen Sie eine Nachricht aus, der Sie ein Ereignis zuordnen möchten. Sie verbinden in diesem Punkt eine Nachricht mit einem Ereignis. Wählen Sie die Nachricht, die Sie programmieren möchten. Auf der Anzeige erscheint dann eine Liste von fünf Ereignissen. Wählen Sie ein Ereignis, woraufhin auf der Anzeige eine Liste der verfügbaren Alarmereignisse erscheint.

| →Keine    | →Medizin           | →Technik Alarm   | →Netzfehler  |
|-----------|--------------------|------------------|--------------|
| →Feuer    | →Einbruch          | →Pflegenotruf    | →Sabotage    |
| →Überfall | →Meldertest Fehler | →Keine Aktivität | →Überlagerun |

Wählen Sie ein Alarmereignis für dieses Ereignis. Wenn Sie ein Alarmereignis gewählt haben, erscheint auf der Anzeige erneut die Liste der Ereignisse. Sie können ein Alarmereignis für jedes der fünf Ereignisse in der Liste programmieren. Wenn Sie für jedes Ereignis einen Alarm gewählt haben, haben Sie nun die Alarmereignisse mit den Ereignissen und ein oder mehrere Ereignisse mit einer Nachricht verbunden.

Führen Sie diese Zuordnung für alle vier Nachrichten durch. Haben Sie die Zuordnung der aufgenommenen Sprachnachricht mit einem Ereignis durchgeführt, müssen Sie nun die Sprachnachricht noch einer oder mehreren Telefonnummern zuordnen, die im Ereignisfall angerufen werden sollen.

#### 19.3.6. Ziele

Wählen Sie eine Nachricht aus, der Sie eine oder mehrere Telefonnummern zuordnen möchten.

| ZIELE       |        |
|-------------|--------|
| Nachricht 1 |        |
| Nachricht 2 |        |
| Nachricht 3 |        |
| Nachricht 4 |        |
| Wählen      | Zurück |

Haben Sie eine Nachricht ausgewählt, erhalten Sie eine Übersicht über die Telefonnummern, die Sie zuvor im Menüpunkt Telefonbuch programmiert haben. Wenn Sie einer Telefonnummer einen Namen gegeben haben, erscheint auf der Anzeige ein Name, anstatt der laufenden Nummer.

Wählen Sie aus, an welche der angezeigten Telefonnummern die gewählte Sprachnachricht übertragen werden soll. Telefonnummern, die im Ereignisfall für diese Sprachnachricht angerufen werden sollen, sind mit einem **JA** zu kennzeichnen.

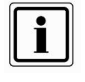

Es stehen insgesamt fünf Sprachnachrichten zur Verfügung. Die Funkzentrale sendet die eigene Nachricht immer zu Begin. Die Funkzentrale sendet dann Nachricht 1, 2, 3 oder 4 an die von Ihnen gewählten Telefonnummern. Beachten Sie auch die Hinweise in der Bedienungsanleitung Kap. 18.7.

Zusätzliche Funktionen - Ansage Zonennamen

#### 19.3.7. Übertragung bestätigen

Wählen Sie ob die Alarmübertragung des Sprachtextes vom Empfänger bestätigt werden muss, oder nicht.

| ÜBERTRAG  | UNG BEST. |
|-----------|-----------|
| Deaktivie | rt        |
| Aktiviert |           |
| Wählen    | Zurück    |

Wenn der angerufene Teilnehmer einen Anruf vom Sprachwählgerät beantwortet, kann er den Anruf durch Rücksenden eines DTMF "5" beenden (siehe Abschnitt 19.3.8.)

Wenn Übertragung bestätigt **aktiviert** ist, **beendet** die Funkzentrale den Anruf an **diese Nummer**, wenn es ein **DTMF** "5" erhält. Wenn die Funkzentrale kein DTMF "5" erhält, versucht es, einen weiteren Anruf zu tätigen (bis zu drei Mal).

Wenn Übertragung bestätigt **deaktiviert** ist, **beendet** die Funkzentrale weitere Anrufversuche an **diese Nummer**, sobald sie feststellt, dass ein **Anruf beantwortet** wird (wenn die **Gegenstelle abgenommen** hat). Der angerufene Teilnehmer kann DTMF, 5" verwenden, um den Anruf zu beenden.

Bitte beachten Sie, dass die Funkzentrale nach Empfang eines DTMF "5" nun alle anderen programmierten Nummern des Sprachwahlgerätes anruft.

Um Anrufe an andere programmierte Nummern des Sprachwahlgerätes zu verhindern, kann der angerufene Teilnehmer einen Anruf durch Rücksenden eines DTMF "9" bestätigen. Wenn die Funkzentrale die "9" erhält, stoppt es alle weiteren Anrufversuche.

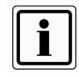

Die Rufnummern 1 bis 4 werden in folgender Reihenfolge angerufen: 1-2-3-4--1-2-3-4-Sind nicht alle Rufnummern programmiert, erfolgt die Abarbeitung in sinnaemäßer Reihenfolge.

#### 19.3.8. Alarmanruf mit Sprachtextmitteilung

Erhalten Sie einen Alarmanruf mit Sprachtextmitteilung, kann es unter Umständen einige Sekunden dauern, bis Ihnen eine Textnachricht angesagt wird. Nach der Ansage der Textnachricht wird eine Audioverbindung hergestellt. Die Steuerung bei einer bestehenden Audioverbindung entnehmen Sie der untenstehenden Tabelle. Vergessen Sie nicht, dass ein Alarmanruf eventuell durch Drücken der Taste "5"bzw. "9" am Telefon zu bestätigen ist.

| Sprechen                          | DTMF Ton "2" |
|-----------------------------------|--------------|
| Hören                             | DTMF Ton "1" |
| Umschalten                        | DTMF Ton "*" |
| Diesen Anruf beenden              | DTMF Ton "5" |
| Eigene Nachricht und Alarmmeldung | DTMF Ton "3" |
| abspielen                         |              |
| Alle Anrufe abschalten            | DTMF Ton "9" |

#### 19.4. SMS

Neben der Alarmübertragung per digitalen Protokoll oder der Übertragung eines Ereignisses per Sprachtext, ist die Funkzentrale auch in der Lage, ein Ereignis auch per SMS zu versenden. Die Funkzentrale kann Alarmmeldungen durch eine SMS Nachricht an irgendeine der vier Telefonnummern senden. Jede Alarmmeldung ist eine einzelne SMS Nachricht, die aus Folgendem besteht:

#### Einer eigenen Nachricht und einer Nachricht.

(Sie müssen die Funkzentrale mit dem Inhalt dieser Nachrichten programmieren.) Dem Text des Logbucheintrags, der mit dem Ereignis, das den Alarm verursacht, korrespondiert.

Der Uhrzeit und dem Datum des Alarms.

Dem Namen der Zone, die den Alarm verursacht. Wählen Sie den Menüpunkt SMS.

| SM         | IS             |
|------------|----------------|
| 1. Anrufm  | odus           |
| 2. Prim. Ü | bertragungsweg |
| 3. Nachrid | chten          |
| 4. Telefon | buch           |
| Wählen     | Zurück         |

Wählen Sie die entsprechende Funktion. Eine Übersicht über die verschiedenen Funktionen und deren Eigenschaft finden Sie in der unteren Tabelle.

| Funktion   | Bedeutung                                            |
|------------|------------------------------------------------------|
| Anrufmodus | Einstellung für die Übertragung der SMS Nachrichten. |
| Primärer   | Einstellungen für den primären Übertragungsweg der   |

| Übertragungsweg | SMS-Nachricht                                      |
|-----------------|----------------------------------------------------|
| Nachrichten     | Eingabe der Textnachrichten über das Bedienfeld.   |
| Telefonbuch     | Eintragung der anzurufenden Zielrufnummern für die |
|                 | SMS Übertragung.                                   |
| SMS-Ereignis    | Zuordnung der SMS Nachricht zu einem oder mehreren |
|                 | Ereignissen.                                       |
| PSTN SMS        | Einstellungen zum SMS-Versand vom analogen         |
|                 | Anschluss aus.                                     |
| Ziele           | Verknüpfung Nachricht mit Rufnummer                |
|                 |                                                    |

#### 19.4.1. Anrufmodus

Diese Option aktiviert bzw. deaktiviert die SMS Kommunikation.

#### 19.4.2. Primärer Übertragungsweg

Wählen Sie welcher Übertragungsweg vorrangig genutzt werden soll. Dieser Übertragungsweg wird solange genutzt, wie eine Übertragung darüber erfolgen kann.

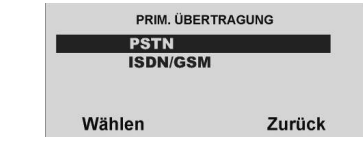

| 19.4.3. <u>Na</u>                          | <u>chrichten</u>                                                                        |                             |
|--------------------------------------------|-----------------------------------------------------------------------------------------|-----------------------------|
| Wählen Sie die ents<br>Funktionen und dere | prechende Funktion. Eine Übersicht über d<br>n Eigenschaft finden Sie in der unteren Ta | lie verschiedenen<br>belle. |
|                                            | NACHRICHTEN                                                                             |                             |

| Eigen. Nachri | cht    |
|---------------|--------|
| Nachricht 1   |        |
| Nachricht 2   |        |
| Nachricht 3   |        |
| Wählen        | Zurück |

| Funktion         | Bedeutung                                                                                                    |
|------------------|----------------------------------------------------------------------------------------------------|
| Eigene Nachricht | Die eigene Nachricht bietet Raum für 12 Zeichen.<br>Verwenden Sie diesen Text, um die Funkzentrale zu<br>identifizieren. Die Funkzentrale sendet den Text in der<br>eigenen Nachricht an jede Telefonnummer, die Sie für<br>SMS-Nachrichten programmiert haben. Die Funkzentrale<br>sendet den Text in der eigenen Nachricht am Anfang<br>jeder SMS Nachricht.) |

| Ereignisnachricht 1 – 4 | Jede nummerierte Nachricht bietet Raum für 30 Zeichen.   |
|-------------------------|----------------------------------------------------------|
|                         | Geben Sie eine Nachricht ein, die sich auf die Art des   |
|                         | Alarmereignisses bezieht, das Sie als Ereignis auswählen |

#### 19.4.4. Telefonbuch

Geben Sie die anzurufenden Rufnummern ein.

Um eine Wählpause einzufügen, drücken Sie die "\*"- Taste. Die Wählpause wird als Komma dargestellt. Jede Wählpause unterbricht den Wählvorgang für ca. 3 Sekunden. Die Anzeige bietet Ihnen dann die Möglichkeit zur Eingabe eines Namens für diese Nummer. Die Funkzentrale zeigt diesen Namen im Telefonbuch an, damit Sie sich besser daran erinnern können, an welches Ziel Sie die Nachricht senden wollten.

#### 19.4.5. SMS Ereignisse

Wählen Sie ein entsprechendes Ereignis. Eine Übersicht über die verschiedenen Ereignisse und deren Eigenschaft finden Sie in der unteren Tabelle. Sie können einen Satz Alarmereignisse mit jeder Nachricht verbinden. Sie können ein "J" neben mehr als ein Ereignis in der Liste geben.

| SMS EREIGNISS | E      |
|---------------|--------|
| Sabotage      | Nein   |
| Alarme        | Nein   |
| Aktiv/Deaktiv | Nein   |
| System        | Nein   |
| Ändern        | Fertig |

| Ereignis      | Bedeutung                                              |
|---------------|--------------------------------------------------------|
| Sabotage      | Übertragung einer SMS bei Sabotagealarm                |
| Alarme        | Übertragung einer SMS bei Alarm (Feuer, Überfall,)     |
| Aktiv/Deaktiv | Übertragung einer SMS beim Aktivieren/Deaktivieren der |
|               | Funkzentrale                                           |
| System        | Übertragung einer SMS bei Systemereignissen            |

#### 19.4.6. PSTN SMS

Wenn Sie kein GSM-Modul angebracht haben, aber SMS-Nachrichten über die PSTN-Leitung senden wollen, müssen Sie unter diesem Menü einige zusätzliche Daten programmieren. Bei vielen analogen Telefonanschlüssen ist es möglich SMS Nachrichten über die analoge Leitung zu schicken, dazu muss der Anschluss jedoch freigeschaltet sein und alle zwischen APL bzw. 1. TAE-Dose und der Funkzentrale geschalteten Telekommunikationseinrichtungen die CLIP-Funktion unterstützen

| TUTOKON   |            |
|-----------|------------|
| SMS Serv  | ice Center |
| Eigene Ru | Ifnummer   |

| Funktion       | Bedeutung                                                   |
|----------------|-------------------------------------------------------------|
| Protokoll      | Wählen Sie das Protokoll, welches Ihnen von dem SMS         |
|                | Service Center angegeben wurde. Die verfügbaren Optionen    |
|                | sind wie folgt: TAP 8N1, TAP 7E1, UCP 8N1 und UCP 7E1.      |
| Service Center | Tragen Sie hier die Rufnummer des Service Centers ein, die  |
|                | Ihnen gegeben wurde. Service Center Rufnummer und           |
|                | Protokoll müssen korrespondieren. Wenden Sie sich an den    |
|                | technischen Kundendienst Ihres Service Providers, den Sie   |
|                | verwenden möchten. Wenn Sie sich nach der Nummer des        |
|                | Service Center erkundigen, fragen Sie, welches Protokoll es |
|                | unterstützt. Drücken Sie "*", um eine 2                     |
|                | Sekunden lange Pause einzugeben, soweit erforderlich. Sie   |
|                | erscheint auf der Anzeige als Komma.                        |
| Eigene         | Einige Service Center benötigen die rufende Nummer, bevor   |
| Rufnummer      | sie die Anforderung zur Verarbeitung einer SMS-Nachricht    |
|                | akzeptieren. (dient auch zur eindeitigen Abrechnung der     |
|                | SMS-Nachrichten. Geben Sie hier die Rufnummer der           |
|                | analogen Leitung ein.                                       |

Wählen Sie die entsprechende Funktion. Eine Übersicht über die verschiedenen Funktionen und deren Eigenschaft finden Sie in der nachstehenden Tabelle.

Fragen Sie bitte Ihren gewählten Serviceprovider nach verwendeten Protokoll und SMS Service Center Nummer. Untenstehend finden Sie ausgewählte Beispiele.

Für Deutschland T-Com wählen Sie das Protokoll TAP8N1 (Service Center 01712521001)

Für Deutschland Vodafone wählen Sie das Protokoll UCP8N1 (Service Center 01722278000)

Für Österreich wählen Sie das Protokoll TAP7E1 (Service Center 0900664914) Für Dänemark wählen Sie das Protokoll UCP8N1 (Service Center 9011201) Für Schweiz wählen Sie das Protokoll UCP8N1 (Service Center 0794998990)

#### 19.4.7. Ziele

Wählen Sie eine Nachricht aus, der Sie eine oder mehrere Telefonnummern zuordnen möchten.

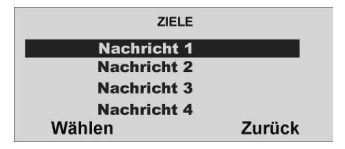

Haben Sie eine Nachricht ausgewählt, erhalten Sie eine Übersicht über die Telefonnummern, die Sie zuvor im Menüpunkt Telefonbuch programmiert haben. Wenn Sie einer Telefonnummer einen Namen gegeben haben, erscheint auf der Anzeige ein Name, anstatt der laufenden Nummer.

Wählen Sie aus, an welche der angezeigten Telefonnummern die gewählte SMS-Nachricht übertragen werden soll. Telefonnummern, die im Ereignisfall für diese SMS-Nachricht angerufen werden sollen, sind mit einem JA zu kennzeichnen.

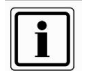

Es stehen insgesamt fünf SMS-Nachrichten zur Verfügung. Die Funkzentrale sendet die eigene Nachricht immer zu Begin. Die Funkzentrale sendet dann Nachricht 1, 2, 3 oder 4 an die von Ihnen gewählten Telefonnummern.

#### 19.5. Komm Optionen

#### 19.5.1. Telefonstörung

Dieses Menü ermöglicht Ihnen das Programmieren der Anlage, damit sie entweder mit akustischen oder stillen Alarmen reagiert, wenn die Funkzentrale einen Fehler an einer ihrer Fernmeldeleitungen feststellt. Wählen Sie den Menüpunkt **Telefonstörung**.

Wenn Sie ein GSM- oder ISDN-Modul integriert haben, können Sie die Telefonstörung entweder für die PSTN-Leitung, die direkt in der Funkzentrale angebracht ist, oder für das eingebaute Modul einrichten.

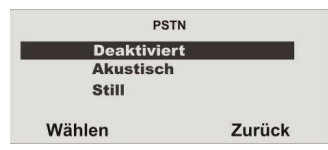

Wählen Sie ob die Telefonleitung überwacht werden soll, oder wie eine Telefonstörung dem Benutzer mitgeteilt wird. Zur Auswahl stehen:

| Funktion    | Bedeutung                                                                                                    |
|-------------|----------------------------------------------------------------------------------------------------|
| Deaktiviert | Die Telefonleitung wird nicht überwacht.                                                                                                    |
| Akustisch   | Die Telefonleitung wird überwacht. Eine Störung wird im<br>Ereignisspeicher eingetragen. Eine Störung der<br>Telefonleitung wird im deaktivierten Zustand mit einem<br>akustischen Warnton signalisiert, der durch die Eingabe<br>eines Benutzercodes abgestellt werden kann. auf der<br>Anzeige erscheint eine Telefonstörung.<br>Die Anlage kann wieder mit vorhandener Telefonstörung<br>aktiviert werden.<br>Im aktivierten Zustand erfolgt kein Warnton und keine<br>Anzeige. Eine evtl. programmierte<br>Sirenenverzögerungszeit wird jedoch automatisch beim<br>Ausfall der Leitung auf <b>null</b> Sekunden gesetzt. |
| Still       | Die Vorgehensweise ist analog zu der Einstellung akustisch, allerdings erfolgt kein Warnton.                                                                                                    |

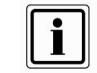

Die akustische Reaktion entspricht der Empfehlung von NACOSS für eine Telefonstörung.

#### 19.5.2. GSM ohne Amt

Errichtermodus → Kommunikation → Komm Optionen → GSM ohne Amt: Nein\* GSM ohne Amt: Ja

- Wählen Sie "GSM ohne Amt: Ja" wird die 1. Ziffer der abgespeicherten Telefonnummer im Telefonbuch bei einer GSM Verbindung nicht mit gewählt.
  - Wenn Sie von einem Telefon einer Nebenstellenanlage ins öffentliche Telefonnetz telefonieren wollen, müssen Sie als erstes die sogenannte Amtskennziffer (Kennziffer für die Amtsholung) eingeben bevor Sie die eigentliche Telefonnummer wählen.
  - Für diesen Fall muss im Telefonbuch der Alarmzentrale an 1. Stelle die Amtskennziffer stehen. Danach folgt die eigentliche Zielrufnummer. Die Amtskennziffer erfahren Sie vom Administrator der Nebenstellenanlage oder aus der Anleitung der Nebenstellenanlage. Meistens ist es die Ziffer "0", in Großbritannien ist es meistens die Ziffer "9". Format der Telefonnummer:..0 0123 4567890".
  - Die Alarmzentrale kann somit zusätzlich an eine analoge Nebenstelle einer Nebenstellenanlage angeschlossen werden. Diese Nebenstelle muss nun nicht zwingend auf automatische Amtsholung geschaltet werden.
- Nutzen Sie an einer Nebenstellenanlage eine Nebenstelle, die auf automatische Amtsholung programmiert ist, oder einen normalen analogen Telefonanschluss, dann wählen Sie "GSM ohne Amt: Nein".
- Die Einstellung "GSM ohne Amt: Ja" hat Auswirkungen auf die Telefonbücher von:
  - o AWUG
  - o Pflegenotruf
  - o AWAG.
- Der SMS Versand erfolgt im Normalfall nur über GSM. Im Telefonbuch speichern Sie die normale Zielrufnummer ab.

Format der Telefonnummer: "0123 4567890".

 Die Alarmzentrale ist bei einer Nebenstellenanlage an eine analoge Nebenstelle ohne automatische Amtsholung angeschlossen.
 Wollen Sie nun auch einen SMS Versand realisieren, der am analogen Anschluss der Alarmanlage beginnt, programmieren Sie unter:
 Errichtermodus → Kommunikation → SMS → PSTN SMS → SMS Service Center

vor die eigentliche Servicecenter-Telefonnummer die Amtskennziffer. Format der Telefonnummer: "0 0123 4567890".

#### 19.5.3. Kommunikation, wenn intern aktiviert

Errichtermodus---> Kommunikation--> Komm Optionen--> Report in PSet:Ja\*/Nein Wenn Sie "Nein" wählen und ein Teilbereich ist intern aktiviert, erfolgt keine Kommunikation bei einem Alarm für diesen Teilbereich. Kommunikation = AWUG, AWAG, SMS Aus Sicherheitsgründen hat diese Einstellung keinen Einfluss auf die Alarmkommunikation bei "Überfall", "Feuer", "Medizin", "Pflegenotruf" und "Inaktivitätsalarm".

Wenn Sie "Ja" wählen werden alle Alarme kommuniziert.

#### 20. Pflegenotruf

Wählen Sie die entsprechende Funktion. Eine Übersicht über die verschiedenen Funktionen und deren Eigenschaft finden Sie in der unteren Tabelle.

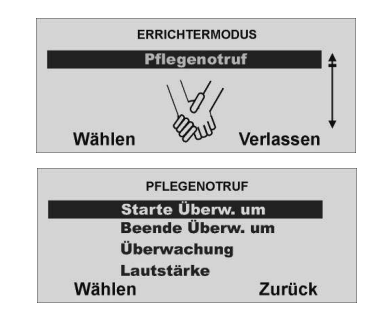

| Funktion             | Bedeutung                                        |
|----------------------|--------------------------------------------------|
| Starte/Beende Überw. | Eingabe der Uhrzeit für die Überwachung.         |
| Überwachung          | Eingabe des Überwachungsintervalls.              |
| Lautstärke           | Lautstärke für die Ausgabe der Sprechverbindung. |

#### 20.1. Starte/Beende Überwachung

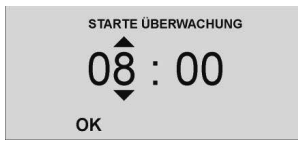

Wählen die entsprechende Uhrzeit zu der die Überwachung (Aktivitätskontrolle) gestartet werden soll. Zum Zeitpunkt der Startzeit werden alle Melder die auf Aktivitätsüberwachung programmiert wurden aktivitert. Sollten diese innerhalb des Überwachungsintervalls nicht mindestens einmal ausgelöst werden, kommt es zu einem Pflegenotruf/ Inaktivitätsalarm.

Bestätigen Sie die eingegebene Uhrzeit mit OK.

Geben Sie analog zu der Eingabe der Startzeit die Endzeit der Überwachung ein. Wenn die Funkzentrale eine Aktivitätszone überwacht,

erscheint auf der Anzeige das Symbol 🚧 in der Ecke rechts oben.

#### 20.2. Überwachungsintervall

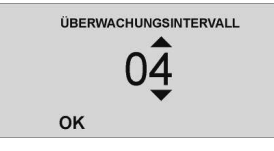

Wählen Sie die Überwachungsintervallzeit in Stunden aus. Innerhalb dieser Zeit muss jeder Melder, der auf Aktivitätsüberwachung programmiert wurde mindestens einmal ausgelöst werden, damit es nicht zu einem Pflegenotruf kommt. Die Zeit des Überwachungsintervalls muss so gewählt sein, dass sich diese innerhalb des von der Start und Endzeit gesetzten Fensters für die Überwachung befindet. Bestätigen Sie das gewählte Intervall mit OK.

#### 20.3. Lautstärke

Nach dem Auslösen des Pflegenotrufs wird eine Sprechverbindung über das Telefon aufgebaut (sofern diese bei der Einstellung Pflegenotruf, bzw. AWAG programmiert wurde). Ist die Lautstärke des Lautsprechers der Funkzentrale nicht ausreichend, können Sie dies im Punkt Lautstärke verändern.

Nach der Ansage der Textnachricht wird eine Audioverbindung hergestellt. Die Steuerung bei einer bestehenden Audioverbindung entnehmen Sie der nachstehenden Tabelle. Vergessen Sie nicht, dass ein Alarmanruf eventuell durch Drücken der Taste "5" bzw. "9" am Telefon zu bestätigen ist.

| Sprechen                          | DTMF Ton "2" |
|-----------------------------------|--------------|
| Hören                             | DTMF Ton "1" |
| Umschalten                        | DTMF Ton "*" |
| Diesen Anruf beenden              | DTMF Ton "5" |
| Eigene Nachricht und Alarmmeldung | DTMF Ton "3" |
| abspielen                         |              |
| Alle Anrufe abschalten            | DTMF Ton "9" |

#### 21. Testfunktion

Wählen Sie die entsprechende Funktion. Eine Übersicht über die verschiedenen Funktionen und deren Eigenschaft finden Sie in der nachstehenden Tabelle.

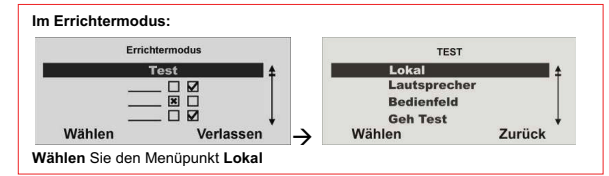

| Funktion        | Bedeutung                                               |
|-----------------|---------------------------------------------------------|
| Lokal           | Testet die Funktion der lokalen Sirene in der           |
|                 | Funkzentrale.                                           |
| Lautsprecher    | Testet die Funktion des lokalen Lautsprechers in der    |
|                 | Funkzentrale.                                           |
| Bedienfeld      | Testet die Eingabefunktion des Bedienfelds.             |
| Geh Test        | Durchschreiten Sie jeden eingelernten Melder und testen |
|                 | Sie damit seine Funktion.                               |
| Meldersignal    | Testen Sie die Signalstärke der eingelernten Melder.    |
| Ext. Sirene     | Testen Sie die Signalstärke der externen Sirene         |
| UVM             | Testen Sie die Signalstärke der Universalmoduls         |
| Funkbedienteil  | Testen Sie die Signalstärke der Funkbedienteile         |
| Ausgänge        | Testen Sie die Ausgänge indem Sie die Ausgänge          |
|                 | manuell aktivieren.                                     |
| Fernbedienungen | Testen Sie die Tastenfunktion und den Besitzer der      |
|                 | eingelernten Fernbedienungen.                           |
| Notrufsender    | Testen Sie die Funktion der Notrufsender.               |
| ÜF-Melder       | Testen Sie die Funktion der Überfallmelder.             |
| Chipschlüssel   | Testen Sie die Funktion der Chipschlüssel.              |
| Secvest Key     | Testen Sie die Funktion der Bedienelemente mit Secvest  |
|                 | Key Funktionalität                                      |

#### 21.1. Testen der lokalen Sirene

Aktivieren Sie die Sirene, in dem Sie An/Aus drücken.

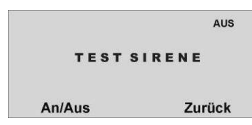

Haben Sie die Anzeige **An/Aus** bestätigt, wird die interne Sirene aktiviert. Sie sollten nun den Alarmton hören. Zusätzlich wird im oberen rechten Teil der grafischen Anzeige das Wort **AN** angezeigt.

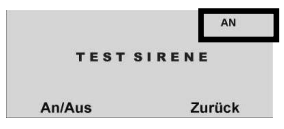

Zum Beenden des Tests, betätigen Sie die Kontrolltaste unterhalb der Anzeige An/Aus erneut.

#### 21.2. Testen des Lautsprechers

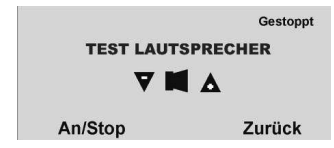

Aktivieren Sie den Lautsprecher, in dem Sie unterhalb der Anzeige An/Stop drücken. Haben Sie die Anzeige An/Stop betätigt, wird der Lautsprecher aktiviert. Sie sollten nun die Sprachtexte hören. Sie können alle Sprachansagen hören, die die Anlage gespeichert hat. Zusätzlich werden im oberen rechten Teil der grafischen Anzeige die Worte Wiedergabe läuft angezeigt. Sie sehen folgende grafische Anzeige:

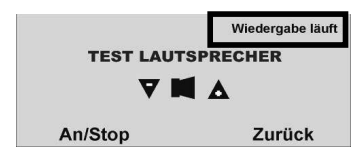

Zum Beenden des Tests, betätigen Sie die Kontrolltaste unterhalb der Anzeige An/Stop erneut.

#### 21.3. Testen des Bedienfelds

Drücken Sie nacheinander alle Tasten am Bedienfeld. Drücken Sie die Doppeltasten gleichzeitig zum Testen. Auf der Anzeige erscheint als Reaktion das jeweilige Zeichen.

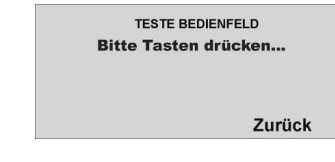

#### 21.4. Gehtest

Auf der Anzeige erscheint eine Liste aller Melder, die an der Anlage eingelernt sind.

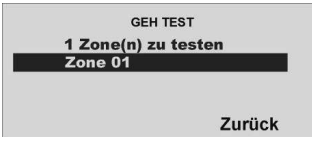

Aktivieren Sie nun nacheinander alle Melder im Objekt. Wird ein Melder erkannt gibt die Zentrale einen zweifachen Signalton ab. Zusätzlich wird angezeigt, ob ein Sabotagekontakt (S) und/oder ein Alarm (A) ausgelöst wurden.

Am oberen Teil der Anzeige erscheint die Anzahl der Zonen, die noch getestet werden müssen (Alarm und Sabotage).

Haben Sie alle Melder getestet schreibt das System Alle Zonen getestet.

#### 21.5. Meldersignal

Der Test der Meldersignalstärke wird analog zum Geh Test durchgeführt. Die angezeigte Signalstärke entspricht der Empfangsleistung des zuletzt empfangenen und niedrigsten Signals dieses Melders. Beim Test wird die Empfangsleistung der Funkzentrale um 6dB herabgesetzt. Sie sollten eine Signalstärke höher dem Wert 3 haben, um eine Funkkommunikation sicherzustellen. Ist das Meldersignal zu gering, verwenden Sie einen **Repeater (Universalmodul)**, um die Funkkommunikation sicherzustellen.

#### 21.6. Ext. Sirene

Der Test der externen Sirene dient der Anzeige der Signalstärke. Die Signalstärke sollte einen Wert höher als 3 haben.

#### 21.7. UVM Signal

Der Test des UVM Signals dient der Anzeige der Signalstärke. Die Signalstärke sollte einen Wert höher als 3 haben.

#### 21.8. Funkbedienteil

Der Test des Funkbedienteilsignals dient der Anzeige der Signalstärke. Die Signalstärke sollte einen Wert höher als 3 haben.

#### 21.9. Ausgänge

Auf der Anzeige erscheint eine Liste der Ausgänge, die an der Anlage installiert wurden. Wählen Sie den Ausgang, den Sie testen möchten. Drücken Sie **FERTIG**, um den Test zu beenden. Wenn Sie den Test beendet haben, prüfen Sie, ob der Ausgang noch denjenigen Status hat, den er haben sollte.

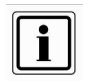

Achten Sie darauf, dass niemand versucht, das UVM mithilfe einer Fernbedienung oder eines Pflegenotrufsenders zu aktivieren, wenn Sie den Test durchführen.

#### 21.10. Fernbedienung

Drücken Sie die Tasten auf der Fernbedienung. Die Alarmzentrale zeigt an, die Identität und den Benutzer, welche Taste gedrückt wurde und wofür die Taste dient. Der Test des Fernbedienungssignals dient der Anzeige der Signalstärke. Die Signalstärke sollte einen Wert höher als 3 haben.

#### 21.11. Altennotrufsender

Drücken Sie die Taste am Pflegenotrufsender. Auf der Anzeige erscheint die Identität des Benutzers, der dem Pflegenotrufsender zugeordnet wurde Der Test des Altennotrufsenders dient der Anzeige der Signalstärke. Die Signalstärke sollte einen Wert höher als 3 haben.

#### 21.12. <u>ÜF-Melder</u>

Drücken Sie beide Tasten am Sender des Überfallmelders. Auf der Anzeige erscheint die Identität des Benutzers, der dem Überfallalarm zugeordnet wurde. Der Test des

ÜF-Melders dient der Anzeige der Signalstärke. Die Signalstärke sollte einen Wert höher als 3 haben.

#### 21.13. Chipschlüssel

Halten Sie den Chipschlüssel an die Ecke links oben auf der Vorderseite der Funkzentrale. Wird der Chipschlüssel erkannt, zeigt die Zentrale an, welchem Benutzer der Chipschlüssel zugeordnet ist. Jedem Benutzer kann nur ein Chipschlüssel zugeordnet werden. Die Zuordnung eines Chipschlüssels zu einem Benutzer erfolgt im Benutzermodus.

#### 21.14. Bedienelemente mit Secvest Key Funktionalität

Errichtermodus → Test → Secvest Key

Wählen Sie den entsprechenden Secvest Key 2WAY Funkzylinder aus: Key 1, Key 2, Key 3 oder Key 4. Nun können Sie den Funkzylinder auf seine Funktion testen und prüfen ob der DIP-Schalter 3 im Secvest Key 2WAY entsprechend dem Türanschlag richtig gesetzt ist.

Beim Aufschließen der Türe erscheint im Display der Secvest 2WAY "Aufgeschlossen". Wenn Sie den Knopf am Secvest Key 2WAY Funkzylinder gedrückt haben und die Tür danach zuschließen erscheint "Zugeschlossen". Zusätzlich wird die empfangene Signalstärke angezeigt.

Sinngemäß testen Sie auch die Funktion des Türzusatzschlosses.

#### 22. Speicher auslesen

Die Liste der Speicheranzeigen finden Sie in der Benutzeranleitung.

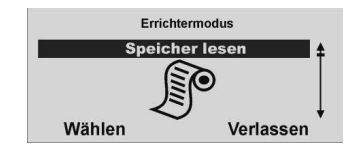

23. Info

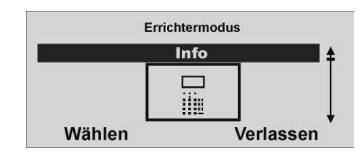

Wählen Sie den Menüpunkt Info aus

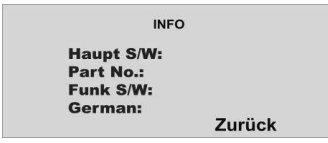

Die folgende Tabelle gibt eine Übersicht über die dargestellten Daten:

| Haupt S/W: | Softwarestand der Firmware der Funkzentrale |
|------------|---------------------------------------------|
| Part No.:  | Softwarestand der Firmware der Funkzentrale |
| Funk:      | Softwarestand der Funkkommunikation         |

German: Softwarestand der jeweiligen Sprache des OSD

#### 24. Einbau von Zusatzmodulen

Um das ISDN/GSM/Ethernet/GPRS Modul in die Zentrale einzusetzen, ist diese zunächst stromlos zu machen. Setzen Sie die Zentral zunächst in den Errichtermodus, somit wird vermieden, dass beim Aufklappen des Oberteils von der Bodenplatte ein Sabotagealarm ausgelöst wird. Lösen Sie nun die Gehäuseschrauben auf der Unterseite der Funkalarmzentrale wie in der Grafik gezeigt.

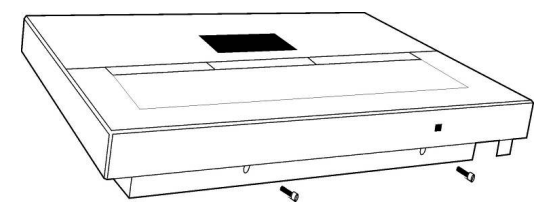

Klappen Sie nun das Oberteil auf und trennen Sie das Verbindungskabel von der Bodenplatte zum Oberteil.

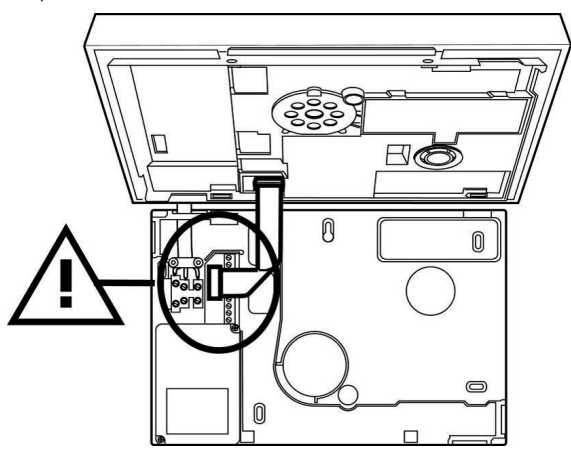

Drehen Sie das Oberteil um und entfernen Sie die vier Gehäuseschrauben (1) auf der Unterseite des Oberteils. Achten Sie zusätzlich darauf, auch die Kabel des Lautsprechers und der Batterieversorgung (2) zu entfernen.

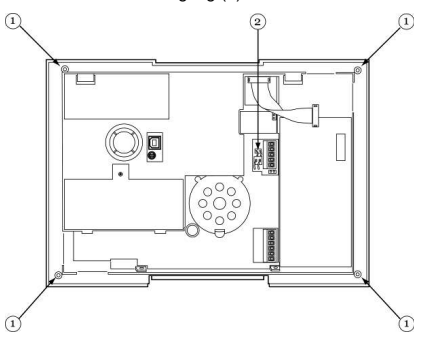

Entfernen Sie den Deckel des Oberteils vorsichtig. Achten Sie auch auf den Sirenenanschluss und die Sabotagefeder. Sie sehen nun die Platine der Funkalarmzentrale vor sich.

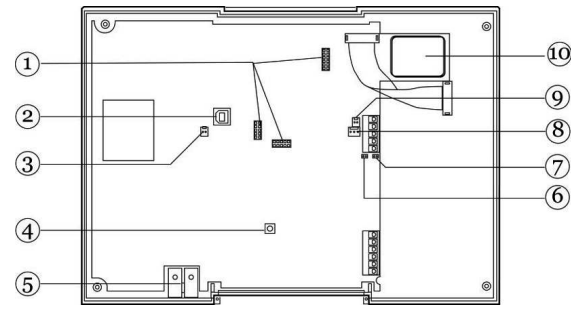

- Sockel für ISDN/GSM Modul 1
- 3 Sirenenanschluss
- 5 Mikrofon
- Code Reset Steckbrücke 7
- Lautsprecheranschluss 9

- 2 USB Anschluss
- Sabotageschalter 4 6
- Kick Start Steckbrücke 8
  - Batterieanschluss
- Chipschlüsselleser 10

#### 25. Einsetzen des ISDN Moduls

Setzen Sie nun das ISDN Modul vorsichtig und passgenau in den Sockel für das ISDN Modul ein. Achten Sie darauf, dass alle Sockelfüße richtig im Sockelhalter verankert sind.

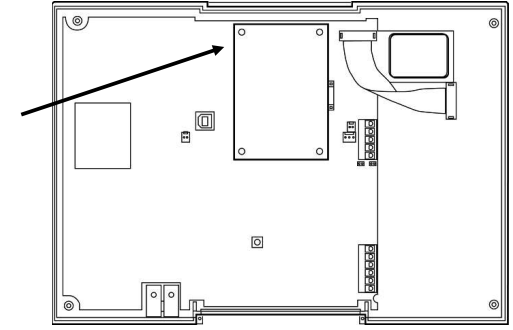

Stecken Sie das ISDN Kabel ein.

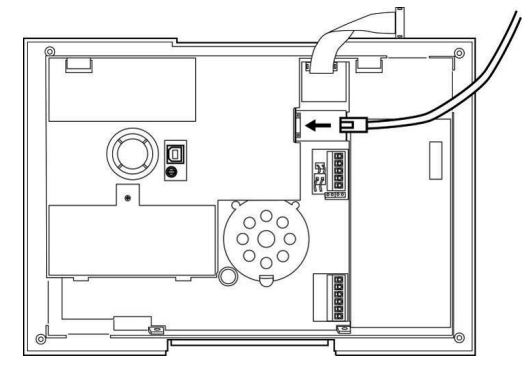

#### 26. Einsetzen des GSM Moduls

Bevor Sie das GSM Modul einsetzen, legen Sie eine SIM Karte in das GSM Modul ein. Geeignet sind alle SIM Karten, deren PIN Code abschaltbar ist, oder deren SIM PIN vorab auf 0000 geändert wurde. Sofern noch nicht geschehen, setzen Sie dazu die SIM Karte zunächst in ein Handy und deaktivieren Sie die PIN Abfrage oder ändern Sie den SIM PIN auf 0000. Setzen Sie im Anschluss daran die SIM Karte in das GSM Modul. Befestigen Sie die Antenne am GSM Modul setzen Sie dieses vorsichtig und passgenau in den Sockel für das ISDN Modul ein. Achten Sie darauf, dass alle Sockelfülde richtig im Sockelhalter verankert sind.

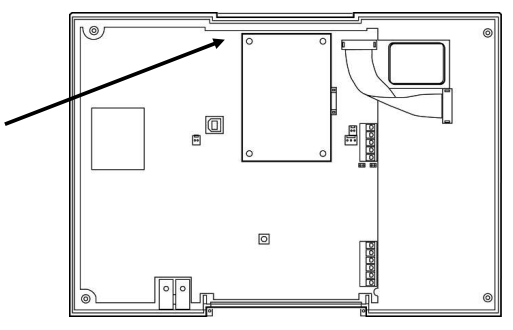

Verlegen Sie das Antennenkabel wie gezeigt und kleben Sie die Antenne auf die Innenseite des Gehäuses.

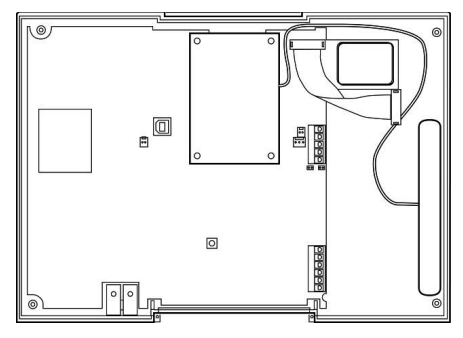

#### Hinweise zur Minimierung von Störgeräuschen bei schlechtem GSM Empfang

Treten stärkere Störgeräusche an der Zentrale während einer GSM Verbindung auf, verlegen Sie die Antenne und das Kabel wie im nachfolgenden Bild gezeigt.

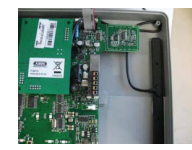

Wenn die Kabelführung entsprechend obigem Bild ausgeführt ist, sind die Störgeräusche minimiert.

Die Štörgeräusche treten nur auf wenn Mikrofon und Lautsprecher aktiv sind. Das heißt, es ist eine Sprechverbindung zwischen Telefon und Alarmzentrale etabliert. Normal aufgenommene Sprachansagen, die im Alarmfall an einem Telefon hörbar sind, werden ohne Störgeräusche wiedergegeben.

In Bereichen wo das GŠM Signal vom Netzbetreiber schlecht bzw. niedrig ist, muss das GSM Modul auf maximale Sendeleistung gehen (bei 900MHz: 2Watt, bei 1800MHz: 1 Watt) um den nächsten Antennenstandort für diese GSM Zelle zu erreichen. Das bedeutet, dass eine Feldstärke von bis zu 12V/m in der Nähe von der Antenne auftreten kann. Dieser hohe Pegel bewirkt auch das charakteristische "Rattern" beim Verbindungsaufbau. Dieses Rattern ist auch in Radios zu hören bei der Nutzung vom Mobiltelefon im oben genannten Fall. Abhilfe kann ein Wechsel zu einem Netzbetreiber schaffen, der am Montageort mit einem guten und starken GSM Signal präsent ist. Ist ein Wechsel nicht möglich hilft zur weiteren Verbesserung nur eine extern angebrachte Antenne.

#### 27. Einsetzen des Ethernet Moduls

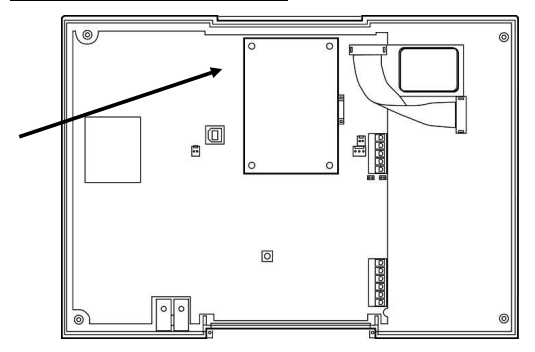

Stecken Sie das Netzwerk-Kabel ein.

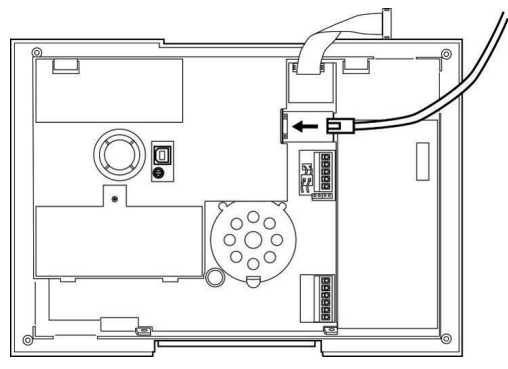

#### 28. Einsetzen des GPRS Moduls

Bevor Sie das GPRS Modul einsetzen, legen Sie eine SIM Karte in das GPRS Modul ein. Geeignet sind alle SIM Karten, die diesen Dienst unterstützen, deren PIN Code abschaltbar ist, oder deren SIM PIN vorab auf 0000 geändert wurde. Sofern noch nicht geschehen, setzen Sie dazu die SIM Karte zunächst in ein Handy und deaktivieren Sie die PIN Abfrage oder ändern Sie den SIM PIN auf 0000. Setzen Sie im Anschluss daran die SIM Karte in das GPRS Modul. Befestigen Sie die Antenne am GPRS Modul setzen Sie dieses vorsichtig und passgenau in den Sockel für das Modul ein. Achten Sie darauf, dass alle Sockelfüße richtig im Sockelhalter verankert sind.

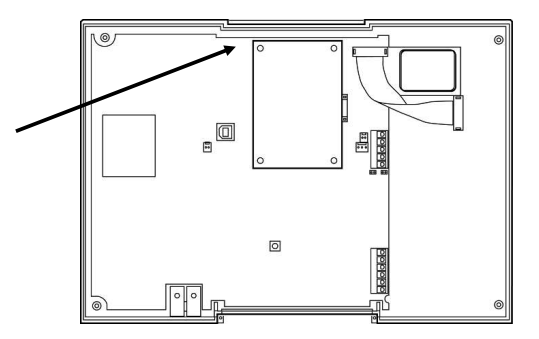

Verlegen Sie das Antennenkabel wie gezeigt und kleben Sie die Antenne auf die Innenseite des Gehäuses.

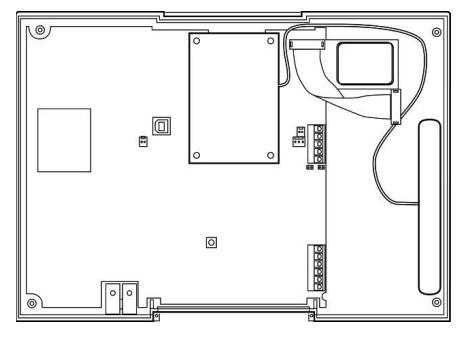

#### 29. Abschließende Arbeiten

Zum Abschluss der Arbeiten, stecken Sie den Sirenenstecker der Sirene vom Deckel des Oberteils wieder an die Platine und setzen Sie die Feder des Sabotagekontakts wieder ein. Achten Sie darauf, dass auch das Mikrofon passgenau im Oberteil sitzt und legen Sie den Deckel wieder auf das Oberteil. Verschrauben Sie das Oberteil. Stecken Sie die Kabel für die Batterie und den Lautsprecher wieder ein und schließen Sie das Verbindungskabel von der Bodenplatte wieder an das Oberteil an. Setzen Sie dann die das Oberteil wieder auf die Bodenplatte und verschrauben Sie es mit den Gehäuseschrauben.

Das ISDN/GSM/Ethernet oder GPRS Modul ist nun betriebsbereit und wird automatisch von der Funkalarmzentrale erkannt. Sie können nun mit der Programmierung der Kommunikationseinstellungen fortfahren/beginnen. Achten Sie dabei besonders auf die Einstellung des primären Übertragungsweges. Sollte dieser falsch eingestellt sein, z.B. Einstellung PSTN, obwohl keine analoge Leitung angeschlossen ist, kann es zu einer Fehlermeldung "Telefonfehler" oder Telefonübertragungsfehler" kommen. Überprüfen Sie in diesem Fall die Einstellung des primären Übertragungsweges und ändern Sie die Einstellung entsprechend.

#### 30. Zulassung der Module

ISDN, GSM, Ethernet und GPRS-Modul sind europaweit postzugelassen und entsprechen der CE gemäß der 1995/5/EC R&TTE Richtlinie. Entsprechende Unterlagen sind beim Hersteller hinterlegt und können bei Bedarf angefordert werden.

31. Anschluss und Programmierung

#### 31.1. Programmierung

Zum Programmieren der Anlage installieren Sie das Downloaderprogramm von der beiliegenden Software CD. Die aktuelle Version dieses Programms erhalten Sie auch im Downloadbereich der Security-Center Homepage.

Haben Sie das Downloaderprogramm installiert und gestartet, werden Sie zunächst aufgefordert ein Passwort einzugeben. Dies lautet: **security**.

Nach Eingabe des Passworts legen Sie einen neuen Kunden an. Bei der Anlage des Kunden ist eine Seriennummer der Zentrale einzutragen. Geben Sie hier eine beliebige achtstellige Nummer ein, z.B.: 12345678.

Beachten Sie auch die Verbindungseinstellungen. Für die lokale

Verbindungseinstellung über USB wählen Sie in der Regel den COM Anschluss 3 in der Software. Eine Kurzanleitung zur Software finden Sie auch auf der beiliegenden Downloader CD oder im Downloadbereich der ABUS Homepage.

#### 31.2. Herstellen der USB-Verbindung-Lokal

Verwenden Sie das USB Kabel, um die Zentrale mit Ihrem PC oder Laptop zu verbinden. Setzen Sie die Zentral nun zunächst in den Errichtermodus. Somit wird vermieden, dass beim Aufklappen des Oberteils von der Bodenplatte ein Sabotagealarm ausgelöst wird. Lösen Sie nun die Gehäuseschrauben auf der Unterseite der Funkalarmzentrale wie in der Grafik gezeigt.

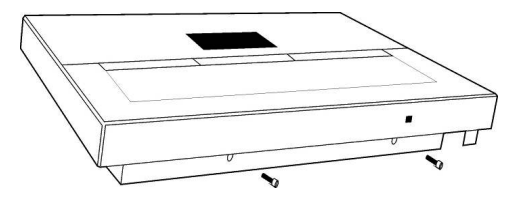

Klappen Sie nun das Oberteil auf, lösen aber dabei diesmal nicht das Verbindungskabel zwischen Bodenplatte, sondern stecken das eine Ende des USB Kabels in den USB Anschluss (1) der Zentrale.

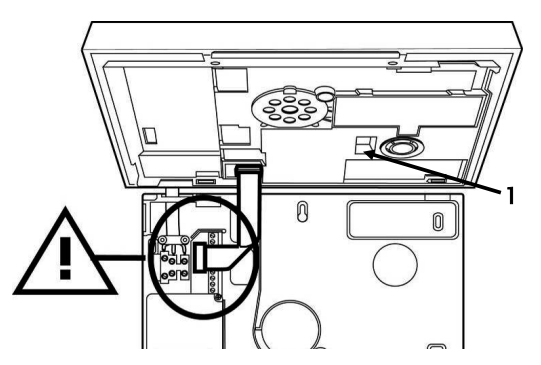

Verbinden Sie nun das andere Ende des USB Kabels mit Ihrem PC oder Laptop. Gehen Sie dann im Errichtermenü zum Punkt Download und im Menü Download auf den Punkt Verbindungsart.

| VERBINDU | JNGSART |
|----------|---------|
| Fern     |         |
| Lokal    |         |
| Wählen   | Zurück  |

Wählen Sie hier den Punkt Lokal und drücken unterhalb der Anzeige Wählen. Bei der erstmaligen Verbindung installiert nun die Zentrale die USB Treiber auf Ihrem Rechner. Anschließend ist die Verbindung hergestellt.

#### 31.3. Herstellen der Verbindung-Fern

Sie befinden sich im Errichtermodus und wollen aus der Ferne über ein Telefonnetz vom Downloader zur Zentrale eine Verbindung aufbauen. Dann wählen Sie "Fern".

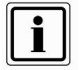

Bei allen Downloaderverbindungen über ein Telefonnezt muss Ihr Modem am oder im PC das Modemprotokoll "Bell103" unterstützen (meistens bei ITU-T V.21 mit integriert)

#### 32. Technische Daten

#### Allgemeine Informationen

| Produktbezeichnung: |
|---------------------|
| Umweltschutz:       |
| Betriebstemperatur: |
| Masse:              |
| Gewicht:            |
| Gehäusematerial:    |
| Zonen:              |
| Ausgänge:           |
| Interne Uhr:        |
|                     |

Signale:

FU8000 Klasse II. Geprüft bei -10 bis 55 °C. 285 mm x 206 mm x 45 mm (BxHxT) ca. 1060 g (ohne Standby - Batterie). ABS. 2 verdrahtet, 48 Funk. 2 verdrahtet, 32 Funk. ±10 Minuten über 1 Jahr (von der Genauigkeit der Netzfrequenz abhängig). interner Piezo, max. 97 dB(A) @ 1 m

#### Spannungsversorgung

Die interne Spannungsversorgung entspricht den Anforderungen der EN50131-6 Typ A, Klasse 2 und Umweltklasse 2

NiMH Typ AA

mehr als 12h

weniger als 72h

230VAC. 50/60 Hz +/- 5%

400mA träge (T400 mA)

6 x 1.2V. 2000mAh, aufladbare Akkus

Netzausfall, Akku leer, Akku niedrig

200mA +10%/-15%

Netzspannung: Stromaufnahme: Notstromversorgung:

Standby-Zeit: Max. Ladezeit Akkus: Spannungsüberwachung: Sicherung:

### Zonen/Ausgänge

Verdrahtete Ausgänge1 und 2:

Verdrahtete Zonen 49 und 50: Funkausgänge: Funkzonen: spannungsfreie, einpolige Relaiskontakte, max. Belastung 24VDC, 1A oder 120VAC, 0.5A DEOL 32 48

#### Sicherheit

EMV Immunität : EMV Emissionen: Elektrische Sicherheit: Entspricht EN50130-4, EN50131-4 Entspricht EN61000-6-3 EN60950-1:2002

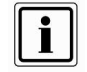

#### Verhalten der Zentrale bei Stromausfall

Im deaktivierten Zustand erscheint nach wenigen Minuten eine Mitteilung im Display der Zentrale. Zugleich erlischt die Hintergrundbeleuchtung des Displays. Im Aktivierten Zustand der Zentrale erlischt die Hintergrundbeleuchtung des Displays. Die Störungsanzeige erscheint erst beim Deaktivieren. Wurde das Contact ID oder SIA 1 Full Protokoll für die Übertragung gewählt, wird der Spannungsausfall mittels digitalen Protokolls übertragen. Wurde die AWAG Funktion "Spannungsfehler" gewählt, wird der Spannungsausfall per Sprachtextübertragen. In keinem Fall kommt es zu einer lokalen Alarmierung.

| Umweltverträglichkeit:               | EN50130-5 Klasse 1 93% Luftfeuchtigkeit     |
|--------------------------------------|---------------------------------------------|
| Sicherheitsgrad:                     | EN50131-1 Grad 2                            |
| Verschlüsselung:                     | 16.777.214 (2E24 – 2) Varianten             |
| Funk-Supervision:                    | Programmierbar                              |
| Zugangscode:                         | 4-stellig (0000-9999)                       |
| Jede Stelle kann eine Ziffer von 0 l | bis 9 sein. Ergibt 10.000 Code-Variationen. |
| Blockieren der Eingabe:              | 90 Sek. lange Blockierung                   |
| nach viermaliger falscher Eingabe    | des Codes (nacheinander).                   |

| Funk |  |
|------|--|
|      |  |

Funkfrequenz:

Funkleistung: Reichweite: 868.6625MHz, Schmalband (narrow band) EN 300.220-3, EN 300.330-2 10mW ca. 30 m im Gebäude ca. 100 m im Freien

(Die vorgenannten Werte stellen Richtwerte dar. Der Sendebereich von Zentrale, Meldern und anderen Komponenten ist sehr stark vom Umfeld abhängig, in dem sie installiert sind. Einen genauen Aufschluss über die Reichweiten können nur Funkmessungen vor Ort liefern)

#### Kommunikation

Diese Produkt kann an einem analogen Telefonanschluss (PSTN) oder einem analogen Anschluss einer Nebenstellenanlage angeschlossen werden. Allerdings kann wegen der Unterschiede zwischen den verschiedenen Telefon-Netzbetreibern keine Garantie für einwandfreie Funktion an jedem Telefon-Endgeräteanschluss übernommen werden.

Dieses Produkt kann eine PSTN-Leitung mit anderer Telefonie- oder Faxausrüstung verwenden.

| NSL Protokolle:         | Scancom Fast Format, Contact ID, SIA Level I,<br>SIA Level II, SIA Level III, Extended SIA Level III<br>sowie CID in SMS. |
|-------------------------|----------------------------------------------------------------------------------------------------|
| Pflegenotrufprotokolle: | Scancom, Scancom Fast Format, Tunstall                                                                                    |
| Sprachnachrichten:      | bis zu 44 Sek. lang(eine 12 Sekunden lange<br>Standortnachricht und je vier Alarmnachrichten<br>von je 8 Sek.).           |
| GSM/ISDN/Ethernet/GPRS: | Aufsteckbare Erweiterungsmodule mit proprietärer Schnittstelle zwischen Modul und Zentrale.                               |

Die Schnittstelle zu den entsprechenden Netzen entspricht den entsprechenden Spezifikationen (europaweit postzugelassen)

# Zertifizierung für 1999/5/EG Richtlinie über Funkanlagen und Telekommunikationsendeinrichtungen

Dieses Produkt wurde für paneuropäische Einzelendanschlüsse an das analoge öffentliche Fernsprechnetz (PSTN) gemäß Richtlinie 1995/5/EC R&TTE selbstzertifiziert. Das Produkt wurde für die nationalen öffentlichen Fernsprechnetze und kompatible Nebenstellenanlagen der europäischen Länder konzipiert. Falls Probleme auftreten, setzen Sie sich zuerst mit ABUS-SC in Verbindung. Das Produkt wurde nach TBR21(ETSI ES203021) getestet. Als Unterstützung bei der Verwendung und dem Einsatz von Endstellengeräten, die diesem Standard entsprechen, hat das European Telecommunication Standards Institute (ETSI) einen Leitfaden (EG 201 121) herausgegeben, der Ratschläge und zusätzliche Anforderungen enthält, um die Netzwerkkompatibilität von TBR21(ETSI ES203021)-Endstellengeräten sicherzustellen. Das Produkt wurde im Hinblick auf alle relevanten in diesem Dokument enthaltenen Empfehlungen entwickelt und erfüllt sie in vollem Umfang.

#### Übereinstimmung mit den Richtlinien der Europäischen Gemeinschaft (EG)

Dieses Produkt erfüllt die Schutzbestimmungen gemäß den EG-Richtlinien 89/336/EWG, 73/23/ EWG und 1999/5/EG zur Angleichung und Harmonisierung der Gesetzgebung der Mitgliedstaaten hinsichtlich der elektromagnetischen Kompatibilität und Sicherheit elektrischer Geräte, die für den Einsatz in bestimmten Spannungsbereichen ausgelegt sind, sowie zu Funkgeräten und Telekommunikations-Enderäten.

Dieses Produkt ist für die Verwendung in Anlagen geeignet, die so konstruiert wurden, dass Sie den Anforderungen von PD 6662 : 2004 der Klasse 2X und Umweltklasse II entsprechen. Dieses Produkt erfüllt die Anforderungen von CLC/TS 50131-3:2003 Klasse 2 und Umweltklasse II. Dieses Produkt erfüllt die Anforderungen von EN50131–6:1997 Klasse 2 und Umweltklasse II. Diese Ausrüstung erfüllt EN 50136-2-1:1998 und EN 50136-2-2:1998. Sie ermöglicht, dass die Alarmübertragungsanlage die Leistungsanforderungen von EN 50131-1:2006 ATS 2 erfüllt, vorausgesetzt, dass a) sie der Installationsanleitung entsprechend installiert wird, b) das angeschlossene PSTN normal funktioniert.

c) die Alarmempfangsstelle entsprechend ausgestattet ist.

Dieses Produkt entspricht den Grenzwerten gemäß EN 55022, Klasse B, sowie den Sicherheitsbestimmungen gemäß EN 60950.

#### 33. Konformitätserklärung

Eine Konformitätserklärung hinsichtlich der Anforderungen der Richtlinien wurde vom Technischen Direktor von ABUS-SC, Deutschland, ausgestellt, unterzeichnet und ist zu finden unter www.abus.com

#### 34. <u>Glossar</u>

| Begriff/Abkürzung | Erläuterung                                                                                                    |
|-------------------|----------------------------------------------------------------------------------------------------|
| GPRS              | General Packet Radio Service "Allgemeiner paketorientierter<br>Funkdienst" ist ein paketorientierter Übertragungsdienst der<br>im Bereich des Mobilfunks eingesetzt wird                                                                                                    |
| GPRS APN          | Access Point Name                                                                                                    |
| GSM               | Global System for Mobile Communications (früher Groupe<br>Spéciale Mobile) ist ein Standard für volldigitale<br>Mobilfunknetze, der hauptsächlich für Telefonie, aber auch für<br>leitungsvermittelte und paketvermittelte Datenübertragung<br>sowie Kurzmitteilungen (SMS) genutzt wird.                                                                                                    |
| ISDN              | Integrated Services Digital Network (diensteintegrierendes<br>digitales Netz) ist ein internationaler Standard für ein digitales<br>Telekommunikationsnetz. Über dieses Netz werden<br>verschiedene Dienste Fernschreiben (Telex), Teletex, Datex-<br>L (leitungsvermittelte Datenübertragung, Datex-P<br>(paketvermittelte Datenübertragung) und Telefonie<br>übertragen und vermittelt.                                                                    |
| Jamming           | Ein Störsender macht den normalen Empfang einer<br>drahtlosen Aussendung elektromagnetischer Wellen<br>schwierig oder unmöglich. Der Störsender sendet dabei,<br>genau wie der zu störende Sender, Energie in Form von<br>elektromagnetischen Wellen aus und überlagert die<br>ursprünglichen Wellen ganz oder teilweise.                                                                                                    |
| Leitstelle        | Unternehmen an das Alarm- und Systemmeldungen in<br>digitaler Form (via Telefon) übertragen werden. Dient als<br>Initialstelle für Interventionsmaßnahmen. (Polizei/Feuerwehr).                                                                                                    |
| Linie             | Anderer Begriff für Zone                                                                                                    |
| MAC               | Die MAC-Adresse (Media Access Control, Ethernet-ID) ist die<br>Hardware-Adresse jedes einzelnen Netzwerkadapters, die zur<br>eindeutigen Identifikation des Gerätes im Netzwerk dient.                                                                                                    |
| NC                | normally closed, Melder, oder Linie, die im Alarmfall öffnet                                                                                                    |
| NO                | normally open, Melder, oder Linie, die im Alarmfall schließt                                                                                                    |
| NSL               | Notruf- und Serviceleitstelle                                                                                                    |
| NTBA              | Netzabschlussgerät bei einem ISDN-Basisanschluss. Der<br>NTBA ist beim Teilnehmer installiert und in der Regel an die<br>1. TAE oder den Ausgang des DSL-Splitters angeschlossen.<br>Mit dem NTBA wird der Anschluss unterschiedlicher ISDN-<br>fähiger Endgeräte an eine ISDN-Vermittlungsstelle des<br>öffentlichen Telefonnetzes ermöglicht. Network Termination<br>for ISDN Basic rate Access (Deutsche Telekom: Network<br>Termination Basis Anschluss) |

| Protokoll    | Übertragungsart von Alarm- und Systemmeldungen an eine                                                                                                    |
|--------------|----------------------------------------------------------------------------------------------------|
| TAE          | Telekommunikations-Anschluss-Einheit ist eine Dtl. Benutzte<br>Steckerart bei analogen Telefonanschlüssen mit a/b<br>Schnittstelle und bei ISDN-Anschlüssen zum Anstecken des<br>NTBA an die Anschlussleitung.                                                                                   |
| PSTN         | Public Switched Telephone Network, vermittelntes<br>Telefonnetz, analog, a/b                                                                                                    |
| S0-Bus       | ist eine Schnittstelle innerhalb einer ISDN-Installation. Er<br>dient der Inhouse-Verkabelung und verbindet ISDN-<br>Endgeräte mit dem NTBA                                                                                                    |
| Signalgeber  | Blitzleuchte oder Sirene, zumeist auch kombiniert, werden,<br>wenn gewünscht im Alarmfall von der EMZ aktiviert.                                                                                                    |
| SMS          | Short Message Service ("Kurznachrichtendienst"), ist ein<br>Telekommunikationsdienst zur Übertragung von<br>Textnachrichten, der zuerst für den GSM-Mobilfunk entwickelt<br>wurde und nun auch im Festnetz verfügbar ist.                                                                        |
| Supervision  | Die Zentrale überwacht ob Melder präsent und aktiv sind.<br>Funkmelder melden aller 10 min, UVM aller 4 min. Bei Ausfall<br>einer Statusmeldung reagiert Zentrale.                                                                                                    |
| Überlagerung | siehe Jamming                                                                                                    |
| VdS          | Verband der Schadensversicherer<br>Legt Richtlinien für verschiedene Sicherheitsstufen fest<br>VDS-A für nicht gewerblichen Bereich<br>VDS-Home für Home-Gefahren-Management-Systeme<br>VDS-B für gewerblichen Bereich<br>VDS-C für Banken und<br>Juweliergeschäfte<br>(Hochgewerbliche Risiken) |
| Zwangsscharf | Zonen mit diesem Attribut werden, sofern sie geöffnet sind,<br>beim Aktivieren des Alarmsystems oder eines Teilbereichs<br>automatisch ausgeblendet                                                                                                    |
| MSN          | multiple subscriber number (Mehrfachrufnummer am ISDN-<br>Merhgeräteanschluss)                                                                                                    |